IBM Tools Base for z/OS 1.6

Configuration Guide for IMS

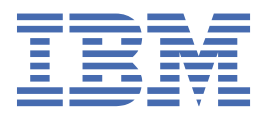

#### Note:

Before using this information and the product it supports, read the information in <u>"Notices" on page</u> 173.

#### Fourth Edition (June 2021)

This edition applies to Version 1.6 of IBM Tools Base for z/OS (program number 5655-V93) and to all subsequent releases and modifications until otherwise indicated in new editions.

This edition replaces SC19-4370-05.

#### <sup>©</sup> Copyright International Business Machines Corporation 2014, 2021.

US Government Users Restricted Rights – Use, duplication or disclosure restricted by GSA ADP Schedule Contract with IBM Corp.

# Contents

I

| About this information                                                     | vii      |
|----------------------------------------------------------------------------|----------|
| Part 1. Tools Base environment configuration                               | 1        |
| Chapter 1. Tools Base for IMS configuration overview                       |          |
| What's new in the Tools Base Configuration Guide                           |          |
| IBM Tools Base support for autonomic capabilities                          | 4        |
| Service updates and support information                                    | 6        |
| Product documentation and updates                                          | 7        |
| Accessibility features                                                     | 8        |
| Chapter 2. Initial product customization using IMS Tools Setup             | 9        |
| Chapter 3. Migrating from Tools Base 1.5 to Tools Base 1.6                 | 11       |
| Chapter 4. Configuration checklist for IMS components of IBM Tools Base    | 15       |
| Part 2. Configuring IMS Tools Knowledge Base                               |          |
|                                                                            |          |
| Chapter 5. Sizing your IMS Tools Knowledge Base repositories               |          |
| Guidelines for the size of the Catalog and Registry repositories           |          |
| Calculating the size of the Input repository                               |          |
| Calculating the size of the Output repository                              |          |
| Output repository worksneet.                                               |          |
| Guidelines for the size of the Sensor Data repository.                     | 26<br>70 |
| Calculating the size of the Autonomics Director repository                 |          |
| Chapter 6. Creating your repositories                                      |          |
| Defining (allocating) repository data sets                                 |          |
| Defining IMS Tools KB to the operating system                              |          |
| Customizing IMS Tools KB server configuration parameters                   |          |
| Starting and stopping the master IMS Tools KB server                       |          |
| (Optional) Configuring multiple servers for failover and task distribution |          |
| Adding the repositories to the IMS Tools KB server                         |          |
| Initializing the Sensor Data and Input repositories                        |          |
| Chapter 7. Verifying the IMS Tools Knowledge Base installation             | 41       |
| Starting the report service user interface                                 | 41       |
| Installation verification procedure (IVP)                                  |          |
| Chapter 8. Configuring SAF security                                        | 45       |
| Chapter 9. Registering products                                            | 51       |
| Registering IMS Tools products                                             |          |
| Registering user products and reports                                      |          |
| Listing registered products and reports                                    |          |
| Reference: HKTAPRAU (product administration utility)                       |          |
| Product registration overview                                              |          |
| Parameters and DD statements for HK IAPRAU                                 |          |
| ADDPROD command reference for IMS Tools products                           |          |

| ADDRPT command reference for user-defined reports                                                                                                    |                                                                                                    |
|----------------------------------------------------------------------------------------------------|----------------------------------------------------------------------------------------------------|
|                                                                                                    |                                                                                                    |
| LIST command reference for all products and reports                                                                                                    | 60                                                                                                    |
| Reference: Product registration JCL for IMS Tools                                                                                                    |                                                                                                    |
|                                                                                                    |                                                                                                    |
| Chapter 10. RECON ID (locale) administration                                                                                                    | 65                                                                                                    |
| Locales                                                                                                    | 65                                                                                                    |
| Adding a new RECON environment                                                                                                    | 65                                                                                                    |
| Viewing RECON information                                                                                                    |                                                                                                    |
| Updating a RECON environment                                                                                                    | 70                                                                                                    |
| Part 3. Configuring Policy Services                                                                                                    | 75                                                                                                    |
|                                                                                                    |                                                                                                    |
| Chapter 11. Post-installation tasks for Policy Services                                                                                                    | 77                                                                                                    |
| (Optional) Allocating the generation data set journal                                                                                                    | 77                                                                                                    |
| SAF (RACF) security settings                                                                                                    |                                                                                                    |
| SMTP requirements to support email and texting delivery types                                                                                                    |                                                                                                    |
| Chapter 12 Initial installation of a domain                                                                                                    | 79                                                                                                    |
| Policy Services setun flowchart                                                                                                    | ر ,<br>۵۵                                                                                                    |
| Starting the Dalicy Services user interface                                                                                                    | 00<br>مە                                                                                                    |
| Starting the Policy Services user interface                                                                                                    | 00                                                                                                    |
| Creating a maintenance environment                                                                                                    |                                                                                                    |
| Installing initial domain policies and rules from IBM maintenance data set                                                                                                    | 85                                                                                                    |
| Creating directory entries and notification lists                                                                                                    |                                                                                                    |
| (Optional) Creating executable policy templates                                                                                                    |                                                                                                    |
| (Optional) Customizing and copying rules to your locale                                                                                                    |                                                                                                    |
| Updating policies that are impacted by deleted rules                                                                                                    |                                                                                                    |
| Listing installed maintenance packages                                                                                                    |                                                                                                    |
| Listing installed policies and rules                                                                                                    | .92                                                                                                    |
| Creating a policy from a BSNGLOBL policy and conving to a user locale                                                                                                    | 03<br>03                                                                                                    |
| Promoting initial maintenance environment to initial operation environment                                                                                                    |                                                                                                    |
|                                                                                                    |                                                                                                    |
| Part 4. Configuring IMS Tools Common Services                                                                                                    |                                                                                                    |
| Part 4. Configuring IMS Tools Common Services                                                                                                    |                                                                                                    |
| Part 4. Configuring IMS Tools Common Services<br>Chapter 13. Configuring the exit routines in IMS Tools Generic Exits                                                                                                    | <b></b>                                                                                                    |
| Part 4. Configuring IMS Tools Common Services<br>Chapter 13. Configuring the exit routines in IMS Tools Generic Exits<br>Enabling the Generic Logger exit with IMS Tools                                                                                                    |                                                                                                    |
| Part 4. Configuring IMS Tools Common Services<br>Chapter 13. Configuring the exit routines in IMS Tools Generic Exits<br>Enabling the Generic Logger exit with IMS Tools<br>Enabling the Generic Partner exit with IMS Tools                                                                                                    |                                                                                                    |
| Part 4. Configuring IMS Tools Common Services<br>Chapter 13. Configuring the exit routines in IMS Tools Generic Exits<br>Enabling the Generic Logger exit with IMS Tools<br>Enabling the Generic Partner exit with IMS Tools<br>Enabling the Generic MSC exit with IMS Tools.                                                                                                    |                                                                                                    |
| Part 4. Configuring IMS Tools Common Services<br>Chapter 13. Configuring the exit routines in IMS Tools Generic Exits<br>Enabling the Generic Logger exit with IMS Tools<br>Enabling the Generic Partner exit with IMS Tools<br>Enabling the Generic MSC exit with IMS Tools<br>Enabling the Generic OSN exit for use with IMS Tools.                                                                                                    | 97<br>                                                                                                    |
| Part 4. Configuring IMS Tools Common Services<br>Chapter 13. Configuring the exit routines in IMS Tools Generic Exits<br>Enabling the Generic Logger exit with IMS Tools<br>Enabling the Generic Partner exit with IMS Tools<br>Enabling the Generic MSC exit with IMS Tools<br>Enabling the Generic QSN exit for use with IMS Tools<br>Sample PBOCL IB members                                                                                                    | <b>95</b><br>                                                                                                    |
| Part 4. Configuring IMS Tools Common Services<br>Chapter 13. Configuring the exit routines in IMS Tools Generic Exits<br>Enabling the Generic Logger exit with IMS Tools<br>Enabling the Generic Partner exit with IMS Tools<br>Enabling the Generic MSC exit with IMS Tools<br>Enabling the Generic QSN exit for use with IMS Tools<br>Sample PROCLIB members                                                                                                    | <b>95</b><br><b>9</b><br>97<br>                                                                                                    |
| Part 4. Configuring IMS Tools Common Services<br>Chapter 13. Configuring the exit routines in IMS Tools Generic Exits<br>Enabling the Generic Logger exit with IMS Tools<br>Enabling the Generic Partner exit with IMS Tools<br>Enabling the Generic MSC exit with IMS Tools<br>Enabling the Generic QSN exit for use with IMS Tools<br>Sample PROCLIB members<br>Sample library member description                                                                                                    | 97<br>97<br>97<br>98<br>98<br>98<br>99<br>100<br>100                                                                                                    |
| Part 4. Configuring IMS Tools Common Services<br>Chapter 13. Configuring the exit routines in IMS Tools Generic Exits<br>Enabling the Generic Logger exit with IMS Tools<br>Enabling the Generic Partner exit with IMS Tools<br>Enabling the Generic MSC exit with IMS Tools<br>Enabling the Generic QSN exit for use with IMS Tools<br>Sample PROCLIB members<br>Sample library member description<br>PROCLIB member examples.                                                                                                    | 95<br>97<br>97<br>98<br>98<br>98<br>99<br>100<br>100<br>101                                                                                                    |
| Part 4. Configuring IMS Tools Common Services<br>Chapter 13. Configuring the exit routines in IMS Tools Generic Exits<br>Enabling the Generic Logger exit with IMS Tools<br>Enabling the Generic Partner exit with IMS Tools<br>Enabling the Generic QSN exit for use with IMS Tools<br>Enabling the Generic QSN exit for use with IMS Tools<br>Sample PROCLIB members<br>Sample library member description<br>PROCLIB member examples<br>IMS Tools exit names for IMS Tools Generic Exits                                                                                                    | <b>95</b><br>97<br>97<br>98<br>98<br>98<br>99<br>100<br>100<br>100<br>101<br>103                                                                                     |
| Part 4. Configuring IMS Tools Common Services<br>Chapter 13. Configuring the exit routines in IMS Tools Generic Exits<br>Enabling the Generic Logger exit with IMS Tools<br>Enabling the Generic Partner exit with IMS Tools<br>Enabling the Generic MSC exit with IMS Tools<br>Enabling the Generic QSN exit for use with IMS Tools<br>Sample PROCLIB members<br>Sample library member description<br>PROCLIB member examples<br>IMS Tools exit names for IMS Tools Generic Exits<br>Chapter 14. Configuring IMS Tools Online System Interface                                                                                                    | 97<br>97<br>97<br>98<br>98<br>98<br>99<br>100<br>100<br>101<br>103<br>103                                                                                            |
| Part 4. Configuring IMS Tools Common Services.         Chapter 13. Configuring the exit routines in IMS Tools Generic Exits.         Enabling the Generic Logger exit with IMS Tools.         Enabling the Generic Partner exit with IMS Tools.         Enabling the Generic MSC exit with IMS Tools.         Enabling the Generic QSN exit for use with IMS Tools.         Enabling the Generic QSN exit for use with IMS Tools.         Sample PROCLIB members.         Sample library member description.         PROCLIB member examples.         IMS Tools exit names for IMS Tools Generic Exits.         Chapter 14. Configuring IMS Tools Online System Interface.         IMS Tools Online System Interface implementation.                                                                                                    | <b>95</b><br>97<br>97<br>98<br>98<br>98<br>99<br>100<br>100<br>101<br>103<br>103<br>105<br>105                                                                       |
| Part 4. Configuring IMS Tools Common Services.         Chapter 13. Configuring the exit routines in IMS Tools Generic Exits.         Enabling the Generic Logger exit with IMS Tools.         Enabling the Generic Partner exit with IMS Tools.         Enabling the Generic OSC exit with IMS Tools.         Enabling the Generic QSN exit for use with IMS Tools.         Enabling the Generic QSN exit for use with IMS Tools.         Sample PROCLIB members.         Sample library member description.         PROCLIB member examples.         IMS Tools exit names for IMS Tools Generic Exits.         Chapter 14. Configuring IMS Tools Online System Interface.         IMS Tools Online System Interface implementation.         Setting up the PROCLIB member.                                                                                                    | 97<br>97<br>97<br>98<br>98<br>98<br>99<br>100<br>100<br>101<br>101<br>103<br>105<br>105<br>105                                                                       |
| Part 4. Configuring IMS Tools Common Services.         Chapter 13. Configuring the exit routines in IMS Tools Generic Exits.         Enabling the Generic Logger exit with IMS Tools.         Enabling the Generic Partner exit with IMS Tools.         Enabling the Generic OSC exit with IMS Tools.         Enabling the Generic QSN exit for use with IMS Tools.         Enabling the Generic QSN exit for use with IMS Tools.         Sample PROCLIB members.         Sample library member description.         PROCLIB member examples.         IMS Tools exit names for IMS Tools Generic Exits.         Chapter 14. Configuring IMS Tools Online System Interface.         IMS Tools Online System Interface implementation.         Setting up the PROCLIB member.         PROCL IB member         PROCL IB member         Setting up the PROCLIB member.         PROCL IB member keyword parameters.                                                                                                    | <b>95</b><br>97<br>97<br>98<br>98<br>98<br>99<br>100<br>100<br>100<br>101<br>103<br>103<br>105<br>105<br>106<br>106                                                  |
| Part 4. Configuring IMS Tools Common Services.         Chapter 13. Configuring the exit routines in IMS Tools Generic Exits.         Enabling the Generic Logger exit with IMS Tools.         Enabling the Generic Partner exit with IMS Tools.         Enabling the Generic QSN exit for use with IMS Tools.         Enabling the Generic QSN exit for use with IMS Tools.         Enabling the Generic QSN exit for use with IMS Tools.         Sample PROCLIB members.         Sample library member description.         PROCLIB member examples.         IMS Tools exit names for IMS Tools Generic Exits.         Chapter 14. Configuring IMS Tools Online System Interface.         IMS Tools Online System Interface implementation.         Setting up the PROCLIB member.         PROCLIB member keyword parameters.                                                                                                    | <b>95</b><br>97<br>97<br>98<br>98<br>98<br>99<br>100<br>100<br>100<br>101<br>103<br>103<br>105<br>105<br>106<br>108                                                  |
| Part 4. Configuring IMS Tools Common Services.         Chapter 13. Configuring the exit routines in IMS Tools Generic Exits.         Enabling the Generic Logger exit with IMS Tools.         Enabling the Generic Partner exit with IMS Tools.         Enabling the Generic QSN exit for use with IMS Tools.         Enabling the Generic QSN exit for use with IMS Tools.         Enabling the Generic QSN exit for use with IMS Tools.         Sample PROCLIB members.         Sample library member description.         PROCLIB member examples.         IMS Tools exit names for IMS Tools Generic Exits.         Chapter 14. Configuring IMS Tools Online System Interface.         IMS Tools Online System Interface implementation.         Setting up the PROCLIB member.         PROCLIB member keyword parameters.         PROCLIB member keyword parameter syntax.         Sample PROCLIB member.                                                                                                    | 97<br>97<br>97<br>98<br>98<br>98<br>99<br>100<br>100<br>101<br>101<br>103<br>105<br>105<br>105<br>105<br>106<br>106<br>108<br>108                                    |
| Part 4. Configuring IMS Tools Common Services.         Chapter 13. Configuring the exit routines in IMS Tools Generic Exits.         Enabling the Generic Logger exit with IMS Tools.         Enabling the Generic Partner exit with IMS Tools.         Enabling the Generic QSN exit for use with IMS Tools.         Enabling the Generic QSN exit for use with IMS Tools.         Sample PROCLIB members.         Sample library member description.         PROCLIB member examples.         IMS Tools exit names for IMS Tools Generic Exits.         Chapter 14. Configuring IMS Tools Online System Interface.         IMS Tools Online System Interface implementation.         Setting up the PROCLIB member.         PROCLIB member keyword parameters.         PROCLIB member keyword parameter syntax.         Sample PROCLIB member.         PROCLIB member keyword parameter syntax.         Sample PROCLIB member.         Chapter 15. Configuring the Resource Manager Structure utility.                                                                                                    | 95<br>97<br>97<br>98<br>98<br>98<br>99<br>100<br>100<br>101<br>101<br>103<br>105<br>105<br>105<br>105<br>106<br>106<br>108<br>108<br>108                             |
| Part 4. Configuring IMS Tools Common Services.         Chapter 13. Configuring the exit routines in IMS Tools Generic Exits.         Enabling the Generic Logger exit with IMS Tools.         Enabling the Generic Partner exit with IMS Tools.         Enabling the Generic MSC exit with IMS Tools.         Enabling the Generic QSN exit for use with IMS Tools.         Enabling the Generic QSN exit for use with IMS Tools.         Sample PROCLIB members.         Sample library member description.         PROCLIB member examples.         IMS Tools exit names for IMS Tools Generic Exits.         Chapter 14. Configuring IMS Tools Online System Interface.         IMS Tools Online System Interface implementation.         Setting up the PROCLIB member.         PROCLIB member keyword parameters.         PROCLIB member keyword parameter syntax.         Sample PROCLIB member.         Chapter 15. Configuring the Resource Manager Structure utility.                                                                                                    | 95<br>97<br>97<br>98<br>98<br>98<br>99<br>100<br>100<br>100<br>101<br>103<br>103<br>105<br>105<br>105<br>106<br>106<br>108<br>108<br>109                             |
| Part 4. Configuring IMS Tools Common Services.         Chapter 13. Configuring the exit routines in IMS Tools Generic Exits.         Enabling the Generic Logger exit with IMS Tools.         Enabling the Generic Partner exit with IMS Tools.         Enabling the Generic MSC exit with IMS Tools.         Enabling the Generic QSN exit for use with IMS Tools.         Enabling the Generic QSN exit for use with IMS Tools.         Sample PROCLIB members.         Sample library member description.         PROCLIB member examples.         IMS Tools exit names for IMS Tools Generic Exits.         Chapter 14. Configuring IMS Tools Online System Interface.         IMS Tools Online System Interface implementation.         Setting up the PROCLIB member.         PROCLIB member keyword parameters.         PROCLIB member keyword parameters.         PROCLIB member keyword parameters.         PROCLIB member keyword parameter syntax.         Sample PROCLIB member.         Chapter 15. Configuring the Resource Manager Structure utility.         Part 5. Configuring Autonomics Director.                                                                                  | 95<br>97<br>97<br>98<br>98<br>98<br>99<br>100<br>101<br>101<br>103<br>105<br>105<br>105<br>105<br>106<br>106<br>106<br>108<br>108<br>109<br>109<br>109               |
| Part 4. Configuring IMS Tools Common Services.         Chapter 13. Configuring the exit routines in IMS Tools Generic Exits.         Enabling the Generic Logger exit with IMS Tools.         Enabling the Generic Partner exit with IMS Tools.         Enabling the Generic Partner exit with IMS Tools.         Enabling the Generic QSN exit for use with IMS Tools.         Enabling the Generic QSN exit for use with IMS Tools.         Sample PROCLIB members.         Sample library member description.         PROCLIB member examples.         IMS Tools exit names for IMS Tools Generic Exits.         Chapter 14. Configuring IMS Tools Online System Interface.         IMS Tools Online System Interface implementation.         Setting up the PROCLIB member.         PROCLIB member keyword parameters.         PROCLIB member keyword parameter syntax.         Sample PROCLIB member.         PROCLIB member keyword parameter syntax.         Sample PROCLIB member.         PROCLIB member keyword parameter syntax.         Sample PROCLIB member.         Chapter 15. Configuring the Resource Manager Structure utility.         Part 5. Configuring the server environment. | 95<br>97<br>97<br>98<br>98<br>98<br>99<br>100<br>100<br>100<br>100<br>101<br>103<br>103<br>105<br>105<br>105<br>106<br>106<br>106<br>108<br>108<br>109<br>109<br>111 |
| Part 4. Configuring IMS Tools Common Services.         Chapter 13. Configuring the exit routines in IMS Tools Generic Exits.         Enabling the Generic Logger exit with IMS Tools.         Enabling the Generic Partner exit with IMS Tools.         Enabling the Generic QSN exit with IMS Tools.         Enabling the Generic QSN exit for use with IMS Tools.         Enabling the Generic QSN exit for use with IMS Tools.         Sample PROCLIB members.         Sample library member description.         PROCLIB member examples.         IMS Tools exit names for IMS Tools Generic Exits.         Chapter 14. Configuring IMS Tools Online System Interface.         IMS Tools Online System Interface implementation.         Setting up the PROCLIB member.         PROCLIB member keyword parameters.         PROCLIB member keyword parameters.         PROCLIB member keyword parameter syntax.         Sample PROCLIB member.         Chapter 15. Configuring the Resource Manager Structure utility.         Part 5. Configuring the server environment.         Configuring an Autonomics Director server.                                                                       | 95<br>97<br>97<br>98<br>98<br>98<br>99<br>100<br>100<br>100<br>101<br>103<br>103<br>105<br>105<br>106<br>106<br>106<br>108<br>108<br>109<br>109<br>109<br>111        |

I

I

| Autonomics Director server parameters                                              | 115              |
|------------------------------------------------------------------------------------|------------------|
| Configuring Autonomics Director SAF security                                       | 117              |
| BPE PROCLIB member                                                                 | 118              |
| BPE PROCLIB parameters                                                             | 118              |
| Chapter 17. Installing and updating the subsystem interface                        | 121              |
| Installing the Autonomics Director subsystem interface dynamically                 | 122              |
| Installing the Autonomics Director subsystem interface statically                  |                  |
| Updating the Autonomics Director subsystem interface dynamically                   | 123              |
| Updating the Autonomics Director subsystem interface statically                    | 123              |
| Chapter 18. Creating skeleton JCL                                                  | 125              |
| Creating skeleton JCL for Data Sensors                                             | 126              |
| Customizing skeleton JCL for full-function (and HALBD) DB Sensor                   | 127              |
| Customizing skeleton JCL for Fast Path DB Sensor                                   | 128              |
| Customizing skeleton JCL for full-function Recovery Sensor                         |                  |
| Customizing skeleton JCL for Fast Path Recovery Sensor                             |                  |
| Customizing skeleton JCL for HALDB Recovery Sensor                                 |                  |
| Creating skeleton JCL for group-managed reorganization                             |                  |
| Creating Skeleton JCL for an IMS Database Reorganization Expert reorganization job |                  |
| Creating skeleton JCL for an IMS Unline Reorganization Facility reorganization job | 134<br>125       |
| Creating skeleton JCL for Fast Path Online Space Management utility                | 135              |
| Part 6. Configuring Distributed Access Infrastructure                              | 139              |
| Chapter 19. Configuring Distributed Access Infrastructure                          | 141              |
| Summary of configuration changes                                                   | 141              |
| Customizing the sample configuration members                                       | 142              |
| Customizing the execution JCL                                                      | 143              |
| Adding program attributes to the PPT                                               | 143              |
| Starting Distributed Access Infrastructure                                         | 144              |
| Verifying that Distributed Access Infrastructure is running                        | 144              |
| Verifying the installation and configuration                                       | 145              |
| Part 7. Configuring IMS Hardware Data Compression Extended                         | 147              |
| Chapter 20, Configuring IMS Hardware Data Compression Extended                     | 1/10             |
| Installing the generic dictionary for the Detail Analyze function                  | <br>1 <u>/</u> 0 |
| Installing the generic dictionary into an IMS exit                                 | 149              |
| Linking the HSDCE load modules to an APF-authorized library                        |                  |
| Verifying the installation and configuration                                       |                  |
| Part 8. Reference                                                                  | 155              |
| Chapter 21 Contents of the sample library file (SHKTSAMP)                          | 157              |
|                                                                                    | 137              |
| Chapter 22. Data set names for IMS Tools Setup                                     | 161              |
| Chapter 23. How to read syntax diagrams                                            | 171              |
| Notices                                                                            | 173              |
|                                                                                    |                  |
| Index                                                                              | 177              |

# **About this information**

The IBM<sup>®</sup> IMS Tools Base for z/OS<sup>®</sup> (also referred to as *Tools Base*) provides common functionality for other IMS Tools products.

These topics are designed to help database administrators and system administrators configure the following Tools Base components:

- Tools Base IMS Tools Knowledge Base
- Tools Base Policy Services
- Tools Base IMS Tools Common Services (includes IMS Tools Generic Exits and IMS Tools Online System Interface)
- Tools Base Autonomics Director (for IMS)
- Tools Base Distributed Access Infrastructure
- IMS Hardware Data Compression Extended

To use these topics, you should have a working knowledge of:

- The z/OS operating system
- ISPF
- SMP/E
- IMS

Always refer to the IMS Tools Product Documentation web page for complete product documentation resources:

https://www.ibm.com/support/pages/node/712955

The IMS Tools Product Documentation web page includes:

- · Links to IBM Documentation for the user guides ("HTML")
- PDF versions of the user guides ("PDF")
- Program Directories for IMS Tools products
- Recent updates to the user guides, referred to as "Tech docs" ("See updates to this information!")
- Technical notes from IBM Software Support, referred to as "Tech notes"
- White papers that describe product business scenarios and solutions

# Part 1. Tools Base environment configuration

IBM IMS Tools Base for z/OS (also referred to as *Tools Base*) provides common functionality for other IMS Tools products.

Before using a component that is included in Tools Base, the component needs to be configured.

Before individual Tools Base components are configured, use the following information to prepare and setup the general Tools Base environment to support all installed components.

#### **Topics:**

- Chapter 1, "Tools Base for IMS configuration overview," on page 3
- Chapter 2, "Initial product customization using IMS Tools Setup," on page 9
- Chapter 3, "Migrating from Tools Base 1.5 to Tools Base 1.6," on page 11
- Chapter 4, "Configuration checklist for IMS components of IBM Tools Base," on page 15

# Chapter 1. Tools Base for IMS configuration overview

The IMS components in IBM Tools Base for z/OS (also referred to as Tools Base) provide common functionality for other IMS Tools products. Before using a component that is included in Tools Base, the component needs to be configured.

#### **Topics:**

- "What's new in the Tools Base Configuration Guide" on page 3
- "IBM Tools Base support for autonomic capabilities" on page 4
- "Service updates and support information" on page 6
- "Product documentation and updates" on page 7
- "Accessibility features" on page 8

## What's new in the Tools Base Configuration Guide

This topic summarizes the technical changes for this edition.

New and changed information is indicated by a vertical bar (|) to the left of a change. Editorial changes that have no technical significance are not noted.

#### SC19-4370-06 - June 2021 - Fourth edition (1.6)

| Description                                                                                                    | Related APARs |
|----------------------------------------------------------------------------------------------------|---------------|
| This enhancement enables the Autonomics Director and the IMS Tools<br>Knowledge Base to support an IMS-managed ACBs environment. The<br>following topics have been updated:                                                                                                    | PH29101       |
| <ul> <li>"Calculating the size of the Input repository" on page 22</li> </ul>                                                                                                    |               |
| <ul> <li>"Adding a new RECON environment" on page 65</li> </ul>                                                                                                    |               |
| <ul> <li>"Updating a RECON environment" on page 70</li> </ul>                                                                                                    |               |
| Sample JCL for the Monitor List Registration Utility has been provided. See Chapter 21, "Contents of the sample library file (SHKTSAMP)," on page 157.                                                                                                    | PH25441       |
| A new member, FPQSRFSH, has been added to the sample library file<br>(SHKTSAMP). See <u>Chapter 21, "Contents of the sample library file</u><br>(SHKTSAMP)," on page 157.                                                                                                    | PH11007       |
| Minimum APAR requirements for IMS Buffer Pool Analyzer 1.4 has changed in<br>"Reference: Product registration JCL for IMS Tools" on page 63.                                                                                                    | PH18012       |
| The step to add IMS Tools Knowledge Base server modules to LPA has been<br>updated. This step is performed while defining IMS Tools KB to the operating<br>system (IMS Tools Knowledge Base configuration). See <u>"Defining IMS Tools<br/>KB to the operating system" on page 30</u> . | N/A           |
| Other documentation changes. The following topics have been updated:                                                                                                    | N/A           |
| <ul> <li>"(Optional) Allocating the generation data set journal" on page 77</li> </ul>                                                                                                    |               |
| "Installing initial domain policies and rules from IBM maintenance data set"     on page 85                                                                                                    |               |
| <ul> <li>"(Optional) Creating executable policy templates" on page 87</li> </ul>                                                                                                    |               |
| <ul> <li><u>"Autonomics Director server parameters" on page 115</u></li> </ul>                                                                                                    |               |

#### SC19-4370-05 - June 2019 - Third edition (1.6)

- APAR PH01825: A new parameter called RECOVERY has been added to Autonomics Director server parameters. See <u>"Autonomics Director server parameters" on page 115</u>.
- APAR PH03561: A new topic <u>Chapter 15, "Configuring the Resource Manager Structure utility," on page</u> <u>109</u> has been added.
- A new topic, <u>Chapter 3</u>, "Migrating from Tools Base 1.5 to Tools Base 1.6," on page 11, provides stepby-step instructions for migration from Tools Base 1.5 to 1.6.
- A new topic, <u>Chapter 22</u>, "Data set names for IMS Tools Setup," on page 161, lists the names of all the data sets that you need to specify during IMS Tools Setup.

#### SC19-4370-04 - April 2018 - Second edition (1.6)

- Chapter 2, "Initial product customization using IMS Tools Setup," on page 9
- Sizing your IMS Tools Knowledge Base repositories: added Registry repository
- "Starting and stopping the master IMS Tools KB server" on page 33

Starting the IMS Tools Knowledge Base server as a started task

Stopping the IMS Tools Knowledge Base server

- Chapter 9, "Registering products," on page 51
- "Customizing skeleton JCL for Fast Path Recovery Sensor" on page 130
- "Creating skeleton JCL for Fast Path Online Space Management utility" on page 135
- Chapter 21, "Contents of the sample library file (SHKTSAMP)," on page 157

New IMS Tools Knowledge Base sample members

Database discovery utility sample member

IMS Tools Setup sample members

#### SC19-4370-03 - October 2016 - First edition (1.6)

- Chapter 2, "Initial product customization using IMS Tools Setup," on page 9
- "Guidelines for the size of the Sensor Data repository" on page 26
- <u>"Summary of configuration changes" on page 141</u> for Distributed Access Infrastructure
- "Creating skeleton JCL for Data Sensors" on page 126
- <u>"Configuring Autonomics Director SAF security" on page 117</u>

### **IBM Tools Base support for autonomic capabilities**

You can use IMS Tools solution packs and IBM Tools Base for z/OS components to automatically monitor database health and identify database problems.

The following table lists the Tools Base components and other IMS Tools products that support autonomic capabilities:

| Component                         | Description                                                                                                    | Prerequisites                                                      |
|-----------------------------------|----------------------------------------------------------------------------------------------------|--------------------------------------------------------------------|
| IMS Tools Knowledge Base          | A Tools Base component that<br>provides common services for<br>storing and viewing resources<br>(such as reports, sensor data,<br>policies, and rules) that are<br>generated or used by other<br>participating IMS Tools products.                  | None                                                               |
| Policy Services                   | A Tools Base component that<br>monitors specific database states<br>by evaluating the sensor data that<br>is collected by an IMS Tools<br>product and by providing a<br>response to any conditions that<br>exceed customizable threshold<br>values. | IMS Tools Knowledge Base                                           |
| IMS Tools Common Services         | A Tools Base component that is a<br>collection of support modules<br>that provide common<br>functionality for use by IMS Tools.                                                                                                    | None                                                               |
| Autonomics Director               | A Tools Base component that<br>automates ongoing database<br>monitoring and maintenance<br>tasks.                                                                                                    | <ul><li>IMS Tools Knowledge Base</li><li>Policy Services</li></ul> |
| Distributed Access Infrastructure | A Tools Base component that<br>enables distributed clients access<br>to IMS Tools through TCP/IP<br>socket communication.                                                                                                    | IMS Tools Knowledge Base                                           |

Table 1. Descriptions of Tools Base components and other IMS Tools products

The following table lists IMS Tools products that can be used with components of IBM Tools Base for z/OS to support autonomic capabilities:

Table 2. Descriptions of Tools Base components and other IMS Tools products

| Component                  | Description                                                                                                    | Prerequisites                                                                                                    |
|----------------------------|----------------------------------------------------------------------------------------------------|----------------------------------------------------------------------------------------------------|
| IMS Database Solution Pack | Combines data management<br>tools to provide all the<br>capabilities you need to manage<br>your IMS full-function databases<br>and High Availability Large<br>Databases (HALDBs). | <ul> <li>IMS Tools Knowledge Base</li> <li>Policy Services</li> <li>IMS Tools Common Services</li> <li>Autonomics Director</li> </ul> |
|                            | Includes utilities that<br>automatically collect sensor data<br>about your IMS databases. This<br>data is stored in the IMS Tools<br>Knowledge Base Sensor Data<br>repository.    |                                                                                                    |

| Component                                  | Description                                                                                                    | Prerequisites                                                                                                    |
|--------------------------------------------|----------------------------------------------------------------------------------------------------|----------------------------------------------------------------------------------------------------|
| IMS Database Utility Solution              | Combines data management<br>tools to provide the capabilities<br>you need to manage your IMS<br>full-function databases and high<br>availability large databases<br>(HALDBs).              | <ul> <li>IMS Tools Knowledge Base</li> <li>Policy Services</li> <li>IMS Tools Common Services</li> </ul>                              |
|                                            | Includes utilities that<br>automatically collect sensor data<br>about your IMS databases. This<br>data is stored in the IMS Tools<br>Knowledge Base Sensor Data<br>repository.             |                                                                                                    |
| IMS Fast Path Solution Pack                | Combines data management<br>tools to provide all the<br>capabilities you need to manage<br>your IMS Fast Path data entry<br>databases (DEDBs).                                             | <ul> <li>IMS Tools Knowledge Base</li> <li>Policy Services</li> <li>IMS Tools Common Services</li> <li>Autonomics Director</li> </ul> |
|                                            | Includes utilities that<br>automatically collect sensor data<br>about your IMS DEDBs. This data<br>is stored in the IMS Tools<br>Knowledge Base Sensor Data<br>repository.                 |                                                                                                    |
| IBM Management Console for<br>IMS and Db2® | Consolidates key Db2 and IMS<br>statistics into an intuitive,<br>graphical web interface. These<br>statistics are collected from other<br>Tools Base components and IMS<br>Tools products. | <ul> <li>IMS Tools Knowledge Base</li> <li>Policy Services</li> <li>IMS Tools Common Services</li> <li>Autonomics Director</li> </ul> |
|                                            | Although Management Console<br>for IMS and Db2 supports some<br>features of Autonomics Director,<br>Management Console is not<br>required to enable IMS<br>autonomics capabilities.        | Infrastructure                                                                                                    |

Table 2. Descriptions of Tools Base components and other IMS Tools products (continued)

# Service updates and support information

Service updates and support information for this product, including software fix packs, PTFs, frequently asked questions (FAQs), technical notes, troubleshooting information, and downloads, are available from the web.

To find service updates and support information, see the following website:

IBM Support: IMS Tools Base for z/OS

## **Product documentation and updates**

IMS Tools information is available at multiple places on the web. You can receive updates to IMS Tools information automatically by registering with the IBM My Notifications service.

#### Information on the web

Always refer to the IMS Tools Product Documentation web page for complete product documentation resources:

https://www.ibm.com/support/pages/node/712955

The IMS Tools Product Documentation web page includes:

- Links to IBM Documentation for the user guides ("HTML")
- PDF versions of the user guides ("PDF")
- Program Directories for IMS Tools products
- Recent updates to the user guides, referred to as "Tech docs" ("See updates to this information!")
- Technical notes from IBM Software Support, referred to as "Tech notes"
- White papers that describe product business scenarios and solutions

IBM Redbooks<sup>®</sup> publications that cover IMS Tools are available from the following web page:

http://www.redbooks.ibm.com

The IBM Information Management System website shows how IT organizations can maximize their investment in IMS databases while staying ahead of today's top data management challenges:

https://www.ibm.com/software/data/ims/

#### **Receiving documentation updates automatically**

To automatically receive emails that notify you when new technote documents are released, when existing product documentation is updated, and when new product documentation is available, you can register with the IBM My Notifications service. You can customize the service so that you receive information about only those IBM products that you specify.

To register with the My Notifications service:

- 1. Go to http://www.ibm.com/support/mysupport
- 2. Enter your IBM ID and password, or create one by clicking register now.
- 3. When the My Notifications page is displayed, click **Subscribe** to select those products that you want to receive information updates about. The IMS Tools option is located under **Software** > **Information Management**.
- 4. Click **Continue** to specify the types of updates that you want to receive.
- 5. Click **Submit** to save your profile.

#### How to send your comments

Your feedback helps IBM to provide quality information. Send any comments that you have about this book or other IMS Tools documentation to <u>comments@us.ibm.com</u>. Include the name and version number of the product and the title and number of the book. If you are commenting on specific text, provide the location of the text (for example, a chapter, topic, or section title).

## **Accessibility features**

Accessibility features help a user who has a physical disability, such as restricted mobility or limited vision, to use a software product successfully.

The major accessibility features in this product enable users to perform the following activities:

- Use assistive technologies such as screen readers and screen magnifier software. Consult the assistive technology documentation for specific information when using it to access z/OS interfaces.
- Customize display attributes such as color, contrast, and font size.
- Operate specific or equivalent features by using only the keyboard. Refer to the following publications for information about accessing ISPF interfaces:
  - z/OS ISPF User's Guide, Volume 1
  - z/OS TSO/E Primer
  - z/OS TSO/E User's Guide

These guides describe how to use the ISPF interface, including the use of keyboard shortcuts or function keys (PF keys), include the default settings for the PF keys, and explain how to modify their functions.

# Chapter 2. Initial product customization using IMS Tools Setup

IMS Tools Setup is a function that helps you quickly and efficiently perform the required post-SMP/Einstallation customization process for IMS Tools solution pack products. IMS Tools Setup is provided by IBM Tools Base.

#### What does IMS Tools Setup do?

After the selected IMS Tools solution pack products have been installed into SMP/E data sets, IMS Tools Setup provides a process to simplify the initial configuration that is required to begin using the products. IMS Tools Setup generates JCL members that you then submit as jobs, or perform as tasks, to complete the customization process.

IBM Tools Base components are also configured and customized during the IMS Tools Setup process. IBM Tools Base provides important supporting components and infrastructure that are required for the operation of many IMS Tools functions, such as storage repositories, autonomics, and interaction with IMS.

The goal of IMS Tools Setup is to greatly ease the time and effort it takes to have IMS Tools products up and running in your environment.

IMS Tools Setup is intended only for initial product installations, first-time users, and product evaluations. IMS Tools Setup is not intended for maintenance purposes.

#### IMS Tools products that can use IMS Tools Setup

The following IMS Tools products and solution packs can use IMS Tools Setup for initial configuration:

- IBM Tools Base
- IBM IMS Database Solution Pack for z/OS
- IBM IMS Fast Path Solution Pack for z/OS
- IBM IMS Recovery Solution Pack for z/OS
- IBM IMS Database Utility Solution for z/OS
- IBM IMS Administration Tool for z/OS
- IBM IMS Cloning Tool for z/OS
- IBM IMS Program Restart Facility for z/OS

#### **Starting IMS Tools Setup**

The IMS Tools Setup function (HKTQSETU) can be found in IBM Tools Base. You can start the function by running the following REXX EXEC:

EXEC 'smpehlq.SHKTCEXE(HKTQSETU)' 'HLQ(smpehlq)'

Note: smpehlq is the high-level qualifier for the Tools Base SMP/E data sets.

The IMS Tools Setup ISPF panels provide an organized and logical approach to the customization tasks. The panels explain the operation and sequence of each member that is generated in the CUSTJCL data set. The correct JCL job and task operation order is very important.

Each panel contains embedded panel-context and individual field-context Help information. All information about using IMS Tools Setup is contained in the embedded Help. There is no separate user guide.

While using the IMS Tools Setup function to install IMS Tools products or to migrate your products from an earlier release to a later release, you need to specify the names of the libraries, or data sets, that are required for each IMS Tools product. Use the worksheets in <u>Chapter 22</u>, "Data set names for IMS Tools Setup," on page 161 to make a summary of the data set names that will be used in your environment.

#### **Completing IMS Tools Setup**

After you run the HKTQSETU REXX EXEC, you can refer to the \$\$READ member in the generated *hlq*.CUSTJCL data set to view summary information about the JCL members that were generated. Additionally, all individual *hlq*.CUSTJCL members contain detailed descriptions of the functions for each job.

Each of the generated JCL members begin with the number sign (#) and are named in the logical sequence of operation. Any members ending with the at sign (@) require manual steps. You must begin with the first *#xxxxx* member and submit the JCL job or perform the task. After that job or task completes, you continue on to the next member and submit that JCL job or perform that task, and so forth.

The first few members are all system-related (APF, LPA, SSN, MVSPPT), followed by security related members, TCP/IP administration, DBA related members, and others.

You must process all members in the correct order to complete the full customization task properly.

Each JCL member has its own descriptive comment section that explains what the member does and which group it might belong to.

# Chapter 3. Migrating from Tools Base 1.5 to Tools Base 1.6

You can migrate from Tools Base 1.5 to Tools Base 1.6 by using the IMS Tools Setup function.

#### **Before you begin**

Before you start migrating from Tools Base 1.5 to 1.6, check the following:

- The procedure described in this topic assumes that you have successfully installed Tools Base 1.6 by referring to the *Program Directory for IBM Tools Base for z/OS*. Make sure that the most recent PTFs have been applied to the Tools Base and the IMS Tools products that you use.
- Confirm that a combined set of libraries is used and that Tools Base libraries are APF-authorized.
- For the following items for IMS Tools Knowledge Base, Autonomics Director, and Distributed Access Infrastructure, use the same names in both Tools Base 1.5 and 1.6:
  - Started task
  - XCF group of IMS Tools Knowledge Base and Autonomics Director
  - IMS Tools Knowledge Base repositories

**Important:** In Tools Base 1.6, the naming convention for the XCF group name used in Distributed Access Infrastructure has been changed. See the section "Changes common to members AIINTCPS and AIITTAS" in "Summary of configuration changes" on page 141.

- If PGM=FPQSVRS was specified in the batch job or the started task for starting the IMS Tools Knowledge Base 1.5 server, you need to change it to PGM=FPQINI0\$ because PGM=FPQSVRS is no longer supported in Tools Base 1.6.
  - To register IMS Tools Knowledge Base with the MVS<sup>™</sup> program properties table (PPT), add FPQINI0\$ to PARMLIB(SCHEDxx) by referring to <u>"Defining IMS Tools Knowledge Base dynamically" on page</u> 31.
  - 2. To activate the PPT dynamically, run the z/OS SET SCH=xx command.
  - 3. In the JCL or the procedure for starting the IMS Tools Knowledge Base 1.5 server, change the PGM= parameter value for the EXEC statement from FPQSVRS to FPQINI0\$.

**Note:** EXEC PGM=FPQINI0\$ is specified in members HKTSRVRJ and HKTSRVRP in the sample library *hlq*.SHKTSAMP, where *hlq* is the installation data set high-level qualifier.

#### About this task

The IMS Tools Knowledge Base repositories are fully compatible between 1.5 and 1.6 of Tools Base. You can continue to use the rules and policies that you used in Tools Base 1.5.

You use the IMS Tools Setup function to migrate from Tools Base 1.5 to 1.6; however, you do not need to run every job that is generated by IMS Tools Setup. Run only the jobs that you need for migration by referring to the procedure in this topic.

Even if you want to migrate only Tools Base from 1.5 to 1.6, select installation of all IMS Tools solution pack products that are installed in your environment.

#### Procedure

1. Run the IMS Tools Setup function to generate JCL. For information about how to start IMS Tools Setup, see <u>Chapter 2</u>, "Initial product customization using IMS Tools Setup," on page 9. In the subsequent steps, you use some of the members that were generated during IMS Tools Setup.

**Note:** Before you run a JCL member that was generated by IMS Tools Setup, always read the descriptions in the JCL.

- 2. If any of the following Tools Base 1.5 components is running, stop it:
  - IMS Tools Knowledge Base
  - Autonomics Director
  - Distributed Access Infrastructure
- 3. Obtain backup copies of IMS Tools Knowledge Base repositories and PROCLIB, JCLLIB, and PARMLIB libraries for Tools Base 1.5.
- 4. To copy Tools Base 1.6 modules into the combined set of libraries, run *hlq*.CUSTJCL(#A0COMB), which was generated by IMS Tools Setup. (Substitute the *hlq* variable with the installation data set high-level qualifier.)
- 5. To migrate Tools Base (IMS Tools Knowledge Base, Policy Services, Autonomics Director, and Distributed Access Infrastructure), do the following tasks:
  - a) To delete Tools Base 1.5 modules from the z/OS<sup>®</sup> Link Pack Area (LPA) dynamically, issue the following MVS commands:

```
SETPROG LPA, DELETE, MODNAME(IAVSS110), FORCE=YES CURRENT
SETPROG LPA, DELETE, MODNAME(FPQCSSI2, FPQCXCF2), FORCE=YES CURRENT
```

- b) To add Tools Base 1.6 modules to the LPA dynamically, run *hlq*.CUSTJCL(#A2LPA1), which was generated by IMS Tools Setup.
- c) To delete IMS Tools Knowledge Base and Autonomics Director subsystems, issue the following MVS commands:

```
SETSSI DELETE, SUBNAME=FPQ2, FORCE
SETSSI DELETE, SUBNAME=IAVx, FORCE
```

- d) To add IMS Tools Knowledge Base, Autonomics Director, and Distributed Access Infrastructure subsystems dynamically to MVS, run *hlq*.CUSTJCL(#A2SSN1), which was generated by IMS Tools Setup.
- e) To copy the PROCLIB for Tools Base 1.6, run the COPYDAI job step in *hlq*.CUSTJCL(#A4CPY2), which was generated by IMS Tools Setup.
- f) Start the IMS Tools Knowledge Base server of Tools Base 1.6.
- g) To register IMS Tools products with IMS Tools Knowledge Base, run *hlq*.CUSTJCL(#B2ITKB1), which was generated by IMS Tools Setup.
- h) If you want to evaluate RECOVERY sensor data, which is newly supported in Tools Base 1.6, against your policies, you need to set up the RECOVERY domain. Follow the instructions in <u>Chapter 12</u>, "Initial installation of a domain," on page 79 to set up the Policy Services RECOVERY domain.
- i) Start Autonomics Director of Tools Base 1.6.
- j) Start Distributed Access Infrastructure of Tools Base 1.6 by following these steps:
  - i) To start the Tools Access Server (TAS) for Distributed Access Infrastructure of Tools Base 1.6, either run *hlq*.CUSTJCL(#B4*lpar*), which was generated by IMS Tools Setup, or start the STC (z/OS started task) for the Tools Access Server.
  - ii) To start the TCP server for Distributed Access Infrastructure of Tools Base 1.6, either run hlq.CUSTJCL(#B5lpar), which was generated by IMS Tools Setup, or start the STC for the TCP Server.
- k) Confirm that Distributed Access Infrastructure is up and running by referring to hlq.CUSTJCL(#B6DAI@), which was generated by IMS Tools Setup.
- 6. If the IMS Tools Online System Interface is being used, restart the target IMS subsystem.
- 7. If the IMS Tools Generic MSC exit (GEX) is being used, confirm that the library names used in the following PROCLIB members are correct:
  - GLXEXITO, GLXxxxx0

- GPREXITO, GPRxxxx0
- GEXEXITO, GEXxxxx0
- GEXQEXIT, GEXQ*xxxx*

where xxxx is the IMSID.

- 8. If IMS Hardware Data Compression Extended is being used, do the following tasks:
  - a) To create a generic dictionary and to make ISPF panels available for use, run *hlq*.CUSTJCL(#B7HCO1), which was generated by IMS Tools Setup.
  - b) Relink IMS compression exit routines by referring to the topic "Relinking a compression exit routine" in *Tools Base for z/OS: IMS Hardware Data Compression Extended User's Guide and Reference*.

**Note:** If you plan to reuse the compression dictionary that you used in the previous release of IMS Hardware Data Compression Extended, you can skip the step to unload and reload the test database or to create a DFSDDLT0 job.

# Chapter 4. Configuration checklist for IMS components of IBM Tools Base

Use this checklist to manually configure the Tools Base components that can be used with other IMS Tools products.

**Important:** If you use the IMS Tools Setup function for post-SMP/E-installation customization, configuration of Tools Base components is performed automatically (IMS Tools Setup generates and runs the required Tools Base configuration JCL).

#### **Preparing for Tools Base configuration**

- \_\_\_ 1. APF-authorize the Tools Base program libraries
- \_\_\_ 2. Plan the initial sizes of the Tools Base IMS Tools Knowledge Base repositories
  - \_\_\_ a. Determine the size of the Catalog and Registry repositories
  - \_\_\_ b. Calculate the size of the Input repository
  - \_\_\_ c. Calculate the size of the Output repository
  - \_\_\_ d. Determine the size of the Sensor Data repository
  - \_\_\_\_e. Calculate the size of your Autonomics Director repository

#### **Configuring IMS Tools Knowledge Base**

- \_\_ 1. Create your repositories
  - \_\_\_ a. Define (allocate) your repository data sets
  - \_\_ b. Define Tools Base IMS Tools Knowledge Base to the operating system
  - \_\_\_ c. Customize IMS Tools KB server configuration parameters
  - \_\_ d. Start and stop the master IMS Tools server
  - \_\_\_e. Configure multiple servers for failover and task distribution (Optional)
  - \_\_\_ f. Add your repositories to the IMS Tools KB server
  - \_\_ g. Initialize the Sensor Data and Input repositories
- \_\_\_ 2. Verify the installation of IMS Tools Knowledge Base
  - \_\_\_ a. Start the report service user interface
  - \_\_\_ b. Import and view a test user report
- \_\_\_\_ 3. Secure your repositories with the System Authorization Facility (SAF)
- \_\_\_\_ 4. Store reports in IMS Tools Knowledge Base
  - \_\_\_ a. Register IMS Tools products with IMS Tools Knowledge Base
  - \_\_ b. View a list of registered products and reports
- \_\_ 5. Add one or more RECON environments
  - \_\_ a. Add a new RECON environment
  - \_\_\_ b. <u>View RECON information</u>

#### **Configuring IMS Tools Common Services**

- \_\_ 1. Configure IMS Tools Generic Exits
  - \_\_\_ a. Enable the Generic Logger exit for use with IMS Tools

- \_\_\_ b. Enable the Generic Partner exit for use with IMS Tools
- \_\_\_ c. Enable the Generic MSC exit for use with IMS Tools
- \_\_\_ d. Enable the Generic QSN exit for use with IMS Tools
- \_\_\_ 2. Configure IMS Tools Online System Interface
  - \_\_\_ a. Implement IMS Tools Online System Interface
  - \_\_ b. Set up the PROCLIB member

#### **Configuring Distributed Access Infrastructure**

- \_\_ 1. Customize the Distributed Access Infrastructure sample configuration members
- \_\_\_ 2. Customize the execution JCL for Distributed Access Infrastructure
- -- 3. Add Distributed Access Infrastructure program attributes to the z/OS program properties table (PPT)
- \_\_\_ 4. Start Distributed Access Infrastructure
- \_\_\_ 5. Verify that Distributed Access Infrastructure is running
- \_\_\_\_ 6. Verify the installation and configuration of Distributed Access Infrastructure

#### **Configuring Policy Services**

- \_\_\_ 1. Complete post-installation tasks for Policy Services
  - \_\_\_ a. Allocate the generation data set journal
  - \_\_\_ b. Modify the SAF (RACF) security settings
  - \_\_\_ c. Support email and texting delivery types
- \_\_\_\_ 2. Start the Policy Services user interface with an initial set of policies and rules required by the IMS Tools product
  - \_\_\_\_a. Start the Policy Services user interface
  - \_\_ b. Create a maintenance environment
  - \_\_ c. Install the initial domain policies and rules from the IBM maintenance data set
  - \_\_\_ d. Create directory entries and notification lists
  - \_\_\_\_e. (Optional) Customize and copy rules to your locale
  - \_\_\_ f. Update policies that are impacted by deleted rules
  - \_\_\_g. List installed maintenance packages
  - \_\_ h. List installed policies and rules
  - \_\_\_i. Create a policy from a BSNGLOBL policy and copying to a user locale
  - \_\_ j. Promote initial maintenance environment to initial operation environment

#### **Configuring Autonomics Director**

- \_\_\_ 1. Configure the Autonomics Director server environment
  - \_\_\_ a. Configure the Autonomics Director server
  - \_\_\_\_b. (Optional) Create the BPE PROCLIB member
- \_\_\_ 2. Install and update the Autonomics Director subsystem interface
- \_\_\_ 3. Prepare skeleton JCL for Tools Base Autonomics Director
  - \_\_\_ a. Create skeleton JCL for use with Data Sensors
  - \_\_\_ b. Create skeleton JCL for group-managed reorganization
  - \_\_\_ c. Creating skeleton JCL for Fast Path Online Space Management utility

#### **Configuring IMS HD Compression Extended**

- \_\_\_ 1. Install the generic dictionary for the Detail Analyze function
- \_\_\_ 2. Install the generic dictionary into an IMS exit
- \_\_\_ 3. Link the HSDCE load modules to an APF-authorized library
- \_\_\_\_ 4. Verify the installation and configuration

#### APF-authorizing the Tools Base program libraries

Before using any of the components in IBM Tools Base, you must make certain changes to your MVS system to allow IBM Tools Base to operate with the required level of authority.

**Important:** If you use the IMS Tools Setup function for post-SMP/E-installation customization, APF-authorizing the program libraries is performed automatically (IMS Tools Setup generates and runs the required configuration JCL).

To manually APF-authorize the Tools Base program libraries:

1. Add the required libraries to your MVS APF list.

Add the libraries in the following table to your MVS APF list and any other library that is specified in the STEPLIB of each batch utility job or IMS control region.

| Table 3. Tools Base load libraries to be APF-authorized |                                                                                                    |  |
|---------------------------------------------------------|----------------------------------------------------------------------------------------------------|--|
| Library                                                 | Components                                                                                             |  |
| SAIILINK                                                | Distributed Access Infrastructure                                                                      |  |
| SGLXLOAD                                                | IMS Tools Generic Exits and Resource Manager Structure utility                                         |  |
| SFOILOAD                                                | IMS Tools Online System Interface                                                                      |  |
| SHKTLOAD                                                | Autonomics Director, IMS Tools Knowledge Base, Policy Services, and Resource Manager Structure utility |  |
| SHCOLMOD                                                | IMS Hardware Data Compression Extended                                                                 |  |

- 2. Complete either of the following steps to activate the updated APF list:
  - To temporarily APF-authorize the libraries, use the SETPROG APF system command.

For more information, see *z/OS MVS System Commands*.

• To permanently APF-authorize the libraries, add the libraries to the APF statement in the PROGxx member of SYS1.PARMLIB and re-IPL the system.

For more information, see z/OS MVS Initialization and Tuning Reference.

# Part 2. Configuring IMS Tools Knowledge Base

IMS Tools Knowledge Base provides a common information management service that allows the sharing of data generated and used by multiple tool products within a sysplex.

#### **Topics:**

- Chapter 5, "Sizing your IMS Tools Knowledge Base repositories," on page 21
- Chapter 6, "Creating your repositories," on page 29
- Chapter 7, "Verifying the IMS Tools Knowledge Base installation," on page 41
- Chapter 8, "Configuring SAF security," on page 45
- Chapter 9, "Registering products," on page 51
- Chapter 10, "RECON ID (locale) administration," on page 65

# Chapter 5. Sizing your IMS Tools Knowledge Base repositories

IMS Tools Knowledge Base uses a collection of repositories to store information that is generated and used by participating IMS Tools Knowledge Base products.

IMS Tools Knowledge Base uses several types of repositories to handle the storage of information such as reports, policies, and sensor data. Before you define the repository data sets, determine the appropriate size of your repositories. The following list introduces the IMS Tools Knowledge Base repositories:

#### **Catalog repository**

The Catalog repository is used by the IMS Tools Knowledge Base server to store internal control information.

#### **Registry repository**

The Registry repository contains information about the registered tools products that are participating in the IMS Tools Knowledge Base environment. IMS Tools products must be registered with IMS Tools Knowledge Base in order to store product-generated reports and to use functions provided by IMS Administration Tool.

#### **Input repository**

The Input repository contains information about the customer environment, RECON data, rule thresholds, and Policy Services data (policies, rules, rule thresholds, directory entries, and notification lists).

#### **Output repository**

The Output repository stores reports that are generated by participating tools products. IMS Tools products that are registered with IMS Tools Knowledge Base can store reports in the Output repository.

For ease of data management (especially within a sysplex), it is possible to create more than one Output repository. The report access function provides you with a seamless view of reports across multiple Output repositories.

#### **Sensor Data repository**

The Sensor Data repository stores data that is captured by the DB Sensor function as it measures the condition, or state, of one or more databases at specific instances in time. The data can be used for later analysis and policy evaluation.

The Sensor Data repository is required by IMS Tools products that have the Data Sensor function: IMS Database Reorganization Expert, IMS Database Solution Pack, IMS Database Utility Solution, IMS Fast Path Solution Pack, and IMS Recovery Solution Pack.

#### **Autonomics Director repository**

The Autonomics Director repository stores parameters of monitored databases and groups. It also stores the evaluation history for those databases.

The Autonomics Director repository is required by Autonomics Director.

**Important:** If you are planning to use IMS Tools Knowledge Base to store reports only, the Sensor Data repository and Autonomics Director repository are not required.

#### **Repository data sets**

Each repository has a primary and secondary data set pair. Both the primary and secondary data set pair have an index data set (RID) and repository member data set (RMD). The secondary data set pair is a copy of the primary repository and is used for recovery only. In addition to the primary and secondary data set pairs, you may optionally define a spare data set pair for every repository except the Catalog repository.

## **Guidelines for the size of the Catalog and Registry repositories**

The Catalog repository and Registry repository are required by Tools Base IMS Tools Knowledge Base. Both repositories have recommended minimum allocations.

The following table displays the minimum size allocations that are recommended for the Catalog repository data sets. There is no recommendation for the spare data set because a spare data set is not permitted for the Catalog repository.

| Table 4. Minimum allocations recommended for the Catalog repository data sets |                  |                   |  |
|-------------------------------------------------------------------------------|------------------|-------------------|--|
| Repository data set type                                                      | RID (index data) | RMD (member data) |  |
| Catalog primary data set                                                      | 5 cylinders      | 1 cylinder        |  |
| Catalog secondary data set                                                    | 5 cylinders      | 1 cylinder        |  |

The following table displays the minimum size allocations that are recommended for the Registry repository data sets:

| Table 5. Minimum allocations recommended for the Registry repository data sets |                  |                   |
|--------------------------------------------------------------------------------|------------------|-------------------|
| Repository data set type                                                       | RID (index data) | RMD (member data) |
| Registry primary data set                                                      | 5 cylinders      | 1 cylinder        |
| Registry secondary data set                                                    | 5 cylinders      | 1 cylinder        |
| Registry spare data set (optional)                                             | 5 cylinders      | 1 cylinder        |

## **Calculating the size of the Input repository**

The Input repository is required by IMS Tools Knowledge Base and Policy Services. The appropriate size of the Input repository depends on multiple factors, such as whether you plan to use Policy Services, the number of IMS Tools products that will use Policy Services, and the number of locales in which Policy Services is used.

#### About this task

Policies, rules, rule thresholds, directory entries, and notification list data are stored in the Input repository. The allocation for the input data set must be large enough to hold the initial set of policies, rules, and rule thresholds that are installed from the Policy Services ISPF Dialogue, and for user defined directory entries and notification lists, which are used by Policy Services.

The RECON ID definitions are also stored in the Input repository. You may associate each RECON ID with its IMS RECON data set names and with its related IMS libraries (for example, RESLIB, DBDLIB, PSBLIB, ACBLIB, and IMSCATHLQ).

The following table shows the recommended RMD space requirements for the data types used by Policy Services:

| Table 6. Thput repository RMD space requirements                     |                     |  |
|----------------------------------------------------------------------|---------------------|--|
| Data type                                                            | Number of cylinders |  |
| Tools Base IMS Tools Knowledge Base RECON ID definition requirements | 1                   |  |
| Space requirement for Policy Services                                | 1                   |  |
| Set of policies and rules for each IMS Tools product                 | 1                   |  |

Table 6. Input repository RMD space requirements

| Table 6. Input repository RMD space requirements (continued) |                     |  |
|--------------------------------------------------------------|---------------------|--|
| Data type                                                    | Number of cylinders |  |
| Notification lists                                           | 1                   |  |
| Locale-specific data for each IMS Tools product and locale   | 1                   |  |

The formulas in this task are based on general guidelines for calculating the initial size of the Input repository. The actual size requirements can vary for each IMS environment.

#### Procedure

To calculate the size of the Input repository data set:

- 1. Choose one of the following options:
  - If you are not planning to use Tools Base Policy Services, allocate 1 cylinder for the data component (RMD).
  - If you are planning to use Policy Services, use the following formula to help estimate the appropriate number of cylinders for the RMD:

1 cylinder for IMS Tools KB RECON ID requirements +
1 cylinder for Policy Services requirements +
1 cylinder x number of IMS Tool products using Policy Services +
1 cylinder for notification lists +
1 cylinder x number of locales x number of IMS Tools using Policy Services
= Total number of cylinders for the RMD

- 2. If you are planning to use Policy Services, use the following formulas to help estimate the appropriate number of cylinders for the RID:
  - a) Calculate the number of *information units* (policies, rules, directory entries, notification lists) that Policy Services will create. The RID (index component) for the Input repository uses one cylinder per 2,880 Policy Services information units.

A minimum of 272 information units are automatically created for an installation of Policy Services.

```
272 information units +
  (estimated number of domain installations x 20 information units) +
  estimated number of policies +
  estimated number of directory entries +
  estimated number of notification lists
  = Total number of information units that will be created by Policy Services
```

b) Calculate how many cylinders you need based on the number of information units that will be created by Policy Services (the total from the formula in <u>step a</u>), the number of products that will be using Policy Services, and the number of locales.

```
(total number of information units that will be created by Policy Services
÷ 2880) +
1 cylinder x number of IMS Tool products using Policy Services +
1 cylinder x number of locales x number of IMS Tools using Policy Services
= Total number of cylinders for the RID
```

#### Example

Suppose you are planning to configure and use Policy Services with IMS Database Reorganization Expert and there are 4 locales. You estimate that you will create 500 policies, 400 directory entries, 10 notification lists, and install 1 Policy Services domain.

As you can see in the following example, your minimum allocation for the RMD (data component) would be 27 cylinders.

<sup>1</sup> cylinder for IMS Tools KB RECON ID = 1 1 cylinder for Policy Services requirements = 1

1 cylinder x 1 product = 1
1 cylinder for notification lists = 1
1 cylinder x 4 locales x 1 product = 4
Total = 8 cylinders for the RMD

As you can see in the following example, the minimum allocation for the RID (index component) would be 1 cylinder.

```
272 information units +
500 policies +
400 directory entries +
10 notification lists +
1 domain x 20 information units
Total = 1202 information units
1202 ÷ 2880 = 1 approximately
1 cylinder x 1 product = 1
1 cylinder x 4 locales x 1 product = 4
Total = 6 cylinders for the RID
```

The Input repository uses one cylinder per 2,880 Policy Services information units, so only 1 cylinder is required in this example.

#### What to do next

Eventually, you might need to create new Policy Services REORG Domain maintenance environments to do any of the following customization tasks:

- Add, copy, and modify polices
- · Create new rule thresholds, directory entries, and notification lists
- Apply IBM-supplied maintenance

For each new maintenance environment, you must increase the allocation of the data component RMD (data component) by multiplying the initial installation requirements by the number of maintenance environments you might create over time.

In the following example, you would need to increase the RMD allocation by 19 cylinders to support three new maintenance environments:

```
1 RECON + (3 environments x 6 cylinders)
```

## **Calculating the size of the Output repository**

The Output repository is required by IMS Tools Knowledge Base. You can determine the space requirements for the Output repository by estimating the total number of report lines that will be stored in the repository.

#### About this task

The amount of space required for the Output repository depends on the following conditions:

- · Whether you achieve the same rate of compression for the types of reports that you keep
- · The size and number of reports you choose to retain
- Whether you reclaim abandoned space by reorganizing the data sets in a timely manner

If you have multiple IMS Tools products that will store reports in IMS Tools Knowledge Base, use the <u>"Output repository worksheet" on page 25</u> to record the total amount of cylinders you will need to allocate based of the formulas that are described in the following procedure.

#### Procedure

To calculate the size of the Output repository data set:

1. Use the following formula to help estimate the appropriate number of cylinders for the RMD (data component):

```
(number of lines of reports x 2) ÷ 10,000
= total number of cylinders for the RMD
```

The formula is based on the following guidelines:

- a. Estimate the number of lines of reports you expect to retain at any one time. Factor in history retention for each report
- b. Double the value of this number to allow for growth.

The RMD (data component) for the Output repository uses approximately 1 cylinder per 10K lines of reports.

The number of lines per cylinder can be difficult to estimate because the value depends on the compression achieved for the reports you store (compression ratio dependent). The space requirement is also affected by the reorganization state of the data sets. The number might range from 7,400 to 11,700 lines per cylinder. You should monitor space usage as you add reports to the Output repository.

2. Use the following formula to calculate the size of the RID (index component):

```
(estimated number of reports) ÷ 2880
= total number of cylinders for the RID
```

The minimum size of the RID (index component) is 1 cylinder.

The RID (index component) for the Output repository uses one cylinder per 2,880 reports.

#### **Output repository worksheet**

Use this worksheet to calculate the total number of cylinders that you should allocate for each product or component. Record the total at the bottom of the worksheet.

IMS Tools that can store reports in IMS Tools KB include (but are not limited to) the products listed on this worksheet. There are blank spaces at the bottom of the worksheet for you to add any additional products that will use the Output repository.

You can use this worksheet to record the total amount of cylinders you need to allocate for one Output repository data set, or you can choose to allocate multiple Output repositories (one repository for each IMS Tools product that uses IMS Tools KB to store reports).

| Category                         | IMS Tools product                                  | RID (index data) | RMD (member data) |
|----------------------------------|----------------------------------------------------|------------------|-------------------|
| IMS Performance<br>Solution Pack | IMS Performance Analyzer for z/OS                  |                  |                   |
| IMS Recovery<br>Solution Pack    | IMS Database Recovery Facility                     |                  |                   |
|                                  | IMS Database Recovery Facility: Extended Functions |                  |                   |
|                                  | IMS Recovery Expert                                |                  |                   |
|                                  | IMS High Performance Image Copy for z/OS           |                  |                   |
|                                  | IMS Index Builder for z/OS                         |                  |                   |
| IMS Fast Path<br>Solution Pack   | IMS High Performance Fast Path Utilities           |                  |                   |
|                                  | IMS High Performance Image Copy for z/OS           |                  |                   |

Table 7. Worksheet for calculating the Output repository

| Category                      | IMS Tools product                               | RID (index data) | RMD (member data) |
|-------------------------------|-------------------------------------------------|------------------|-------------------|
| IMS Database<br>Solution Pack | Database Sensor                                 |                  |                   |
|                               | IMS Database Reorganization Expert for z/OS     |                  |                   |
|                               | IMS Online Reorganization Facility              |                  |                   |
|                               | IMS High Performance Image Copy for z/OS        |                  |                   |
|                               | IMS High Performance Load for z/OS              |                  |                   |
|                               | IMS High Performance Unload for z/OS            |                  |                   |
|                               | IMS High Performance Pointer Checker for z/OS   |                  |                   |
|                               | IMS High Performance Prefix Resolution for z/OS |                  |                   |
|                               | IMS Index Builder for z/OS                      |                  |                   |
| IMS Database                  | Database Sensor                                 |                  |                   |
| Utility Solution              | IMS Database Reorganization Expert for z/OS     |                  |                   |
|                               | IMS High Performance Image Copy for z/OS        |                  |                   |
|                               | IMS High Performance Load for z/OS              |                  |                   |
|                               | IMS High Performance Unload for z/OS            |                  |                   |
|                               | IMS High Performance Pointer Checker for z/OS   |                  |                   |
|                               | IMS Index Builder for z/OS                      |                  |                   |
| Other IMS Tools products      | IMS Buffer Pool Analyzer for z/OS               |                  |                   |
| Other products                |                                                 |                  |                   |
|                               |                                                 |                  |                   |
|                               |                                                 |                  |                   |
|                               |                                                 |                  |                   |
| Total                         |                                                 | cylinders        | cylinders         |

Table 7. Worksheet for calculating the Output repository (continued)

### **Guidelines for the size of the Sensor Data repository**

Sensor data is stored in the IMS Tools KB Sensor Data repository. The Sensor Data repository is required by IMS Database Reorganization Expert, IMS Database Solution Pack, IMS Database Utility Solution, IMS Fast Path Solution Pack, and IMS Recovery Solution Pack.

Use the following procedure to determine the initial size of the Sensor Data repository data set.

#### Procedure

1. The size of the RMD (data component) for the Sensor Data repository varies depending on the number of databases and groups that are stored. Each DB/CA (Database/change accumulation) can have REORG and RECOVERY sensor data stored.

Use the following formula to help estimate the appropriate size for REORG and RECOVERY sensor repository data sets.

For the RMD (data component):

Data component size (KB) = 1 + 2 \* NumSensor \* (NumDB + NumCA) \* 0.3

In this formula, the variables have the following values:

#### NumSensor

Number of sensor members kept

#### NumDB

Number of databases, areas, or partitions

#### NumCA

Number of change accumulation groups

Convert from kilobytes to cylinders and use cylinder allocations.

2. Use the following formula to calculate the size of the RID (index component):

Index component size (KB) = 10 + 2 \* NumSensor \* (NumDB + NumCA) \* 0.25

#### Example

In the following example, there are 2000 databases, 500 CA groups, and 4 sensor members kept for each DB/CA:

```
Data (KB) = 1 + 2 * 4 * (2000 + 500) * 0.3 = 6001 KB
Index (KB) = 10 + 2 * 4 * (2000 + 500) * 0.25 = 5010 KB
```

## **Calculating the size of the Autonomics Director repository**

Autonomics Director data is stored in the MS Tools Knowledge Base Autonomics Director repository. This repository is required by Autonomics Director.

#### About this task

The formulas in this task are based on general guidelines for calculating the initial size of the Autonomics Director repository. The actual size requirements can vary for each IMS environment. The following table displays the minimum size allocations that are recommended for the Autonomics Director repository data sets:

| Table 8. Minimum allocations recommended for the Autonomics Director repository data sets |                  |                   |  |  |  |
|-------------------------------------------------------------------------------------------|------------------|-------------------|--|--|--|
| Repository data set type                                                                  | RID (index data) | RMD (member data) |  |  |  |
| Autonomics Director primary data set                                                      | 2 cylinders      | 10 cylinders      |  |  |  |
| Autonomics Director secondary data set                                                    | 2 cylinders      | 11 cylinders      |  |  |  |
| Autonomics Director spare data set (optional)                                             | 2 cylinders      | 12 cylinders      |  |  |  |

You can also use the following procedure to determine the initial size of the Autonomics Director repository data set.

#### Procedure

To calculate the size of the Autonomics Director repository data set:

1. The size of the RMD (data component) for the Autonomics Director repository varies depending on the number of databases, groups, and evaluation results that are stored. Use the following formula to help estimate the appropriate size for the RMD (data component):

Data component size (KB) = 100 + (NumMon + NumGrp) + (NumMon x ( 2 \* NumEval ) ) + (NumGrp \* 256)

In this formula, the variables have the following values:

#### NumMon

Number of monitored databases, areas, or partitions

#### NumEval

Number of evaluations to keep for a monitored databases, areas, or partitions

#### NumGrp

Number of groups

Convert from kilobytes to cylinders and use cylinder allocations.

2. Use the following formula to calculate the size of the RID (index component):

Index component size (KB) = 10 + (NumMon + NumGrp)

In this formula, the variables have the following values:

#### NumMon

Number of monitored databases, areas, or partitions

#### NumGrp

Number of groups

Convert from kilobytes to cylinders and use cylinder allocations. The minimum size of the RID (index component) is 1 cylinder.

#### Example

In the following example, there are 2000 monitored databases, 500 DBRC groups, and 10 evaluations stored for each database (10 REORG evaluation records for each DB and 10 RECOVERY evaluation records for each DB):

```
NumMon = 2000, NumGrp = 500, NumEval = 10
```

The Autonomics Director repository calculation is:

Data (KB) = 100 + (2000 + 500) + (2000 x (2  $\pm 10$ )) + (500 x 256) = 170600 KB Index (KB) = 2000 + 500 = 2500 KB

Round values up: data to MB multiple, index to 512 KB multiple:

Data component size (KB) = 171 MB Index component size (KB) = 3 MB
## **Chapter 6. Creating your repositories**

Tools Base IMS Tools Knowledge Base stores information resources that are generated or used by IMS Tools products (such as reports, sensor data, policies, and rules) in central repositories.

For recommendations about repository sizes, see <u>Chapter 5</u>, "Sizing your IMS Tools Knowledge Base repositories," on page 21.

**Topics:** 

- "Defining (allocating) repository data sets" on page 29
- "Defining IMS Tools KB to the operating system" on page 30
- "Customizing IMS Tools KB server configuration parameters" on page 31
- "Starting and stopping the master IMS Tools KB server" on page 33
- "(Optional) Configuring multiple servers for failover and task distribution" on page 35
- "Adding the repositories to the IMS Tools KB server" on page 36
- "Initializing the Sensor Data and Input repositories" on page 37

## Defining (allocating) repository data sets

The IMS Tools Knowledge Base repositories must be defined and available before you use the IMS Tools Knowledge Base server.

Each repository is implemented by at least two pairs of VSAM data sets: a primary pair and a secondary pair. The primary VSAM data sets service the data requests and the secondary VSAM data sets are used for recovery. An additional (third) pair of data sets is recommended to allow data set sparing.

Each data set pair is composed of a repository index data set (RID) and a repository member data set (RMD).

You must customize the VSAM cluster definitions for your installation by changing the data set names and the allocation parameters. The primary and secondary cluster definitions should be identical except for the volume where they are allocated.

**Recommendation:** The secondary cluster should be at least 1 cylinder larger than the primary cluster. That way, if a device error occurs in the primary cluster, there is still enough space to a write to the secondary cluster prior to the termination of writing to the specific repository data set.

The cluster names for the primary and secondary Catalog repository are specified as parameters during server startup.

It is suggested that the primary and secondary clusters be allocated on different volumes in the event of a device failure. All repository cluster definitions must specify the REUSE option.

#### Defining repositories during an initial product installation

The following procedure is appropriate for defining repository data sets to an initial installation of IMS Tools Knowledge Base.

This procedure refers to sample members of the *hlq*.SHKTSAMP library file. (Substitute the *hlq* variable with the installation data set high-level qualifier.)

Copy the appropriate members to your own data sets and customize the parameters to conform to your standards and environment. Most sample members contain descriptive customization information.

To define the primary and secondary VSAM data sets, complete the following procedure:

- 1. Customize the VSAM cluster definitions by modifying your copy of member HKTDFREP.
- 2. Run one or more of the following job steps in member HKTDFREP:

- Run the ALLOCAT1 job step.
- Run the ALLOCAT2 job step if you plan to configure and use Policy Services.
- Run the ALLOCAT3 job step if you plan to configure and use Autonomics Director.

Ensure that the HKTDFREP job completes with a return code=0.

## **Defining IMS Tools KB to the operating system**

You must define IMS Tools Knowledge Base to the operating system of every system that hosts either a server or an application that either reads or writes to the IMS Tools Knowledge Base server (including the IMS Tools Knowledge Base ISPF user interface).

#### Updating SYS1.PARMLIB

Update the SYS1.PARMLIB file with the appropriate information that defines Tools Base IMS Tools Knowledge Base to the operating system that hosts the participating IMS tool.

This procedure stages the configuration settings. These changes take effect at the next initial program load (IPL).

**Note:** To use the IMS Tools Knowledge Base product immediately, you can dynamically define IMS Tools Knowledge Base, as explained in Defining Tools Base IMS Tools Knowledge Base dynamically.

To update the SYS1.PARMLIB file, complete the following steps:

1. Authorize the LOAD library that is used by the server for the authorized program facility (APF) by adding the following statement to the PROG*xx* PARMLIB member:

```
APF ADD DSNAME(hlq.SHKTLOAD) VOL(volser)
```

Substitute the *hlq* variable with the installation data set high-level qualifier.

2. Add the following Program Properties Table (PPT) definition to the SCHED*xx* member and issue the z/OS **SET SCH=** command to activate the updated PPT.

| PPT | PGMNAME(FPQINIO\$) | /* PROGRAM NAME = FPQINI0\$ */                     |
|-----|--------------------|----------------------------------------------------|
|     | CANCEL             | /* PROGRAM CAN BE CANCELED */                      |
|     | KEY(7)             | /* PROTECT KEY ASSIGNED IS 7 */                    |
|     | NOSWAP             | /* PROGRAM IS NON-SWAPPABLE */                     |
|     | NOPRIV             | /* PROGRAM IS NOT PRIVILEGED */                    |
|     | DSI                | /* REQUIRES DATA SET INTEGRITY */                  |
|     | PASS               | <pre>/* CANNOT BYPASS PASSWORD PROTECTION */</pre> |
|     | SYST               | /* PROGRAM IS A SYSTEM TASK */                     |
|     | AFF(NONE)          | /* NO CPU AFFINITY */                              |
|     | NOPREF             | <pre>/* NO PREFERRED STORAGE FRAMES */</pre>       |
|     |                    |                                                    |

3. Add two server modules to LPA by using one of the following methods:

#### Use IEALPAxx PARMLIB member

Add the following statement to the IEALPAxx PARMLIB member:

INCLUDE LIBRARY(hlq.SHKTLOAD) MODULES(FPQCSSI2,FPQCXCF2)

Substitute the *hlq* variable with the installation data set high-level qualifier.

The SHKTLOAD library, which contain the modules, must be cataloged in the system master catalog. If the SHKTLOAD library is cataloged in the user catalog, the volume serial number of the DASD volume in which the data set resides must be specified on the VOLUME parameter.

INCLUDE LIBRARY(hlq.SHKTLOAD) VOLUME(volser) MODULES(FPQCSSI2,FPQCXCF2)

#### Use LPALSTxx PARMLIB member

Add the LPA library to the LPALST*xx* PARMLIB member, and copy two server modules, FPQCSSI2 and FPQCXCF2, from the SHKTLOAD library to the LPA library.

The LPA library must be cataloged in the system master catalog. If the LPA library is cataloged in the user catalog, the volume serial number of the DASD volume in which the data set resides must be specified in parentheses, immediately following the LPA library.

For more information about IEALPAxx and LPALSTxx PARMLIB members, see z/OS MVS Initialization and Tuning Reference.

4. Define a subsystem for the server by adding the following statement to the IEFSSNxx PARMLIB member. The name of the subsystem must be FPQ2.

SUBSYS SUBNAME(FPQ2) INITRTN(FPQCSSI2)

5. The following message is issued during the next IPL, indicating that the subsystem started: FPQ30011 STACKING PC - FPQ2 SUBSYSTEM INSTALLED

#### **Defining IMS Tools Knowledge Base dynamically**

To dynamically define IMS Tools Knowledge Base to the operating system that hosts the participating IMS tool, complete the following procedure:

1. Add the LOAD library that is used by the server to the APF list by issuing the following operator command:

SETPROG APF,ADD,DSNAME=hlq.SHKTLOAD,VOL=volser

Substitute the *hlq* variable with the installation data set high-level qualifier.

2. Add the following Program Properties Table (PPT) definition to the SCHED*xx* member and issue the z/OS **SET SCH=** command to activate the updated PPT.

| PGMNAME(FPQINI0\$) | /*                                                                                                    | PROGRAM NAME = FPQINIO\$ */                                                                                                    |
|--------------------|----------------------------------------------------------------------------------------------------|----------------------------------------------------------------------------------------------------|
| CANCEL             | /*                                                                                                    | PROGRAM CAN BE CANCELED */                                                                                                    |
| KEY(7)             | /*                                                                                                    | PROTECT KEY ASSIGNED IS 7 */                                                                                                    |
| NOSWAP             | /*                                                                                                    | PROGRAM IS NON-SWAPPABLE */                                                                                                    |
| NOPRIV             | /*                                                                                                    | PROGRAM IS NOT PRIVILEGED */                                                                                                    |
| DSI                | /*                                                                                                    | REQUIRES DATA SET INTEGRITY */                                                                                                    |
| PASS               | /*                                                                                                    | CANNOT BYPASS PASSWORD PROTECTION */                                                                                                    |
| SYST               | /*                                                                                                    | PROGRAM IS A SYSTEM TASK */                                                                                                    |
| AFF(NONE)          | /*                                                                                                    | NO CPU AFFINITY */                                                                                                    |
| NOPREF             | /*                                                                                                    | NO PREFERRED STORAGE FRAMES */                                                                                                    |
|                    | PGMNAME(FPQINIO\$)<br>CANCEL<br>KEY(7)<br>NOSWAP<br>NOPRIV<br>DSI<br>PASS<br>SYST<br>AFF(NONE)<br>NOPREF | PGMNAME(FPQINI0\$)         /*           CANCEL         /*           KEY(7)         /*           NOSWAP         /*           DSI         /*           PASS         /*           SYST         /*           AFF(NONE)         /*           NOPREF         /* |

3. Add two server modules to LPA by issuing the following operator command:

SETPROG LPA, ADD, DSNAME=hlq.SHKTLOAD, MODNAME=(FPQCSSI2, FPQCXCF2)

Substitute the *hlq* variable with the installation data set high-level qualifier.

Note: Ensure that you wait for the command to complete processing.

4. Add the subsystem for the server by issuing the following operator command. The name of the subsystem must be FPQ2.

SETSSI ADD,SUBNAME=FPQ2,INITRTN=FPQCSSI2

5. The following message confirms that the subsystem started: FPQ3001I STACKING PC - FPQ2 SUBSYSTEM INSTALLED

## **Customizing IMS Tools KB server configuration parameters**

You must set appropriate values for a number of configuration parameters to ensure successful operation of the IMS Tools Knowledge Base server.

This procedure refers to sample members of the *hlq*.SHKTSAMP library file. (Substitute the *hlq* variable with the installation data set high-level qualifier.)

Copy the appropriate members to your own data sets and customize the parameters to conform to your standards and environment. Most sample members contain descriptive customization information.

To customize the configuration parameters for the IMS Tools Knowledge Base server, complete the following steps:

- 1. Copy member FPQBPCFG to the data set referenced by the PROCLIB DD in the server JCL.
  - No modifications are required in this step.
- 2. Copy member FPQCONFG to the data set referenced by the PROCLIB DD in the server JCL and modify the member as explained in the comments.

The parameters you must modify are the server XCF group name and the catalog data set names.

#### Parameter reference for FPQCONFG

All of the FPQCONFG parameters are explained in the following table:

| Table 9. Parameters for FPQCONFG        |                                                                                                    |
|-----------------------------------------|----------------------------------------------------------------------------------------------------|
| Parameter                               | Description                                                                                                    |
| MAX_COMMUNICATION_RETRY                 | Number of times an XCF request is allowed to retry                                                                                                    |
|                                         | This request failed earlier due to insufficient XCF_THREADS.                                                                                                    |
|                                         | Value: An integer between 1 and 255                                                                                                    |
|                                         | The default value is 3                                                                                                    |
| MBR_CORE_MAX                            | Maximum storage allocated to save client XCF data                                                                                                    |
|                                         | Controls the amount of storage that will be allocated in the server address space per member (report). When a member exceeds this size, a data space is allocated. |
|                                         | Value: An integer between 32 and 4096 (KB)                                                                                                    |
|                                         | The default value is 128                                                                                                    |
| PRIMARY_CATALOG<br>_REPOSITORY_INDEX    | Names of the primary VSAM KSDS CATALOG repository data sets                                                                                                    |
| PRIMARY_CATALOG<br>_REPOSITORY_MEMBER   |                                                                                                    |
| SECONDARY_CATALOG<br>_REPOSITORY_INDEX  | Names of the secondary VSAM KSDS CATALOG repository data sets                                                                                                    |
| SECONDARY_CATALOG<br>_REPOSITORY_MEMBER |                                                                                                    |
| SAF_CLASS                               | SAF security class name                                                                                                    |
|                                         | Value: A name using 1 to 8 characters                                                                                                    |
|                                         | No security specified if SAF_CLASS is not present                                                                                                    |
| VSAM_BUFNO                              | Number of VSAM buffers for repository access                                                                                                    |
|                                         | Value: An integer between 3 and 65535                                                                                                    |
|                                         | The default value is 10                                                                                                    |
|                                         |                                                                                                    |

| Table 9. Parameters for FPQCONFG (continued) |                                                                                                    |  |  |  |  |
|----------------------------------------------|----------------------------------------------------------------------------------------------------|--|--|--|--|
| Parameter                                    | Description                                                                                                    |  |  |  |  |
| VSAM_BUFSIZE                                 | VSAM buffer size for repository access                                                                                                    |  |  |  |  |
|                                              | This value must be as large as the control interval size of the data and index component of any of the four repository data sets.                        |  |  |  |  |
|                                              | Value: An integer between 8 and 32 KB (must be a multiple of 4)                                                                                          |  |  |  |  |
|                                              | The default value is 8                                                                                                    |  |  |  |  |
| XCF_GROUP_NAME                               | XCF group name that a server is to join. This group name acts as the server name.                                                                        |  |  |  |  |
|                                              | Value: An 8-character name that is padded on the right with blanks. Allowed characters include: A-Z, 0-9, and national characters (\$, #, @)             |  |  |  |  |
|                                              | To allow a client application to connect, this parameter must be the same as the ITKBSRVR parameter.                                                     |  |  |  |  |
| XCF_THREADS                                  | Number of threads started to accept client data from XCF                                                                                                 |  |  |  |  |
|                                              | Allocates resources for concurrent communication with the server. Threads are occupied for the duration of XCF buffer transmission (usually very brief). |  |  |  |  |
|                                              | Value: An integer between 4 and 99                                                                                                    |  |  |  |  |
|                                              | The default value is 4                                                                                                    |  |  |  |  |

## Starting and stopping the master IMS Tools KB server

The master IMS Tools Knowledge Base server can be run as a batch job for testing, but should be run as a started task for production purposes.

#### Starting the IMS Tools Knowledge Base server as a batch job

This procedure refers to sample members of the *hlq*.SHKTSAMP library file. (Substitute the *hlq* variable with the installation data set high-level qualifier.)

Copy the appropriate members to your own data sets and customize the parameters to conform to your standards and environment. Most sample members contain descriptive customization information.

To run the IMS Tools Knowledge Base server as a batch job for testing, complete the following procedure:

- 1. Customize your copy of member HKTSRVRJ to meet your system standards.
- 2. Ensure that the data set that is referenced in the STEPLIB DD statement is APF-authorized.
- 3. The BPE and FPQ configuration member names that are specified in the PARM statement must be members in the data set that is specified in the PROCLIB DD statement.

The FPQ configuration member was modified when you customized the IMS Tools Knowledge Base server configuration parameters.

4. Submit the job and review the server messages as described in this step.

When the server is started the very first time, it initializes the empty Catalog repository and issue message FPQ0025I.

When the server successfully opens the Catalog repository, it issues message FPQ2016I.

When the server issues message FPQ2002I, stating that it is the master server, it can accept client connections.

**Note:** If another server with the same server name is active somewhere else in the sysplex, you do not receive message FPQ2002I.

The IMS Tools Knowledge Base server writes the startup parameters to the data set that is specified in the FPQPRINT DD statement.

#### Starting the IMS Tools Knowledge Base server as a started task

To run the IMS Tools Knowledge Base server as a started task, copy member HKTSRVRP (found in the sample library *hlq*.SHKTSAMP) to the appropriate system PROCLIB and modify the member for your system.

Issue the **START** command with the procedure name:

START procedure-name

For example:

START ITKBSRV

#### **Stopping the IMS Tools Knowledge Base server**

The following procedures are appropriate for stopping the IMS Tools Knowledge Base server. These commands can be used regardless of whether the server is running as a batch job or as a started task.

• To shut down only the master server, issue one of the following operator commands from the system that the server is running on:

Note: jobname is the name of the server job.

– STOP jobname

For example:

STOP ITKBSRV

– P jobname

For example:

P ITKBSRV

MODIFY jobname,SHUTDOWN

For example:

MODIFY ITKBSRV, SHUTDOWN

F jobname,SHUTDOWN

For example:

- F ITKBSRV,SHUTDOWN
- To shut down the master server and any secondary servers in the XCF group, issue one of the following operator commands from any system that is running a server for this server group:

**Note:** *jobname* is the name of the server job.

MODIFY jobname,SHUTDOWN ALL

For example:

MODIFY ITKBSRV, SHUTDOWN ALL

- F jobname,SHUTDOWN ALL

For example:

F ITKBSRV,SHUTDOWN ALL

## (Optional) Configuring multiple servers for failover and task distribution

The IMS Tools Knowledge Base server can provide information management services for all clients (such as IMS Tools products or ISPF sessions) in a sysplex.

While only one server is required in the IMS Tools Knowledge Base information management environment, you can choose to run more than one server to:

- · Separate data and workload tasks
- Provide failover recovery

#### Server configuration for separating data and workload tasks

You can configure multiple master IMS Tools Knowledge Base servers to allow separation of data and workload tasks.

To configure multiple master servers in order to separate data and workload, you must:

- Use unique server names (XCF\_GROUP\_NAME)
- · Allocate an appropriate set of repository data sets for each server

A client (such as IMS Tools products or ISPF sessions) selects which server it will connect to by specifying the XCFGROUP name in the server name parameter.

#### Server configuration for failover

Failover recovery is facilitated by starting one or more secondary servers on different systems in the sysplex. Secondary IMS Tools Knowledge Base servers allow you to avoid common failure scenarios and maintain high availability in your environment.

To run multiple servers in order to provide for failover recovery, you must:

- · Configure each server with identical server names by using use same FPQCONFG member
- · Configure each server with the same repository data sets

Configuring one or more secondary servers allows you to minimize the impact of a planned or unplanned outage of the master server. To implement an environment of master and secondary servers, you start the servers using the same procedure JCL.

#### **Process flow for failover servers**

When an IMS Tools Knowledge Base server starts up, it queries the sysplex to determine if there are any existing servers using the same XCF group name. If none exists, the server takes on the role of the master server, allocates the repositories, and opens them appropriately.

If the server determines that a master server is already running, that server takes on the role of a secondary server. In this role, the server waits until the master server terminates and then takes on the role of the master server.

If there are more than one secondary server, only one becomes the master server. The remaining servers continue to operate in the secondary role.

Once active as a master server, the server will open the repositories and attempt recovery for any repository in a failed state. The server is then available for processing. Any client that was connected to the original master server will have to reconnect to resume processing.

## Adding the repositories to the IMS Tools KB server

After defining repositories, you must add the repositories to the IMS Tools Knowledge Base server and initialize the repositories.

#### **Before you begin**

You must start the IMS Tools Knowledge Base server before you begin this task.

#### About this task

This procedure registers and adds the repositories to the IMS Tools Knowledge Base server Catalog repository.

The ADD statement associates the repositories with their VSAM cluster data set names:

- The name of the Registry repository must be HKT\_REGISTRY
- The name of the Input repository must be HKT\_INPUT
- The name of the Output repository must be HKT\_00000000

If there is more than one Output repository, the second repository name must be HKT\_00000001, and so forth.

- The name of the Sensor Data repository must be BSN\_SENSOR
- The name of the Autonomics Director repository must be IAV\_AUTODIR

The following procedure is appropriate for adding repositories to an initial IMS Tools Knowledge Base installation.

You use a batch job to add the repositories to the IMS Tools Knowledge Base server. The job adds the repositories in the server's Catalog repository.

This procedure refers to sample members of the *hlq*.SHKTSAMP library file. (Substitute the *hlq* variable with the installation data set high-level qualifier.)

Copy the appropriate members to your own data sets and customize the parameters to conform to your standards and environment. Most sample members contain descriptive customization information.

Common problems with this procedure can include the following issues:

- The FPQ subsystem is not started.
- The server is not started.
- The server name in the XCFGROUP parameter does not match the server name that is specified in member FPQCONFG.

#### Procedure

To add the repositories to the IMS Tools Knowledge Base server during initial installation, complete the following procedure:

- 1. Modify member HKTADREP by following the commented instructions included in the member.
- 2. Add the repositories by running the ADREP1, ADREP2, and ADREP3 job steps in member HKTADREP, and ensure that the job completes with a return code=0.

## **Initializing the Sensor Data and Input repositories**

After you add the repositories to the IMS Tools Knowledge Base server, you must run the HKTJRINT job. The HKTJRINT job adds internal RECON information to the Input repository and sets the retention period of the Sensor Data repository.

Although you must run the HKTJRINT job when you initially configure an IMS Tools Knowledge Base environment, you can also run this job any time after configuration is completed to adjust the sensor data retention period and list the RECON definitions.

This procedure refers to a sample member of the *hlq*.SHKTSAMP library file. (Substitute the *hlq* variable with the installation data set high-level qualifier.) Copy the appropriate member to your own data sets and customize the parameters to conform to your standards and environment. Most sample members contain descriptive customization information. An extra description of the processing options is presented here.

To customize the Sensor Data and Input repositories, complete the following procedure:

- 1. Modify member HKTJRINT by following the commented instructions included in the member.
- 2. Change the value for the ITKBSRVR parameter in the EXEC parameters of the HKTJRINT job.
- 3. Optional: Change the value for the DAYS parameter in the INITSNSR control statement of member HKTJRINT.

**Note:** You can also modify the DAYS parameter later by using the **Administration > Set retention for sensor data** drop-down menu of the IMS Tools Knowledge Base report service user interface.

4. Submit the job.

If the job does not end with return code=0, examine the messages in the SYSPRINT file.

Common problems with the HKTJRINT procedure include the following issues:

- The FPQ subsystem is not started.
- The server is not started.
- The server name in the ITKBSRVR parameter does not match the server name that is specified in member FPQCONFG.
- The Input repository or Sensor Data repository is not correctly defined by HKTDFREP.
- The Input repository or Sensor Data repository is not added by HKTADREP.
- The Input repository or Sensor Data repository is not started. Check the server job log for error messages.

#### **HKTJRINT** input

HKTRINIT input commands are specified in the SYSIN file.

- You can include multiple commands, but each command must be coded on a separate input line.
- Commands cannot span multiple lines.
- Each command is performed independently and does not affect the next command. If a command fails, the failure does not affect the execution of subsequent commands.
- The same command can be requested for multiple servers, as in the following example:

```
INITSNSR ITKBSRVR=SERVER1,DAYS=30
INITSNSR ITKBSRVR=SERVER2,DAYS=60
```

- The IMS Tools Knowledge Base server name must be associated with each command through the ITKBSRVR parameter. The ITKBSRVR parameter can be specified on each command. If this parameter is coded in the EXEC parameters of the job, the value of the ITKBSRVR parameter is used by each command in the job unless another ITKBSRVR parameter is explicitly coded on a command. Specifically, an ITKBSRVR parameter that is coded on a command overrides the value that is coded in the EXEC parameter.
- Blanks lines and comments are ignored.

#### **HKTJRINT** commands

| Table 10. Comman | Table 10. Commands in member HKTJRINT                                                                                              |  |  |  |  |  |
|------------------|----------------------------------------------------------------------------------------------------|--|--|--|--|--|
| Command          | Description                                                                                                    |  |  |  |  |  |
| INITITKB         | The INITITKB command initializes RECON and locale information in the Input repository (HKT_INPUT).                                 |  |  |  |  |  |
|                  | If the Input repository was previously initialized, a message is issued and the initialization request is ignored.                 |  |  |  |  |  |
| INITSNSR         | The INITSNSR command initializes information in the Sensor Data repository (BSN_SENSOR) and sets the Sensor Data retention period. |  |  |  |  |  |
|                  | If the Sensor Data repository was previously initialized, INITSNSR can be used to reset the sensor data retention period.          |  |  |  |  |  |
| LISTRECN         | The LISTRECN command displays the RECON and locale information that is defined in the repository.                                  |  |  |  |  |  |

#### **HKTJRINT** parameters

The execution parameters in the following table can be specified in the EXEC parameters of the JCL.

| Parameter | Description                                                                                                    |  |  |  |
|-----------|----------------------------------------------------------------------------------------------------|--|--|--|
| ITKBSRVR  | The ITKBSRVR parameter specifies the name of the IMS Tools Knowledge<br>Base server XCF group. There is no default value for this parameter.                                                                |  |  |  |
|           | When specified in the EXEC parameters, the value of the ITKBSRVR parameter is used by each input command, unless a command overrides the value of the EXEC parameter.                                       |  |  |  |
|           | If this parameter is not coded in the EXEC parameters, a server name muss specified with each command.                                                                                                    |  |  |  |
|           | For example, the following statement specifies that SERVER1 will be used for all inputted commands, unless a command overrides the value.                                                                   |  |  |  |
|           | <pre>//INIT EXEC PGM=HKTRINIT,PARM='ITKBSRVR=SERVER1'</pre>                                                                                                    |  |  |  |
| LOG       | The LOG parameter specifies whether log processing is to occur. This parameter is optional, and is typically used only when requested by IBM support. Valid values are YES and NO. The default value is NO. |  |  |  |
|           | When LOG=YES is specified, add the following statement to the HJTJRINT JCL:                                                                                                    |  |  |  |
|           | //HKTLOG DD SYSOUT=*                                                                                                    |  |  |  |

Table 11. Parameters in member HKTJRINT that can be specified in the EXEC parameters

The execution parameters in the following table can be specified on each input command.

| Table 12. Parameters in member HKTJRINT that can be specified for each input command |                                                                                                    |  |  |  |  |
|--------------------------------------------------------------------------------------|----------------------------------------------------------------------------------------------------|--|--|--|--|
| Parameter                                                                            | Description                                                                                                    |  |  |  |  |
| ITKBSRVR                                                                             | The ITKBSRVR parameter specifies the name of the IMS Tools Knowledge<br>Base server XCF group. There is no default value for this parameter.                                                                                                    |  |  |  |  |
|                                                                                      | You are required to specify ITKBSRVR in each command unless the ITKBSRVR parameter is coded in the EXEC parameters.                                                                                                    |  |  |  |  |
|                                                                                      | If ITKBSRVR is coded both in the EXEC parameters and on the command, the value that is specified by the command is used.                                                                                                    |  |  |  |  |
| DAYS                                                                                 | The DAYS parameter specifies the minimum number of days that sensor data and utility history data is retained in the Sensor Data repository. This parameter is optional. The valid range of values is 1 - 32767.                                                 |  |  |  |  |
|                                                                                      | The DAYS parameter is only used by the INITSNSR command, but it can be coded on all commands. When the DAYS parameter is used with other commands, a warning message is issued to indicate that the parameter is ignored.                                        |  |  |  |  |
|                                                                                      | If the Sensor Data repository is being initialized for the first time, the default value of the DAYS parameter is 365. If initialization was completed previously and the DAYS parameter is not coded, the existing value is used to reset the retention period. |  |  |  |  |
|                                                                                      | To determine an appropriate value, consider the type and extent of analysis of sensor data you might want to perform. For instance, you might be interested in performing trend analysis or comparative analysis.                                                |  |  |  |  |

# Chapter 7. Verifying the IMS Tools Knowledge Base installation

When the previous configuration steps are completed, you can start the IMS Tools Knowledge Base user interface and verify the installation of the IMS Tools Knowledge Base product by importing and viewing a test report.

#### **Topics:**

- "Starting the report service user interface" on page 41
- "Installation verification procedure (IVP)" on page 42

## Starting the report service user interface

The interactive report service user interface has extensive and flexible search capabilities that can quickly locate the reports you need and then display them from anywhere in the sysplex environment.

#### Procedure

To activate the report service user interface for IMS Tools Knowledge Base:

1. From the ISPF Primary Option Menu panel, select option 6 (Command).

#### The ISPF Command Shell is displayed.

2. Invoke the IMS Tools Knowledge Base client interface by using one of the following methods:

 To access IMS Tools Knowledge Base from the Tools Base for z/OS main menu, enter the following command:

```
EX 'hlq.SHKTCEXE(HKTAPPL)' 'HLQ(hlq)'
```

The Tools Base for z/OS main menu appears. Select option **1** (**IMS Tools Knowledge Base**) and press Enter.

• To access IMS Tools Knowledge Base directly, enter the following command:

```
EX 'hlq.SHKTCEXE(HKTZPRIM)' 'HLQ(hlq)'
```

Substitute the *hlq* variable with the installation data set high-level qualifier.

The IMS Tools Knowledge Base main menu appears.

- 3. In the IMS Tools Knowledge Base panel, specify the Knowledge Base Server Name.
- 4. Specify N for **History**.

The Server Bane and History values are preserved in your user profile and are automatically set during future access of this panel.

5. From the Administration menu actions, select option 3 (List Repositories). Press Enter.

```
Administration Help

3 1. List Deferred Reports

2. List Installed Products

3. List Repositories

4. List Recon Information

5. Set retention for sensor data
```

Figure 1. Administration menu actions

The **Repositories** panel is displayed.

The repositories you defined are displayed with their current state (Stopped state is Y or N).

Make sure none of the repositories are stopped.

If a repository is stopped, it can be started from the Repository list display. If a start fails, check the server job log for messages that indicate the problem.

## Installation verification procedure (IVP)

The following installation verification procedure (IVP) allows you to verify the installation of the IMS Tools Knowledge Base product by importing and viewing a test report.

**Note:** This procedure refers to a sample member of the *hlq*.SHKTSAMP library file. Copy the appropriate member to your own data sets and customize the parameters to conform to your standards and environment. Most sample members contain descriptive customization information.

#### **IVP** prerequisites

Before starting the installation verification procedure, you must perform the following required configuration procedures.

- Define the repository data sets
- Dynamically define IMS Tools Knowledge Base to the operating system
- Customize IMS Tools Knowledge Base server configuration parameters
- Start the IMS Tools Knowledge Base server
- · Configure the repositories

#### Importing a test user report

To import a test user report, complete the following procedure:

1. Modify member HKTIVP following the commented instructions included in the member

Refer to member HKTIVP in the sample library *hlq*.SHKTSAMP.

Substitute the *hlq* variable with the installation data set high-level qualifier.

Follow the commented instructions included in the member.

2. Submit the job and ensure it completes with a return code=0.

Common problems with this procedure can include the following issues:

- The repositories are not defined to the server.
- The repositories are not defined correctly (for example, cluster names do not match the definition statements).
- The server is not started.

#### Viewing the test user report

After importing the test report into the IMS Tools Knowledge Base repository, you can access the report and view its contents.

To view the contents of the test user report, complete the following procedure:

- 1. Start the IMS Tools Knowledge Base ISPF user interface.
- 2. On the IMS Tools Knowledge Base main menu panel, specify the IMS Tools Knowledge Base server name.
- 3. Select option 9 (List of all reports available). Press Enter.

The report should appear in the resulting **Available Reports List**.

4. Use the **View** row action (S) to display the contents of the report. Press Enter.

The contents of the report is displayed in the standard ISPF user interface.

5. The IVP's test report only serves to verify that the IMS Tools Knowledge Base server is operating successfully. After this verification is complete, you can delete the test report.

This completes the installation verification procedure.

## **Chapter 8. Configuring SAF security**

IMS Tools Knowledge Base optionally restricts access to the repositories using the System Authorization Facility (SAF).

The SAF enablement parameter is located in member FPQCONFG. Refer to member FPQCONFG in the sample library *hlq*.SHKTSAMP.

Substitute the *hlq* variable with the installation data set high-level qualifier.

Follow the commented instructions included in the member.

**Important:** After performing this task, it is essential that you complete the remaining tasks in the required configuration checklist.

To enable SAF, complete the following steps:

1. Have your security administrator select the Resource Class for the definition of the repository resources.

It is recommended that you use an existing Class, such as FACILITY.

2. In the selected Class, define the following resource profiles:

| Table 13. Resource profiles |                                                                                                    |
|-----------------------------|----------------------------------------------------------------------------------------------------|
| Resource profile            | Description                                                                                                    |
| FPQREP.*                    | The FPQREP.* profile controls access to all repositories.                                                                                |
| FPQREP.CATALOG              | The FPQREP.CATALOG profile controls access to the Catalog repository.                                                                    |
| FPQREP.HKT_REGISTRY         | The FPQREP.HKT_REGISTRY profile controls access to the Registry repository.                                                              |
| FPQREP.HKT_INPUT            | The FPQREP.HKT_INPUT profile controls access to the Input repository.                                                                    |
| FPQREP.HKT_00000000         | The FPQREP.HKT_00000000 profile controls access to the Output repository.                                                                |
|                             | Resource profiles should also be defined for any additional Output repositories (for example: FPQREP.HKT_00000001, FPQREP.HKT_00000002). |
| FPQREP.BSN_SENSOR           | The FPQREP.BSN_SENSOR profile controls access to the Sensor Data repository.                                                             |
| FPQREP.IAV_AUTODIR          | The FPQREP.IAV_AUTODIR profile controls access to the Autonomics Director repository.                                                    |

3. Assign ALTER access for FPQREP.\* resource to the IDs of all users who will be administrators of the IMS Tools Knowledge Base server (server administrators). For FPQREP.\*, see Table 13 on page 45.

Server administrators can set up the IMS Tools Knowledge Base server during initial installation and create, reorganize, and update the repositories.

- 4. Assign READ access for resources except FPQREP.\* to the IDs of all users of the IMS Tools Knowledge Base repository.
- 5. Assign UPDATE access for resources except FPQREP.\* to the IDs of all users who will be administrators of the IMS Tools Knowledge Base repository (repository administrators).

Repository administrators can create, reorganize, and update the repositories.

Assign UPDATE access for the FPQREP.HKT\_00000000 resource for all users who need to add reports to the Output repository.

6. Update the configuration parameter for the IMS Tools Knowledge Base server.

In the member pointed to by the FPQCONFG startup parameter of the server, set SAF\_CLASS= *parameter* on the security Resource Class selected by your security administrator.

7. Restart the IMS Tools Knowledge Base server.

**Note:** Changes to resource profiles or to the access granted to users that the server has already interacted with does not take effect until the server is recycled.

#### Function and access cross-reference

Table 14. Function and access cross-reference for Report Service

| Function                                            | FPQREP.<br>Catalog | FPQREP.<br>HKT_ Registry | FPQREP. HKT_<br>Input | FPQREP. HKT<br>_Onnnnnn | FPQREP.<br>BSN_ Sensor | FPQREP.<br>IAV_ Autodir |
|-----------------------------------------------------|--------------------|--------------------------|-----------------------|-------------------------|------------------------|-------------------------|
| Output Report<br>Administration<br>(user interface) | Read               | Update                   | Update                | Update                  | NA                     | NA                      |
| Add Reports                                         | Read               | Read                     | Read                  | Update                  | NA                     | NA                      |
| Read Reports                                        | Read               | Read                     | Read                  | Read                    | Read                   | NA                      |
|                                                     |                    |                          |                       |                         |                        |                         |

Table 15. Function and access cross-reference for Policy Services

| Function                                              | FPQREP.<br>Catalog | FPQREP.<br>HKT_<br>Registry | FPQREP. HKT_<br>Input | FPQREP. HKT<br>_Onnnnnn | FPQREP.<br>BSN_ Sensor | FPQREP.<br>IAV_ Autodir |
|-------------------------------------------------------|--------------------|-----------------------------|-----------------------|-------------------------|------------------------|-------------------------|
| Policy Services<br>Administration<br>(user interface) | Read               | Read                        | Update                | NA                      | NA                     | NA                      |
| Evaluate Policy                                       | Read               | Read                        | Read                  | NA                      | Read                   | Update                  |

Table 16. Function and access cross-reference for Sensor Data

| Function            | FPQREP.<br>Catalog | FPQREP.<br>HKT_<br>Registry | FPQREP. HKT_<br>Input | FPQREP. HKT<br>_Onnnnnn | FPQREP.<br>BSN_ Sensor | FPQREP. IAV_<br>Autodir |
|---------------------|--------------------|-----------------------------|-----------------------|-------------------------|------------------------|-------------------------|
| Add Sensor<br>data  | Read               | Read                        | Read                  | NA                      | Update                 | Update                  |
| Read Sensor<br>data | Read               | Read                        | Read                  | NA                      | Read                   | Read                    |

Table 17. Function and access cross-reference for Function Combinations (multiple functions within an IMS Tools job)

| Function                                                                                      | FPQREP.<br>Catalog | FPQREP.<br>HKT_<br>Registry | FPQREP. HKT_<br>Input | FPQREP. HKT<br>_Onnnnnn | FPQREP.<br>BSN_ Sensor | FPQREP. IAV_<br>Autodir |
|-----------------------------------------------------------------------------------------------|--------------------|-----------------------------|-----------------------|-------------------------|------------------------|-------------------------|
| Evaluate<br>policy, and<br>read sensor<br>data <u>"1" on</u><br>page 47                       | Read               | Read                        | Read                  | NA                      | Read                   | Update                  |
| Evaluate<br>policy, read<br>sensor data,<br>and write<br>reports <sup>(2" on</sup><br>page 47 | Read               | Read                        | Read                  | Update                  | Read                   | Update                  |
| Evaluate<br>policy, add<br>sensor data,<br>and write<br>reports <u>"3" on</u><br>page 47      | Read               | Read                        | Read                  | Update                  | Update                 | Update                  |

#### Notes:

1. Use these settings for tools that do policy evaluation but do not write reports.

2. Use these settings for tools that do policy evaluation when add sensor data was a separate job.

3. Use these settings for tools that do these functions as a single job.

#### Example 1: Implementing restrictive security using RACF

If you are adding policy and sensor services to an existing IMS Tools Knowledge Base installation, review the security requirements for the new repository and new repository roles.

The security settings in this example are fairly restrictive. With these settings established, the user executing a utility that writes reports or writes sensor data will require explicit access.

**Note:** Reports and sensor data are written to the repositories by many utilities. It might be more convenient to RDEFINE these resource profiles with UACC(UPDATE) rather than UACC(NONE) to allow this broader access.

Defining resources:

RDEF FACILITY FPQREP.CATALOG UACC(NONE) AUDIT(NONE) RDEF FACILITY FPQREP.HKT\_REGISTRY UACC(NONE) AUDIT(NONE) RDEF FACILITY FPQREP.HKT\_INPUT UACC(NONE) AUDIT(NONE) RDEF FACILITY FPQREP.HKT\_00000000 UACC(NONE) AUDIT(NONE) RDEF FACILITY FPQREP.BSN\_SENSOR UACC(NONE) AUDIT(NONE) RDEF FACILITY FPQREP.IAV\_AUTODIR UACC(NONE) AUDIT(NONE)

Defining access for an Output Reports administrator:

```
PERMIT FPQREP.CATALOG CLASS(FACILITY) ID(ADMIN1) ACCESS(UPDATE)

PERMIT FPQREP.HKT_REGISTRY CLASS(FACILITY) ID(ADMIN1) ACCESS(UPDATE)

PERMIT FPQREP.HKT_INPUT CLASS(FACILITY) ID(ADMIN1) ACCESS(UPDATE)

PERMIT FPQREP.HKT_00000000 CLASS(FACILITY) ID(ADMIN1) ACCESS(UPDATE)

PERMIT FPQREP.BSN_SENSOR CLASS(FACILITY) ID(ADMIN1) ACCESS(UPDATE)

PERMIT FPQREP.IAV_AUTODIR CLASS(FACILITY) ID(ADMIN1) ACCESS(UPDATE)
```

Defining access for a Policy Services administrator:

PERMIT FPQREP.CATALOG CLASS(FACILITY) ID(ADMIN2) ACCESS(READ) PERMIT FPQREP.HKT\_INPUT CLASS(FACILITY) ID(ADMIN2) ACCESS(UPDATE)

Defining access for a user who needs to add reports:

PERMIT FPQREP.CATALOG CLASS(FACILITY) ID(USER1) ACCESS(READ) PERMIT FPQREP.HKT\_REGISTRY CLASS(FACILITY) ID(USER1) ACCESS(READ) PERMIT FPQREP.HKT\_INPUT CLASS(FACILITY) ID(USER1) ACCESS(READ) PERMIT FPQREP.HKT\_00000000 CLASS(FACILITY) ID(USER1) ACCESS(UPDATE)

Defining access for a user who needs to add sensor data:

PERMIT FPQREP.CATALOG CLASS(FACILITY) ID(USER2) ACCESS(READ) PERMIT FPQREP.HKT\_INPUT CLASS(FACILITY) ID(USER2) ACCESS(READ) PERMIT FPQREP.BSN\_SENSOR CLASS(FACILITY) ID(USER2) ACCESS(UPDATE) PERMIT FPQREP.IAV\_AUTODIR CLASS(FACILITY) ID(USER2) ACCESS(UPDATE)

Defining access for a user who needs to review reports:

PERMIT FPQREP.CATALOG CLASS(FACILITY) ID(USER3) ACCESS(READ) PERMIT FPQREP.HKT\_REGISTRY CLASS(FACILITY) ID(USER3) ACCESS(READ) PERMIT FPQREP.HKT\_INPUT CLASS(FACILITY) ID(USER3) ACCESS(READ) PERMIT FPQREP.HKT\_00000000 CLASS(FACILITY) ID(USER3) ACCESS(READ)

Defining access for a user who needs to add reports, add sensor data and use policy evaluation:

PERMIT FPQREP.CATALOG CLASS(FACILITY) ID(USER4) ACCESS(READ) PERMIT FPQREP.HKT\_INPUT CLASS(FACILITY) ID(USER4) ACCESS(READ) PERMIT FPQREP.HKT\_00000000 CLASS(FACILITY) ID(USER4) ACCESS(UPDATE) PERMIT FPQREP.BSN\_SENSOR CLASS(FACILITY) ID(USER4) ACCESS(UPDATE) PERMIT FPQREP.IAV\_AUTODIR CLASS(FACILITY) ID(USER4) ACCESS(UPDATE)

Refreshing RACF:

SETROPTS CLASSACT(FACILITY) SETROPTS RACLIST(FACILITY) REFRESH

#### Example 2: Implementing less restrictive security using RACF

This example is less restrictive and allows anyone to read or write to the output repository while restricting control functions:

Defining resources:

RDEF FACILITY FPQREP.CATALOG UACC(READ) AUDIT(NONE) RDEF FACILITY FPQREP.HKT\_REGISTRY UACC(READ) AUDIT(NONE) RDEF FACILITY FPQREP.HKT\_INPUT UACC(READ) AUDIT(NONE) RDEF FACILITY FPQREP.HKT\_00000000 UACC(UPDATE) AUDIT(NONE) RDEF FACILITY FPQREP.BSN\_SENSOR UACC(UPDATE) AUDIT(NONE) RDEF FACILITY FPQREP.IAV\_AUTODIR UACC(UPDATE) AUDIT(NONE)

Defining access for an Output Reports administrator:

PERMIT FPQREP.CATALOG CLASS(FACILITY) ID(ADMIN2) ACCESS(UPDATE) PERMIT FPQREP.HKT\_REGISTRY CLASS(FACILITY) ID(ADMIN2) ACCESS(UPDATE) PERMIT FPQREP.HKT\_INPUT CLASS(FACILITY) ID(ADMIN2) ACCESS(READ) PERMIT FPQREP.HKT\_00000000 CLASS(FACILITY) ID(ADMIN2) ACCESS(UPDATE)

Defining access for a Policy Services administrator:

PERMIT FPQREP.CATALOG CLASS(FACILITY) ID(ADMIN2) ACCESS(READ) PERMIT FPQREP.HKT\_INPUT CLASS(FACILITY) ID(ADMIN2) ACCESS(UPDATE) Defining access for a user who needs to add reports, add sensor data, and use policy evaluation:

PERMIT FPQREP.CATALOG CLASS(FACILITY) ID(USER1) ACCESS(READ) PERMIT FPQREP.HKT\_INPUT CLASS(FACILITY) ID(USER1) ACCESS(READ) PERMIT FPQREP.HKT\_00000000 CLASS(FACILITY) ID(USER1) ACCESS(UPDATE) PERMIT FPQREP.BSN\_SENSOR CLASS(FACILITY) ID(USER1) ACCESS(UPDATE) PERMIT FPQREP.IAV\_AUTODIR CLASS(FACILITY) ID(USER1) ACCESS(UPDATE)

Refreshing RACF:

SETROPTS CLASSACT(FACILITY) SETROPTS RACLIST(FACILITY) REFRESH

## **Chapter 9. Registering products**

You use the product administration utility (HKTAPRA0) to register IMS Tools products, user products, and reports to the IMS Tools Knowledge Base information management environment.

#### **Topics:**

- "Registering IMS Tools products" on page 51
- "Registering user products and reports" on page 52
- "Listing registered products and reports" on page 52
- <u>"Reference: HKTAPRA0 (product administration utility)" on page 53</u>
- "Reference: Product registration JCL for IMS Tools" on page 63

## **Registering IMS Tools products**

IMS Tools Knowledge Base provides the product administration utility (HKTAPRA0) to register IMS Tools products and their reports to the IMS Tools information management environment.

**Note:** Always refer to the appropriate product information and description for any IMS Tools product to determine if the product is enabled for operation with the IMS Tools Knowledge Base environment, and what release or maintenance level is required.

For registration of IMS Tools products and reports, the HKTAPRA0 program is run by product-specific registration JCL located in the sample library for each product.

The product registration JCL provides all the necessary product and report information to the HKTAPRA0 program.

For selected IMS Tools products, registration includes enhanced information such as product library data sets, product functions and JCL templates, variable entities, and variable values that can be used to support IMS Administration Tool features.

**Important:** If you use the IMS Tools Setup function for post-SMP/E-installation customization, product registration is performed automatically (IMS Tools Setup generates and runs the required IMS Tools product registration JCL).

To manually register IMS Tools products and reports, complete the following procedure:

1. Locate the registration JCL for the IMS Tools product.

Refer to "Reference: Product registration JCL for IMS Tools" on page 63 to find:

- The sample library data set name and member name where the product registration JCL resides.
- Any required APAR maintenance update.
- 2. The registration JCL includes commented instructions for any required modifications.

The JCL uses the ADDPROD, LIST, and LISTX commands of the product administration utility (HKTAPRA0).

"Reference: HKTAPRA0 (product administration utility)" on page 53

3. Submit the job and ensure that it completes with a return code=0 (RC=0).

## **Registering user products and reports**

IMS Tools Knowledge Base provides the product administration utility (HKTAPRA0) to register non-IMS Tools products and their reports to the IMS Tools information management environment.

#### About registering user products

For registration of non-IMS Tools products, the product administration utility (HKTAPRA0) is run by the job step "Define products and reports for non-IMS Tools output" in member HKTADMIN, located in Tools Base sample library *hlq*.SHKTSAMP.

All of the product information is derived from the input parameters. Be careful to avoid using information reserved for IMS Tools products.

#### About registering user reports

Reports can come from non-IMS Tools sources. For example: DBRC reports.

To access user-defined reports, the reports must be registered and added to the IMS Tools Knowledge Base repository. You must provide unique report index information for each import. The HKTAPRA0 utility's **ADDRPT** command assigns the report title and retention attributes.

Note: The ADDRPT command is used only for non-IMS Tools products.

The PRODUCTID keyword value is used to determine if this request is for a user product. If the value is not in the range of IBM-reserved values, it is treated as a user product.

#### Procedure

To register non-IMS Tools products, complete the following procedure:

1. Locate the sample JCL in member HKTADMIN located in Tools Base sample library hlq.SHKTSAMP.

Use the job step "Define products and reports for non-IMS Tools output".

Substitute the *hlq* variable with the installation data set high level qualifier.

2. The job step includes commented instructions for any required modifications.

The JCL uses the **ADDPROD**, **ADDRPT**, and **LIST** commands of the product administration utility (HKTAPRA0).

"Reference: HKTAPRA0 (product administration utility)" on page 53

3. Submit the job and ensure that it completes with a return code=0 (RC=0).

## Listing registered products and reports

IMS Tools Knowledge Base provides the product administration utility (HKTAPRA0) to list products and reports for IMS Tools products and non-IMS Tools products.

The product administration utility (HKTAPRA0) is run by the job step "List products registered in the IMS Tools KB" in member HKTADMIN, located in Tools Base sample library *hlq*.SHKTSAMP.

This job step section of the JCL in HKTADMIN displays any products and reports registered to IMS Tools Knowledge Base. This includes IMS Tools products and reports, and non-IMS Tools products and reports.

To list registered products and reports, complete the following procedure:

1. Locate the sample JCL in member HKTADMIN located in Tools Base sample library *hlq*.SHKTSAMP.

Use the job step "List products registered in the IMS Tools KB".

Substitute the *hlq* variable with the installation data set high-level qualifier.

2. The job step includes commented instructions for any required modifications.

The JCL uses the LIST command of the product administration utility (HKTAPRA0).

See "Reference: HKTAPRA0 (product administration utility)" on page 53.

3. Submit the job and ensure that it completes with a return code=0 (RC=0).

#### **ID reference for IMS Tools products**

The product identifier of each IMS Tools product or product component can be found in the sample product registration JCL that is distributed with the product.

For the name and location of the registration JCL for IMS Tools products, see <u>"Reference: Product registration JCL for IMS Tools" on page 63</u>.

If you cannot find the product identifier in any registration JCL, run the LIST command and specify PRODUCTID=\*. Then, you can find the identifier in the output report written to the OUTPRT data set.

## **Reference: HKTAPRA0 (product administration utility)**

IMS Tools Knowledge Base provides the product administration utility (HKTAPRA0) to register products and their reports to the IMS Tools information management environment.

#### **Topics:**

- "Product registration overview" on page 53
- "Parameters and DD statements for HKTAPRA0" on page 54
- "ADDPROD command reference for IMS Tools products" on page 55
- "ADDPROD command reference for non-IMS Tools products" on page 57
- "ADDRPT command reference for user-defined reports" on page 58
- "LIST command reference for all products and reports" on page 60

#### **Product registration overview**

The product administration utility (HKTAPRA0) is run by the following JCL jobs:

• For IMS Tools products: Individual IMS Tools product registration JCL

"Reference: Product registration JCL for IMS Tools" on page 63

If you use the IMS Tools Setup function for post-SMP/E-installation customization, product registration is performed automatically (IMS Tools Setup generates and runs the required IMS Tools product registration JCL).

• For user-defined products: Sample JCL in member HKTADMIN

JCL section "Define products and reports for non-IMS Tools output" in member HKTADMIN, located in Tools Base sample library *hlq*.SHKTSAMP.

The product administration utility is a batch program that performs the registration process by using either a supplied table (for IMS Tools products and reports) or user-specified parameters (for user-defined products and reports).

The commands provided by the utility have the following functions:

• Build repository registry entries for IMS Tools products and their reports (ADDPROD)

Uses the product definition table provided in the IMS Tools product-specific registration JCL.

• Build repository registry entries for non-IMS Tools products (ADDPROD)

Uses the product parameters specified in the sample registration JCL located in member HKTADMIN.

- Build repository registry entries for non-IMS Tools product reports (ADDRPT)
- List products and reports for IMS Tools products and non-IMS Tools products (LIST)
- Installation verification (LISTX)

The **LISTX** command is provided for installation verification purposes, and is not intended for general use by the user.

The product administration utility assigns 2-character identifiers to products and to a product's reports. Long and short text names are associated with these IDs. IMS Tools Knowledge Base relies on product ID and report ID definitions when writing reports to the repository.

For selected IMS Tools products, the product administration utility registers product library data sets, product functions and JCL templates, variable entities, and variable values that can be used to support IMS Administration Tool features.

#### **Parameters and DD statements for HKTAPRA0**

Product registration JCL requires an EXEC statement to run the product administration utility (HKTAPRA0), a PARM parameter to specify the IMS Tools Knowledge Base server, and the appropriate DD statements and utility control statements.

#### **Parameter reference for HKTAPRA0**

The following parameter is provided on the EXEC statement of the product registration JCL:

| Table 18. Parameter reference for HKTAPRA0 |                                                                                                    |  |
|--------------------------------------------|----------------------------------------------------------------------------------------------------|--|
| Parameter                                  | Description                                                                                                    |  |
| ITKBSRVR                                   | The name of the IMS Tools Knowledge Base server XCF group.                                                                                                    |  |
|                                            | The IMS Tools Knowledge Base repository stores detailed product and function registration information that is required for IMS Tools products to participate in an IMS environment. |  |
|                                            | The server XCF group name can be up to 8 characters in length.                                                                                                    |  |
|                                            | This parameter is required.                                                                                                    |  |

#### **DD statement reference HKTAPRA0**

The following DD statements must be specified in the product registration JCL:

#### STEPLIB

Specifies the SHKTLOAD load module library of IMS Tools Knowledge Base and one or more load module libraries of the IMS Tools products and product components that are to be registered.

#### SYSIN

Specifies an input sequential data set or an inline system input stream where one or more HKTAPRA0 commands are written.

#### SYSPRINT

Specifies an output sequential data set or a SYSOUT stream where the command echos back and where processing messages are to be written.

The record format must be FB and the logical record length (LRECL) must be 133.

The following DD statements are optional:

#### OUTRPT

Specifies an output sequential data set or a SYSOUT stream where the output of the **LIST** command is to be written.

The record format must be FBA and the logical record length (LRECL) must be 133.

This DD statement is needed only when the **LIST** command is used.

#### OUTRPTX

Specifies an output sequential data set or a SYSOUT stream where the output of the **LISTX** command is to be written.

The record format must be FBA and the logical record length (LRECL) must be 133.

This DD statement is only used with the **LISTX** command.

The following DD statements are required to support IMS Administration Tool features:

#### TEMPLATE

Specifies the sample library that contains JCL template members for the IMS Tools product to be registered to support IMS Administration Tool features.

#### product\_library\_smpellq

Specifies the product library of the IMS Tools product to be registered to support IMS Administration Tool features.

product\_library\_smpellq is the low-level qualifier for SMP/E data sets.

#### **ADDPROD** command reference for IMS Tools products

Use the **ADDPROD** command of the product administration utility (HKTAPRA0) to manually register an IMS Tools product to IMS Tools Knowledge Base.

For registration of IMS Tools products, the product administration utility (HKTAPRA0) is run by individual IMS Tools product registration JCL.

See "Reference: Product registration JCL for IMS Tools" on page 63.

**Note:** If you use the IMS Tools Setup function for post-SMP/E-installation customization, product registration (ADDPROD) is performed automatically (IMS Tools Setup runs the required IMS Tools product registration JCL).

#### Syntax diagram for ADDPROD, registering an IMS Tools product

The following syntax diagram shows the usage of the **ADDPROD** command when registering an IMS Tools product:

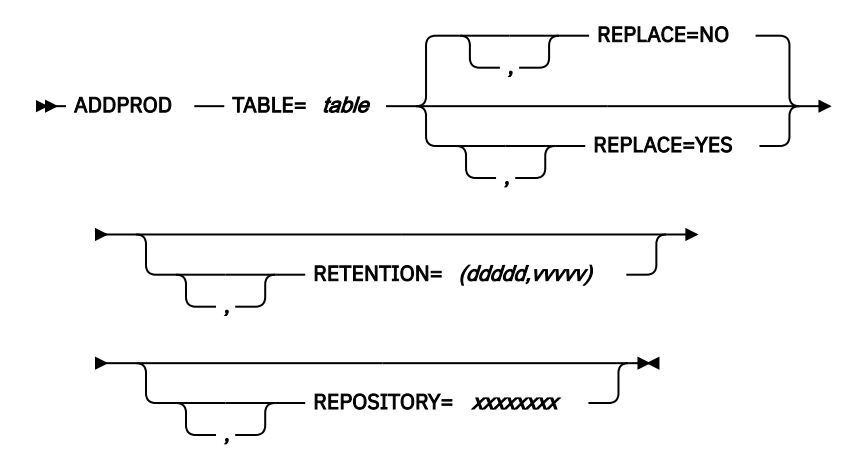

The first time a product or a product component is registered, non-release and release-specific information is added to the registry.

Subsequent registrations of the product or component add information about the new release but do not change the non-release information.

If a release is already defined, the release information is replaced only if the keyword REPLACE=YES is specified.

Report definitions are always attempted. If some reports were registered previously, only the new reports are added.

#### Keyword reference for ADDPROD, registering an IMS Tools product

The following keywords are available to customize the product registration. For a listing of the product IDs, see the individual product documentation.

| IABLE          | The name of a load module that is provided by the IMS Tools product.                                                                                                    |  |
|----------------|----------------------------------------------------------------------------------------------------|--|
|                | The data set containing the IMS Tools product load module should be concatenated to STEPLIB.                                                                                                    |  |
|                | This keyword is required.                                                                                                    |  |
| REPLACE=YES NO | Indicates whether the utility is allowed to replace the product release-specific information.                                                                                                    |  |
|                | The default value is NO.                                                                                                    |  |
|                | The setting REPLACE=YES and the value set for REPOSITORY are mutually exclusive. The value for REPOSITORY and the value for RETENTION cannot be specified with REPLACE=YES.                                                                                                    |  |
|                | This keyword is optional.                                                                                                    |  |
| REPOSITORY     | Specifies which Output repository the reports for this product are to be written to. The repository must already be defined and connected.                                                                                                    |  |
|                | The value is the repository name without the initial O. For example, use 1234567 for a repository name of O1234567. If no value is specified, the standard Output repository is used (O0000000).                                                                                                    |  |
|                | The setting REPLACE=YES and the value set for REPOSITORY are mutually exclusive. The value for REPOSITORY cannot be specified with REPLACE=YES.                                                                                                    |  |
| RETENTION      | Specifies the retention value for the product reports. This value is applied to all of this product's reports that do not specify retention information.                                                                                                    |  |
|                | Values are <i>ddddd</i> , <i>vvvvv</i> where <i>ddddd</i> is a value from 0 to 32767 that specifies<br>the number of days a report must be kept before it can be deleted, and <i>vvvvv</i> is<br>a value from 0 to 32767 that specifies the number of versions of the report that<br>must be retained. |  |
|                | A report must exceed both of these values before it is deleted.                                                                                                    |  |
|                | A setting of 0,0 requests the retention of only the current version of the report; no history version of the report is retained.                                                                                                    |  |
|                | If no value is specified, the settings from the product's definition table is used.                                                                                                    |  |
|                | The setting REPLACE=YES and the value set for RETENTION are mutually exclusive. The value for RETENTION cannot be specified with REPLACE=YES.                                                                                                    |  |

#### **Example: Registering an IMS Tools product**

The following example shows a portion of the product registration JCL that registers an IMS Tools product:

```
//DREP EXEC PGM=HKTAPRA0,PARM='ITKBSRVR=srurname'
//STEPLIB DD DISP=SHR,DSN=hlq1.SHKTLOAD
//SYSPRINT DD SYSOUT=*
//OUTRPT DD SYSOUT=*
//TEMPLATE DD DISP=SHR,DSN=hlq1.sampllq
//smpellq DD DISP=SHR,DSN=hlq1.smpellq
//SYSIN DD *
ADDPROD TABLE=table_name,REPLACE=YES
/*
```

## ADDPROD command reference for non-IMS Tools products

Use the **ADDPROD** command of the product administration utility (HKTAPRA0) to manually register a non-IMS Tools product to IMS Tools Knowledge Base.

For registration of non-IMS Tools products, the product administration utility (HKTAPRA0) is run by the JCL section "Define products and reports for non-IMS Tools output" in member HKTADMIN, located in Tools Base sample library *hlq*.SHKTSAMP.

All of the product information is derived from the input keyword values. Be careful to avoid using information reserved for IMS Tools products.

#### Syntax diagram for ADDPROD, registering a user product

The following syntax diagram shows the usage of the **ADDPROD** command when registering a user product:

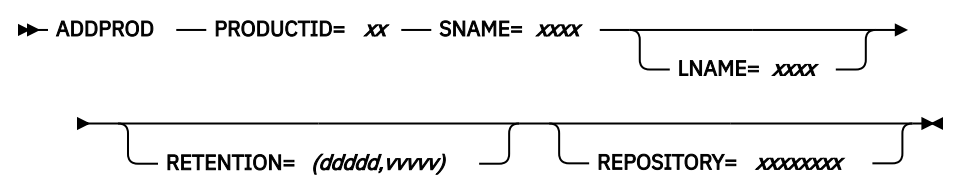

#### Keyword reference for ADDPROD, registering a user product

The following keywords are available to customize the product registration:

| Keyword   | Description                                                                                                    |  |  |
|-----------|----------------------------------------------------------------------------------------------------|--|--|
| PRODUCTID | The PRODUCTID value is used to determine if this request is for a user product. If the value is not in the range of IBM-reserved values, it is treated as a user product. In this case, ADDPROD creates only a product definition. |  |  |
|           | Product ID values available for defining user products are Ux, Vx, and Wx where x is A-Z, 0-9, @,#,\$.                                                                                                    |  |  |
|           | All other product ID values are reserved for IMS Tools products usage.                                                                                                    |  |  |
|           | This keyword is required.                                                                                                    |  |  |
| SNAME     | Specifies a 15-character product name.                                                                                                    |  |  |
|           | Permitted characters include A-Z, a-z, 0-9, @, #, \$, -, _, and blank.                                                                                                    |  |  |
|           | SNAME cannot exist in IBM-reserved names or any existing definition.                                                                                                    |  |  |
|           | This keyword is required.                                                                                                    |  |  |
|           |                                                                                                    |  |  |

Table 20. Keywords for ADDPROD for user products

| Table 20. Keywords for ADDPROD for user products (continued) |                                                                                                    |  |
|--------------------------------------------------------------|----------------------------------------------------------------------------------------------------|--|
| Keyword                                                      | Description                                                                                                    |  |
| LNAME                                                        | Specifies a 50-character product name.                                                                                                    |  |
|                                                              | Permitted characters include A-Z, a-z, 0-9, @, #, \$, -, _, and blank.                                                                                                    |  |
|                                                              | SNAME is used if the LNAME keyword is not specified.                                                                                                    |  |
|                                                              | LNAME cannot exist in IBM-reserved names or any existing definition.                                                                                                    |  |
|                                                              | This keyword is optional.                                                                                                    |  |
| REPOSITORY                                                   | Specifies which Output repository the reports for this product are to be written to.<br>The repository must already be defined and connected.                                                                                                    |  |
|                                                              | The value is the repository name without the initial O. For example, use 1234567 for a repository name of O1234567. If no value is specified, the standard Output repository will be used (O0000000).                                                                                       |  |
| RETENTION                                                    | Specifies the retention value for the product.                                                                                                    |  |
|                                                              | Values are <i>dddd</i> , <i>vvvvv</i> where <i>dddd</i> is a value from 0 to 32767 that specifies the number of days a report must be kept before it can be deleted, and <i>vvvvv</i> is a value from 0 to 32767 that specifies the number of versions of the report that must be retained. |  |
|                                                              | A report must exceed both of these values before it will be deleted.                                                                                                    |  |
|                                                              | A setting of 0,0 requests the retention of only the current version of the report; no history version of the report will be retained.                                                                                                    |  |
|                                                              | The default values are 30 days and 7 versions.                                                                                                    |  |

#### **Example: Registering a user product**

The following example shows a portion of the HKTADMIN JCL that registers a user product:

```
//DREP EXEC PGM=HKTAPRA0,PARM='ITKBSRVR=srvrname'
//STEPLIB DD DISP=SHR,DSN=hlq1.SHKTLOAD
//SYSPRINT DD SYSOUT=*
//OUTRPT DD SYSOUT=*
//SYSIN DD *
    ADDPROD PRODUCTID=UB
    LNAME=(LONGER-NAME-UP-TO-50-CHARACTERS)
        SNAME=(SHORT-NAME)
/*
```

## **ADDRPT** command reference for user-defined reports

Use the **ADDRPT** command of the product administration utility (HKTAPRA0) to manually register non-IMS Tools product reports to IMS Tools Knowledge Base.

For non-IMS Tools products, the product administration utility (HKTAPRA0) is run by the JCL section "Define products and reports for non-IMS Tools output" in member HKTADMIN, located in Tools Base sample library *hlq*.SHKTSAMP.

All of the product report information is derived from the input keyword values. Be careful to avoid using information reserved for IMS Tools products.

#### Syntax diagram for ADDRPT, registering user-defined reports

The following syntax diagram shows the usage of the **ADDRPT** command when registering user-defined reports:

| ► ADDRPT — PRODUCTID= xx — REPORTID= xx — STITLE= xxxx — |  |
|----------------------------------------------------------|--|
| RETENTION= (ddddd,vvvvv) RECORD=YES NO -                 |  |

## Keyword reference for ADDRPT, registering user-defined reports

The following keywords are available to customize the report registration:

| Keyword       | Description                                                                                                    |  |
|---------------|----------------------------------------------------------------------------------------------------|--|
| PRODUCTID     | The product ID for user-defined products are U <i>x</i> , V <i>x</i> , and W <i>x</i> where <i>x</i> is any valid character. The product ID must be previously defined using ADDPROD.                                                                                                    |  |
|               | All other product IDs are reserved for use by IMS Tools products.                                                                                                    |  |
|               | Defining reports for non-user products should be done only as required by an IMS Tools product.                                                                                                    |  |
|               | This keyword is required.                                                                                                    |  |
| REPORTID      | Specifies a 2-character report identifier.                                                                                                    |  |
|               | Permitted characters include A-Z, 0-9, @,#,\$.                                                                                                    |  |
|               | This keyword is required.                                                                                                    |  |
| STITLE        | Specifies a 25-character short report title.                                                                                                    |  |
|               | Permitted characters include A-Z, a-z, 0-9, @, #, \$, -, _, and blank.                                                                                                    |  |
|               | STITLE must not be previously defined for this product.                                                                                                    |  |
| LTITLE        | Specifies a 60-character long report title.                                                                                                    |  |
|               | Permitted characters include A-Z, a-z, 0-9, @, #, \$, -, _, and blank.                                                                                                    |  |
|               | STITLE is used if the LTITLE keyword is not specified.                                                                                                    |  |
|               | LTITLE must not be previously defined for this product.                                                                                                    |  |
| RETENTION     | Specifies the retention value for the report.                                                                                                    |  |
|               | Values are <i>dddd</i> , <i>vvvvv</i> where <i>ddddd</i> is a value from 0 to 32767 that specifies<br>the number of days a report must be kept before it can be deleted, and <i>vvvvv</i> is<br>a value from 0 to 32767 that specifies the number of versions of the report<br>that must be retained. |  |
|               | A report must exceed both of these values before it will be deleted.                                                                                                    |  |
|               | A setting of 0,0 requests the retention of only the current version of the report; no history version of the report will be retained.                                                                                                    |  |
|               | If no value is specified, the default product settings will be used.                                                                                                    |  |
| RECORD=YES NO | A value of NO causes the report to not be recorded with IMS Tools Knowledge Base.                                                                                                    |  |
|               | The default value is YES.                                                                                                    |  |

Table 21. Keywords for ADDRPT, registering user-defined reports

#### Example: Registering a user-defined report

The following example shows a portion of the HKTADMIN JCL for registering user-defined reports:

```
//DREP EXEC PGM=HKTAPRA0,PARM='ITKBSRVR=srvrname'
//STEPLIB DD DISP=SHR,DSN=hlq1.SHKTLOAD
//SYSPRINT DD SYSOUT=*
//OUTRPT DD SYSOUT=*
//SYSIN DD *
ADDRPT PRODUCTID=UB REPORTID=1C STITLE=(SHORT-TITLE)
/*
```

## LIST command reference for all products and reports

Use the **LIST** command of the product administration utility (HKTAPRA0) to manually list any products and reports that are registered with IMS Tools Knowledge Base.

The product administration utility (HKTAPRA0) is run by the JCL section "List products registered in the IMS Tools KB" in member HKTADMIN, located in Tools Base sample library *hlq*.SHKTSAMP.

This section of the JCL in HKTADMIN displays any products and reports registered to IMS Tools Knowledge Base. This includes IMS Tools products and reports, and non-IMS Tools products and reports.

#### Syntax diagram for LIST command

The following syntax diagram shows the usage of the **LIST** command when listing registered products and reports:

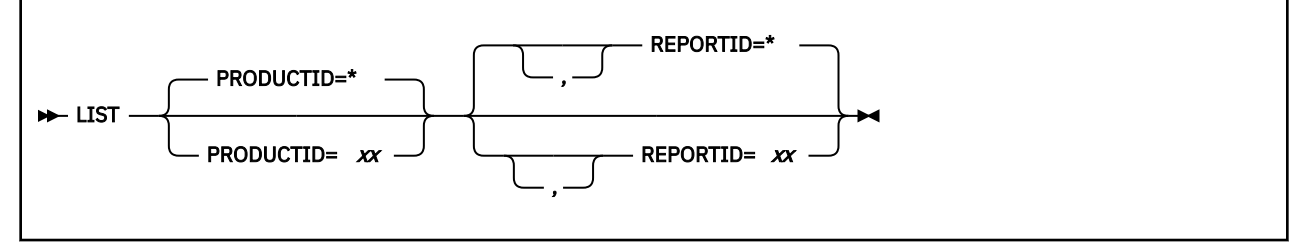

The **LIST** command with no keywords specified assumes PRODUCTID=\* and REPORTID=\*.

However, the following keyword combinations are not allowed:

LIST REPORTID=xx

In this example, the PRODUCTID keyword is not specified, and the value PRODUCTID=\* is assumed. The following message occurs:

HKT2117E LIST function for all PRODUCTS with specific REPORTID invalid

• LIST PRODUCTID=\*, REPORTID=xx

This example is the same as the previous example, but with PRODUCTID=\* explicitly expressed.

#### Keyword reference for LIST command

The following keywords are available to list registered products and reports:

| Table 22. Parameters for <b>LIST</b> command |                                                                        |  |  |  |
|----------------------------------------------|------------------------------------------------------------------------|--|--|--|
| Keyword                                      | Description                                                            |  |  |  |
| PRODUCTID                                    | Specifies a 2-character product identifier.                            |  |  |  |
|                                              | Permitted characters include A-Z, 0-9, @, #, \$.                       |  |  |  |
|                                              | You can use the single "*" wildcard character to specify all products. |  |  |  |
|                                              | For example: PRODUCTID=*                                               |  |  |  |
|                                              | The % character is not a supported wildcard character.                 |  |  |  |
| REPORTID                                     | Specifies a 2-character report identifier.                             |  |  |  |
|                                              | Permitted characters include A-Z, 0-9, @, #, \$.                       |  |  |  |
|                                              | You can use the single "*" wildcard character to specify all reports.  |  |  |  |
|                                              | For example: REPORTID=*                                                |  |  |  |
|                                              | The % character is not a supported wildcard character.                 |  |  |  |

#### Using wildcard expressions with PRODUCTID and REPORTID keywords

The wildcard character "\*" can only be used by itself.

The following example is valid:

LIST PRODUCTID=\*

The following examples are not valid:

LIST PRODUCTID=A\*

LIST PRODUCTID=\*B

If you use the wildcard character for PRODUCTID, you must use the wildcard character with REPORTID. For example:

```
LIST PRODUCTID=*, REPORTID=*
```

#### Example 1: Listing all registered products and reports

The following example shows a portion of the JCL in member HKTADMIN for listing registered products and reports.

Specify LIST PRODUCTID=\* to list all products (product titles, product IDs).

This example produces the same result as Example 3.

```
//DREP EXEC PGM=HKTAPRA0,PARM='ITKBSRVR=srvrname'
//STEPLIB DD DISP=SHR,DSN=hlq1.SHKTLOAD
//SYSPRINT DD SYSOUT=*
//OUTRPT DD SYSOUT=*
//SYSIN DD *
LIST PRODUCTID=*
/*
```

#### **Example output:**

PRODUCT ID: DU RELEASE 010200 LONG NAME: IMS High Performance Unload REPORT ID LONG TITLE UA IPRUL-HISAM STATISTICS UB IPRUL-DATA SET STATISTICS

UC **IPRUL-HALDB DEFINITION** UD **IPRUL-LARGEST DATABASE RECORDS IPRUL-ENVIRONMENT** UΘ **IPRUL-HPSIN CONTROL STATEMENTS** U1 IPRUL-DECODED DBD 112 U3 IPRUL-DBD SUMMARY U4 IPRUL-HALDB PROCESSED IPRUL-SEGMENT COUNT SUMMARY IPRUL-SEGMENT STATISTICS U5 116 IPRUL-HDAM ROOT ADDRESSABLE AREA STATISTICS U7 IPRUL-HDAM RAP CHAIN I/O SUMMARY IPRUL-DISTRIBUTION OF DATABASE RECORD SIZES U8 U9 PRODUCT ID: DL RELEASE 020100 LONG NAME: IMS High Performance Load REPORT ID LONG TITLE RA **IPRRL-DATA SET STATISTICS** IPRRL-POINTER COUNT SUMMARY IPRRL-POINTER STATISTICS RB RC IPRRL-HALDB PARTITION DEFINITION RD RO IPRRL-ENVIRONMENT R1 **IPRRL-HPSIN CONTROL STATEMENTS** IPRRL-DECODED DBD R2 IPRRL-DBD SUMMARY R3 R4 IPRRL-HALDB PROCESSED R5 IPRRL-SEGMENT COUNT SUMMARY R6 **IPRRL-SEGMENT STATISTICS** IPRRL-HDAM ROOT ADDRESSABLE AREA STATISTICS R7 IPRRL-DISTRIBUTION OF DATABASE RECORD SIZES R8 R9 **IPRRL-HISAM STATISTICS** 

#### Example 2: Listing all reports for one registered product

Specify LIST PRODUCTID=xx to list all reports for the product (report titles, report IDs).

```
//DREP EXEC PGM=HKTAPRA0,PARM='ITKBSRVR=srvrname'
//STEPLIB DD DISP=SHR,DSN=hlq1.SHKTLOAD
//SYSPRINT DD SYSOUT=*
//OUTRPT DD SYSOUT=*
//SYSIN DD *
LIST PRODUCTID=IB
/*
```

#### Example 3: Listing all reports for all registered products

Specify LIST PRODUCTID=\*, REPORTID=\* to list all products (product titles, product IDs) and all reports for each product (report titles, report IDs).

This example produces the same result as Example 1.

```
//DREP EXEC PGM=HKTAPRA0,PARM='ITKBSRVR=srvrname'
//STEPLIB DD DISP=SHR,DSN=hlq1.SHKTLOAD
//SYSPRINT DD SYSOUT=*
//OUTRPT DD SYSOUT=*
//SYSIN DD *
LIST PRODUCTID=*,REPORTID=*
/*
```

#### Example 4: Listing one report for one registered product

```
//DREP EXEC PGM=HKTAPRA0,PARM='ITKBSRVR=srvrname'
//STEPLIB DD DISP=SHR,DSN=hlq1.SHKTLOAD
//SYSPRINT DD SYSOUT=*
//OUTRPT DD SYSOUT=*
//SYSIN DD *
LIST PRODUCTID=UB,REPORTID=1C
/*
```

## **Reference: Product registration JCL for IMS Tools**

IMS Tools product registration JCL jobs are located in individual IMS Tools product sample library members.

The product administration utility (HKTAPRA0) is run by the IMS Tools product registration JCL jobs.

The following reference specifies - for individual IMS Tools products - the sample library data set name and member name where the product registration JCL resides.

Required minimum APAR/PTF maintenance updates are also indicated.

Table 23. Reference for IMS Tools product registration JCL location

| Product name                                                                       | Sample member<br>name | Library name | Minimum APAR<br>requirements |
|------------------------------------------------------------------------------------|-----------------------|--------------|------------------------------|
| IMS Administration Tool                                                            | АТҮІТКВ               | SATYSAMP     | None                         |
| IMS Buffer Pool Analyzer 1.4                                                       | BPLITKB               | SBPLSAMP     | PH18012                      |
| IMS Database Solution Pack –<br>Full-Function Database Sensor                      | BBEITKB               | SHPSSAMP     | None                         |
| IMS Database Solution Pack –<br>IMS High Availability Large Database<br>Toolkit    | ІНССІТКВ              | SIHCSAMP     | PI84931                      |
| IMS Database Solution Pack –<br>IMS Online Reorganization Facility                 | HRFCITKB              | SHRFSAMP     | None                         |
| IMS Database Reorganization Expert 4.1                                             | HPSGITKB              | SHPSSAMP     | PI67173                      |
| IMS Database Utility Solution -<br>Full-Function Database Sensor                   | DFAITKB               | SHPSSAMP     | None                         |
| IMS Database Utility Solution –<br>IMS High Availability Large Database<br>Toolkit | ІНССІТКВ              | SIHCSAMP     | PI84931                      |
| IMS Fast Path Solution Pack                                                        | HFPCITKB              | SHFPSAMP     | PI67146                      |
| IMS High Performance Image Copy 4.2                                                | FABJITKB              | SHPSSAMP     | PI67175                      |
| IMS High Performance Load 2.1                                                      | HPSRITKB              | SHPSSAMP     | PI67177                      |
| IMS High Performance Pointer Checker 3.1                                           | FABPITKB              | SHPSSAMP     | PI67178                      |
| IMS High Performance Prefix Resolution 3.1                                         | FABYITKB              | SHPSSAMP     | PI67179                      |
| IMS High Performance Unload 1.2                                                    | HPSUITKB              | SHPSSAMP     | PI67180                      |
| IMS Index Builder 3.1                                                              | IIUITKB               | SIIUCNTL     | PI67182                      |
| IMS Library Integrity Utilities 2.2                                                | FABLITKB              | SHPSSAMP     | PI67745                      |
| IMS Tools Base 1.6 –<br>Distributed Access Interface                               | AIIITKB               | SAIISAMP     | PI76011                      |
| IMS Tools Base 1.6 –<br>Policy Services                                            | BSNITKB               | SHKTSAMP     | PI76011                      |
| IMS Tools Base 1.6 –<br>Repository Server                                          | FPQITKB               | SHKTSAMP     | PI76011                      |

 Table 23. Reference for IMS Tools product registration JCL location (continued)

| Product name                                                                                                    | Sample member<br>name | Library name | Minimum APAR<br>requirements |
|----------------------------------------------------------------------------------------------------|-----------------------|--------------|------------------------------|
| IMS Tools Base 1.6 –<br>Generic Exits and Tools Online System<br>Interface                                                                        | GLXITKB               | SGLXSAMP     | PI76011                      |
| IMS Tools Base 1.6 –<br>Hardware Data Compression Extended                                                                                        | НСОІТКВ               | SHCOSAMP     | PI76011                      |
| IMS Tools Base 1.6 –<br>IMS Tools Knowledge Base                                                                                                  | НКТІТКВ               | SHKTSAMP     | PI76011                      |
| IMS Tools Base 1.6 –<br>Autonomics Director                                                                                                    | IAVITKB               | SHKTSAMP     | PI76011                      |
| IMS Performance Solution Pack<br>and<br>IMS Performance Analyzer 4.4 and 4.5                                                                      | IPIDITKB              | SIPISAMP     | None                         |
| IMS Program Restart Facility 2.2                                                                                                    | IRTITKB               | SIRTSAMP     | PI85566                      |
| IMS Recovery Solution Pack -<br>Database Recovery Facility,<br>Database Recovery Facility Extended<br>Function, and<br>Recovery Sensor components | FRXITKB               | SFRXSAMP     | PI83674                      |
| IMS Recovery Solution Pack -<br>IMS Recovery Expert                                                                                               | BSYITKB               | SBSYSAMP     | PI85335                      |
# Chapter 10. RECON ID (locale) administration

You use options from the **Administration** menu of the IMS Tools Knowledge Base main menu to perform RECON ID administration tasks.

#### **Topics:**

- "Locales" on page 65
- "Adding a new RECON environment" on page 65
- "Viewing RECON information" on page 69
- "Updating a RECON environment" on page 70

### Locales

Locale is a descriptive term used to define the IMS environments in which Policy Services is used. The locale designation is used as part of the naming of policies, rules, and notification lists.

For each IMS Tools product, the locale definition mechanism can vary. For example, the locale as used and defined by IMS Database Reorganization Expert is defined as a RECON ID.

In the example of IMS Database Reorganization Expert, the RECON data sets for each IMSplex or each DBRC group in each IMSplex are defined to IMS Tools Knowledge Base through the user interface and are stored in the repository.

An internal ID is generated by IMS Tools Knowledge Base for each user-defined locale.

The locale can be changed using the IMS Tools Knowledge Base user interface. However, the locale's internal ID always remains the same.

#### **Global locale**

A global locale definition (BSNGLOBL) is also automatically defined by IMS Tools Knowledge Base to serve as the default locale for Policy Services.

### Adding a new RECON environment

You must describe your RECON environments to IMS Tools Knowledge Base. When reports are written to the Output repository, they are indexed by an internal identifier that represents the RECON environment associated with the RECON1 data set name. Other IMS Tools products will use the RECON information for other purposes.

#### About this task

When you create a new RECON environment, the RECON ID, RECON1, RECON2, and RECON3 values must each be unique among the RECON IDs that have already been defined.

#### Procedure

To add a new RECON environment, complete the following steps:

1. Access the Administration menu from the IMS Tools Knowledge Base main menu panel.

For example:

```
Administration Help

1. List Deferred Reports

2. List Installed Products

3. List Repositories

4. List Recon Information

5. Set retention for sensor data
```

Figure 2. Administration menu options

2. Select option 4 (List Recon Information). Press Enter.

The **Recon Information** panel is displayed.

For example:

Figure 3. Recon Information panel

3. In the Command line, type NEW and press Enter.

The Add Recon Information panel is displayed.

```
Help
SERVER: FPQSPLEX
                 Add Recon Information IMS Tools KB 1.4.0
Command ===>
Type Definition for Recon, then press ENTER or press END to exit.
Recon ID . . . . .
Recon1 . . . . . . .
IMSPLEX . . . . .
TOIXCF
        . . . . . . .
RACF Class . .
              . . .
IMS CMD Security . . .
Description
Add IMS Datasets? . . (Y/N)
```

Figure 4. Add Recon Information panel

The following table provides descriptions of the fields.

Only the Recon ID, Recon1, and Description values are used by the Output repository. The remaining fields are used by other IMS Tools products.

| Table 24. Add Recon Information panel field descriptions |                                                                                                    |  |  |  |
|----------------------------------------------------------|----------------------------------------------------------------------------------------------------|--|--|--|
| Field                                                    | Description                                                                                                    |  |  |  |
| Recon ID                                                 | An 8-character short name that is associated with the RECON1 data set name.                                                                                                    |  |  |  |
| Recon1                                                   | The full name that describes the RECON1 data set. IMS Tools Knowledge Base associates reports with the RECON1 data set name.                                                                                                    |  |  |  |
| Recon2                                                   | The name associated with the RECON2 data set. Not used in this version of IMS Tools Knowledge Base.                                                                                                    |  |  |  |
| Recon3                                                   | The name associated with the RECON3 data set. Not used in this version of IMS Tools Knowledge Base.                                                                                                    |  |  |  |
| IMSPLEX                                                  | The name given to the IMSPLEX if the RECON data sets were defined as being part of an IMSPLEX.                                                                                                    |  |  |  |
| TOIXCF                                                   | The XCF group name used to communicate with IMS Tools Online System Interface (TOSI), if TOSI is installed in this environment. For more information about TOSI, see the <i>Tools Base for z/OS: IMS Tools Common Services User's Guide and Reference</i> .                                                                |  |  |  |
| RACF Class                                               | The RACF security class to be used by any product that uses TOSI to handle security on IMS commands.                                                                                                    |  |  |  |
| IMS CMD                                                  | The type of IMS command security to be performed.                                                                                                    |  |  |  |
| Security                                                 | Values are:                                                                                                    |  |  |  |
|                                                          | IMS<br>Command security to use IMS security (for example, CIMS)                                                                                                    |  |  |  |
|                                                          | APPL<br>Command security to use RACF APPL security                                                                                                    |  |  |  |
|                                                          | NONE                                                                                                    |  |  |  |
| Description                                              |                                                                                                    |  |  |  |
| Description                                              | A 64-character description of the RECON ID.                                                                                                    |  |  |  |
| Add IMS                                                  | Specify whether to add IMS data sets to the RECON data set.                                                                                                    |  |  |  |
| Dalasels!                                                | IMS data sets are needed for the following conditions:                                                                                                    |  |  |  |
|                                                          | <ul> <li>To use the Autonomics Director monitor list, add DBDLIB for a non-IMS-managed ACBs environment or IMSCATHLQ for an IMS-managed ACBs environment.</li> <li>Add DBDLIB and PSBLIB to use the DBD/PSB Map Viewer that is part of the IMS Library Integrity Utilities extension of the Management Console.</li> </ul> |  |  |  |

4. Enter the appropriate values for the required fields and press Enter.

Optional: To add IMS data sets:

a. Enter Y in the Add IMS Datasets field.

The Recon Extended Dataset Selection panel is shown:

Figure 5. Recon Extended Dataset Selection panel

b. Select the library type or types and press Enter.

The Dataset Concatenation panel or panels are shown.

```
Help

SERVER: FPQSPLEX DBDLIB Dataset Concatenation I Row 1 to 9 of 16

Command ===> Define datasets by providing data set name(s) to DBDLIB. Concatenated datasets

should be entered in the sequence they are to be used.

Press ENTER to create definition or END to exit.

Row actions: D - Delete I - Insert.

Dataset Name
```

Figure 6. DBDLIB Dataset Concatenation panel

c. Type the data set names and press Enter.

For example, to add IMSLA1.IMS111.DBDLIB1, IMSLA1.IMS111.DBDBLIB2, and IMSLA1.IMS111.DBDLIB31:

```
Help

SERVER: FPQSPLEX ACBLIB Dataset Concatenation I Row 1 to 9 of 16

Command ===> ACBLIB Dataset Concatenation I Row 1 to 9 of 16

Scroll ===> PAGE

Define datasets by providing data set name(s) to ACBLIB. Concatenated datasets

should be entered in the sequence they are to be used.

Press ENTER to create definition or END to exit.

Row actions: D - Delete I - Insert.

Dataset Name

<u>IMSLA1.IMS111.DBDLIB1</u>

<u>IMSLA1.IMS111.DBDLIB2</u>

<u>IMSLA1.IMS111.DBDLIB31</u>

-
```

Figure 7. Example of ACBLIB Dataset Concatenation panel entries

#### Results

The Recon Information panel is refreshed. The new RECON is displayed in the list.

### **Viewing RECON information**

You can view the RECON information that is defined to your IMS Tools Knowledge Base information management environment.

#### About this task

IMS relies on Database Recovery Control (DBRC) to record and manage information about the database environment. DBRC keeps this information in a set of VSAM data sets that are collectively called the Recovery Control (RECON) data sets.

IMS Tools Knowledge Base associates reports with a RECON environment. The IMS Tools Knowledge Base Output repository uses the RECON1 data set name as one of the index values for stored reports.

#### Procedure

To view RECON information, complete the following steps:

1. Access the Administration menu from the IMS Tools Knowledge Base main menu panel.

For example:

Administration Help

```
1. List Deferred Reports2. List Installed Products3. List Repositories4. List Recon Information5. Set retention for sensor data
```

Figure 8. Administration menu options

2. Select option 4 (List Recon Information). Press Enter.

The Recon Information panel is displayed.

For example:

```
Help
                      SERVER: FPQSPLEX
                              Recon Information
                                                          Row 1 to 5 of 5
                                                    Scroll ===>
Command ===> NEW
Select a row action or press END to exit.
Command NEW
Row actions: U - Update V - View
For Autonomics Director only: S - Select
Command S selects the Recon, then exits this panel.
   Recon ID Recon1 Dataset Name
                                              Description
   MYRECON1 IMS1.RECON1
MYRECON2 IMS2.RECON1
MYRECON3 IMS3.RECON1
MYRECON4 IMS4.RECON1
MYRECON5 IMS5.RECON1
                                              IMS 1 IN LA
```

Figure 9. Recon Information panel

3. Use the **View** row action (V) to view the information for a specific RECON. Press Enter.

The View Recon Information panel is displayed.

For example:

```
Help
SERVER: FPQSPLEX
                                   View Recon Information
                                                                           IMS Tools KB 1.4.0
Command ===>
Press END to exit.
Recon ID . . . . . : MYRECON1
Recon1 . . . . : IMS1.RECON1
Recon2 . . . . : IMS1.RECON2
Recon3 . . . . : IMS1.RECON3
IMSPLEX . . . . . : PLEX1
TOIXCF .
           . . . . . .
RACF Class .
RACF Class . . . . :
IMS CMD Security . . : NONE
Description : IMS 1 IN LA
Report Cnt . . . .
View IMS Datasets? . . \underline{Y} (Y/N)
```

Figure 10. View Recon Information panel

The panel displays the current values of the selected RECON ID.

Included in the displayed values is the number of reports associated with this RECON ID.

4. Optional: Enter Y in the View IMS Datasets field and press Enter.

The View Recon Information - Datasets panel is shown:

```
Help

SERVER: FPQSPLEX View Recon Information - Datasets I Row 1 to 3 of 3

Command ===> Scroll ===> PAGE

Defined datasets. Press END to exit.

DDname Dataset Name

ACBLIB ACB1

ACB2

ACB3
```

Figure 11. View Recon Information - Datasets panel

# **Updating a RECON environment**

You can update a RECON environment by modifying the current values that describe this RECON environment.

#### About this task

This panel allows the RECON values to be modified. Any value other than the RECON ID can be changed by typing over the current value. Changing the RECON ID is not allowed.

When reports are written to the Output repository, they are indexed by an internal identifier that represents the RECON environment associated with the RECON1 data set name. Changing the RECON1 data set name will cause reports for a different RECON environment to be indexed under this RECON entity.

#### Procedure

To update a RECON environment, complete the following steps:

1. Access the Administration menu from the IMS Tools Knowledge Base main menu panel.

For example:

```
Administration Help

1. List Deferred Reports

2. List Installed Products

3. List Repositories

4. List Recon Information

5. Set retention for sensor data
```

Figure 12. Administration menu options

2. Select option 4 (List Recon Information). Press Enter.

The Recon Information panel is displayed.

For example:

```
Help
SERVER: FPQSPLEX
                     Recon Information Row 1 to 5 of 5
Command ===>
              NEW
                                                            Scroll ===>
Select a row action or press END to exit.
Command NEW
Row actions: U - Update V - View
For Autonomics Director only: S - Select
Command S selects the Recon, then exits this panel.
    Recon ID Recon1 Dataset Name
                                                    Description
   MYRECON1 IMS1.RECON1
MYRECON2 IMS2.RECON1
MYRECON3 IMS3.RECON1
MYRECON4 IMS4.RECON1
MYRECON5 IMS5.RECON1
                                                    IMS 1 IN LA
_
_
```

Figure 13. Recon Information panel

3. Use the **Update** row action (U) to modify the information for a specific RECON. Press Enter.

The Update Recon Information panel is displayed.

For example:

Figure 14. Update Recon Information panel

The panel displays the current values of the selected RECON ID.

The following table provides descriptions of the fields.

Only the Recon ID, Recon1, and Description values are used by the Output repository. The remaining fields are used by other IMS Tools products.

| Table 25. Update Recon Information panel field descriptions |                                                                                                    |  |  |
|-------------------------------------------------------------|----------------------------------------------------------------------------------------------------|--|--|
| Field                                                       | Description                                                                                                    |  |  |
| Recon ID                                                    | An 8-character short name that is associated with the RECON1 data set name. The Recon ID name cannot be changed.                                                                                                    |  |  |
| Recon1                                                      | The full name that describes the RECON1 data set. IMS Tools Knowledge Base associates reports with the RECON1 data set name.                                                                                                    |  |  |
| Recon2                                                      | The name associated with the RECON2 data set.                                                                                                    |  |  |
| Recon3                                                      | The name associated with the RECON3 data set.                                                                                                    |  |  |
| IMSPLEX                                                     | The name given to the IMSPLEX if the RECON data sets were defined as being part of an IMSPLEX.                                                                                                    |  |  |
| TOIXCF                                                      | The XCF group name used to communicate with IMS Tools Online System Interface (TOSI), if TOSI is installed in this environment. For more information about TOSI, see <i>Tools Base for z/OS: IMS Tools Common Services User's Guide and Reference</i> . |  |  |
| RACF Class                                                  | The RACF security class to be used by any product that uses TOSI to handle security on IMS commands.                                                                                                    |  |  |
| IMS CMD<br>Security                                         | The type of IMS command security to be performed.<br>Values are:<br>IMS<br>Command security to use IMS security (for example CIMS)<br>APPL<br>Command security to use RACF APPL security<br>NONE<br>No command security is performed                    |  |  |
| Description                                                 | A 64-character description of the RECON ID.                                                                                                    |  |  |
| Update IMS<br>Datasets?                                     | Specify whether to update IMS data sets in the RECON.                                                                                                    |  |  |

4. Type over the value of any field that requires updating. Press Enter.

The message Recon Updated is displayed in the upper right corner of the panel.

Optional: To update IMS data sets:

a. Enter Y in the Add IMS Datasets field.

The Recon Extended Dataset Selection panel is shown:

Figure 15. Recon Extended Dataset Selection panel

b. Select the data set to update and press Enter.

The ACBLIB Dataset Concatenation panel is shown:

```
      Help

      SERVER: FPQSPLEX
Command ===>
      ACBLIB Dataset Concatenation
Scroll ===> PAGE

      Define datasets by providing data set name(s) to ACBLIB. Concatenated datasets
should be entered in the sequence they are to be used.

      Press ENTER to create definition or END to exit.

      Row actions: D - Delete I - Insert.

      Dataset Name
- ACB1
- ACB2
- ACB3
```

Figure 16. ACBLIB Dataset Concatenation panel

c. Select a row action and press Enter.

5. Press PF3 to exit this panel and return to the Recon Information panel.

# Part 3. Configuring Policy Services

Policy Services monitors specific database states by evaluating the sensor data that is collected by an IMS Tools product and by providing a response to any conditions that exceed customizable threshold values.

Configuring Policy Services involves completing a series of post-installation tasks and starting Policy Services with an initial set of policies and rules that are required by the IMS Tools product.

Important: Before configuring Policy Services, you must configure IMS Tools Knowledge Base.

#### **Topics:**

- Chapter 11, "Post-installation tasks for Policy Services," on page 77
- Chapter 12, "Initial installation of a domain," on page 79

# **Chapter 11. Post-installation tasks for Policy Services**

The following topics describe the one-time post-installation procedures for the Policy Services component of Tools Base for z/OS.

#### **Topics:**

- "(Optional) Allocating the generation data set journal" on page 77
- "SAF (RACF) security settings" on page 78
- "SMTP requirements to support email and texting delivery types" on page 78

## (Optional) Allocating the generation data set journal

Policy Services creates a journal during the processing of requests from the using IMS Tool (such as IMS Database Reorganization Expert) and during Policy Services ISPF user interface processing.

Journal records are normally written to the SYSOUT stream. Alternatively, you can create a GDG data set for journal records.

To allocate the journal data set, use member BSNGDG in the sample library *hlq*.SHKTSAMP. Follow the commented instructions contained in the member.

The amount of journal data set allocation required depends on the amount of work and the number of journals you want to manage.

When performing an initial Policy Services installation or when applying maintenance from IBM, you are given guidelines as to the amount of journal data set space that is required.

If you also update rule thresholds, policies, and notification lists, a journal sizing per rule threshold, policy, and notification list is provided. Once the journal is full, the journal records are no longer written.

The following table lists the minimal journal requirement for the initial installation of the following IMS Tools:

| Actions                                                   | Number of cylinders or tracks |
|-----------------------------------------------------------|-------------------------------|
| Initial installation of all policies and rules            | 2 cylinders                   |
| Creation of a notification lists<br>and directory entries | 1 cylinder                    |
| Creation of a rule threshold                              | 1 track                       |
| Modification to a policy                                  | 4 tracks                      |
| Creation of a new policy                                  | 4 tracks                      |
| Replication of previous items<br>for each new locale      | 3 cylinders                   |

Table 26. Journal requirements for IMS Database Reorganization Expert

# SAF (RACF) security settings

If the IMS Tools Knowledge Base SAF\_CLASS parameter is active (SAF\_CLASS=FACILITY) in the IMS Tools Knowledge Base configuration member (FPQCONFG), then the following conditions apply for access to the Input repository:

- The Policy Services user interface session user ID must have **update** access to the Input repository to perform any functions provided by the Policy Services user interface.
- The IMS Tool sessions user ID must have at least **read** access to the Input repository to perform any functions provided by the Policy Services user interface that are available to the IMS Tool.

If the IMS Tools Knowledge Base SAF\_CLASS parameter is active SAF\_CLASS=FACILITY) in the IMS Tools Knowledge Base configuration member (FPQCONFG), then the following conditions apply for access to the Sensor repository:

- The IMS Tools session user ID must have **update** access to the Sensor repository to add sensor data to the Sensor repository.
- The IMS Tools session user ID that requests policy evaluation must have at least **read** access to the Sensor Data repository.
- Because the Policy Services user interface session does not access the Sensor repository, there is no need for the Policy Services user interface session user to have RACF access to the Sensor repository.

For additional information, refer to Chapter 8, "Configuring SAF security," on page 45.

# SMTP requirements to support email and texting delivery types

Directory entries and notification lists are used by Policy Services to define users who can receive exception notifications and summary messages that are sent out to warn or report on results of policy evaluations.

Policy Services supports two directory entry types:

- WTO
- USER

The USER directory entry supports the following delivery types:

- TSO
- E-MAIL
- TEXTING

To support the email and texting delivery types, you must configure the Communications Server SMTP (CSSMTP). For more information about the CSSMTP, see the topic "Communications Server SMTP application" in *z/OS Communications Server: IP Configuration Reference* (SC27-3651).

You can start the CSSMTP at one of the following two points:

- Before starting the IMS tools that use the Policy Services email and texting support
- When the messages are to be sent

# Chapter 12. Initial installation of a domain

The process of initially installing Policy Services domain consists of setting up and starting the Policy Services user interface with an initial set of policies and rules that are provided by the IMS Tool product.

#### **Topics:**

- "Policy Services setup flowchart" on page 80
- "Starting the Policy Services user interface" on page 80
- "Creating a maintenance environment" on page 81
- "Installing initial domain policies and rules from IBM maintenance data set" on page 85
- "Creating directory entries and notification lists" on page 87
- "(Optional) Creating executable policy templates" on page 87
- "(Optional) Customizing and copying rules to your locale" on page 89
- "Updating policies that are impacted by deleted rules " on page 90
- "Listing installed maintenance packages" on page 90
- "Listing installed policies and rules" on page 92
- "Creating a policy from a BSNGLOBL policy and copying to a user locale" on page 93
- "Promoting initial maintenance environment to initial operation environment" on page 94

# **Policy Services setup flowchart**

The following flowchart summarizes the Policy Services setup process up to the point where the Policy Services Main Menu is displayed.

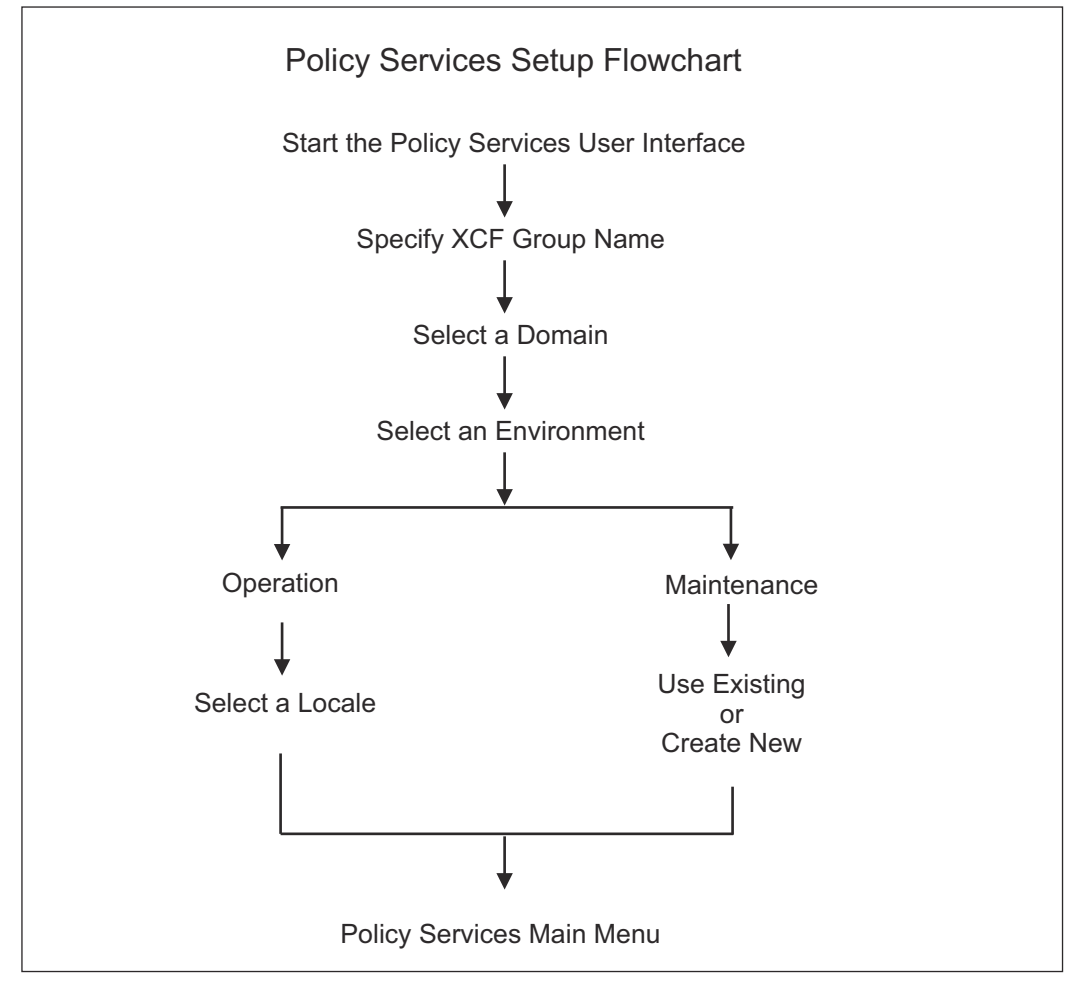

Figure 17. Policy Services setup flowchart

# **Starting the Policy Services user interface**

To perform an initial installation of a domain, you must first start the Policy Services user interface.

#### Procedure

1. From the ISPF Primary Option Menu panel, select option 6 (Command).

The ISPF Command Shell is displayed.

- 2. Invoke the Policy Services client interface by using one of the following methods:
  - To access Policy Services from the Tools Base for z/OS main menu, enter the following command.

```
EX 'hlq.SHKTCEXE(HKTAPPL)' 'HLQ(hlq)'
```

Substitute the *hlq* variable with the installation data set high-level qualifier.

After you submit the command, the Tools Base for z/OS main menu appears. Select option **2** (**Policy Services**) and press Enter.

• To access Policy Services directly, enter the following command.

EX 'hlq.SHKTCEXE(BSNZPRIM)' 'HLQ(hlq)'

Substitute the *hlq* variable with the installation data set high-level qualifier.

The Policy Services user interface starts, and the **Policy Services Setup: Select XCF Group Name** panel is displayed.

```
Help
Policy Services Setup: Select XCF Group Name
Command ===>
Type the XCF group name, and press Enter.
* XCF group name . . . . ._____
Do you want to get the exception messages at phase 1 of policy evaluation?
If not sure, contact your system administrator. In the meantime, leave it
unchanged (U).
* Enter Y or N or U . . . U
Do you want to perform RECON/LOCALE maintenance?
* Enter Y or N . . . . . <u>N</u>
```

Figure 18. Policy Services Setup: Select XCF Group Name panel

### **Creating a maintenance environment**

When you initially set up Policy Services, you must create an empty maintenance environment.

#### About this task

The following table describes information that you will need to complete this task.

| Table 27. Policy Services setup fields |                                                                                                    |  |  |  |
|----------------------------------------|----------------------------------------------------------------------------------------------------|--|--|--|
| Information                            | Description                                                                                                    |  |  |  |
| XCF Group<br>name                      | For Policy Services setup, use the IMS Tools Knowledge Base server XCF group name.                                                                                                    |  |  |  |
| Domain name                            | A domain is defined as a single IMS Tool product or multiple IMS Tool products that share the same set of rules and policies.                                                                                                    |  |  |  |
| Locale name                            | A Policy Services locale represents an IMSplex that contains one or more IMS systems. A Policy Services locale can also be viewed as a single IMS system that is not defined as an IMSplex.                                                                       |  |  |  |
|                                        | For each IMS Tools product, the locale definition mechanism can vary. For<br>example, the locale as used and defined by IMS Database Reorganization Expert<br>is defined as a RECON ID, which represents the name of an IMSplex or a DBRC<br>group in an IMSplex. |  |  |  |

| Table 27. Policy Services setup fields (continued) |                                                                                                    |  |  |  |
|----------------------------------------------------|----------------------------------------------------------------------------------------------------|--|--|--|
| Information                                        | Description                                                                                                    |  |  |  |
| Environment<br>type                                | There are two types of environments: operation environments and maintenance environments.                                        |  |  |  |
|                                                    | A operation environment is appropriate for the following purposes:                                                               |  |  |  |
|                                                    | <ul> <li>Creating a test system to validate the changes created in a maintenance<br/>environment</li> </ul>                      |  |  |  |
|                                                    | <ul> <li>Creating a production system for supported IMS Tools to validate policies,<br/>rules, and notification lists</li> </ul> |  |  |  |
|                                                    | A maintenance environment is appropriate for the following purposes:                                                             |  |  |  |
|                                                    | <ul> <li>Installing the predefined IBM policies and rules that are shipped with Policy<br/>Services</li> </ul>                   |  |  |  |
|                                                    | <ul> <li>Applying IBM APARs to the predefined IBM policies and rules</li> </ul>                                                  |  |  |  |
|                                                    | <ul> <li>Copying policies and rules to be used by different IMSplex systems</li> </ul>                                           |  |  |  |
|                                                    | <ul> <li>Creating notification lists to be used by different IMSplex systems</li> </ul>                                          |  |  |  |
|                                                    | <ul> <li>Creating custom policies for specific databases</li> </ul>                                                              |  |  |  |
|                                                    | <ul> <li>Modifying policies, rules, and notification lists</li> </ul>                                                            |  |  |  |

#### Procedure

1. From the **Policy Services Setup: Select XCF Group Name** panel, enter the IMS Tools Knowledge Base server XCF group name and indicate whether you want to perform RECON or LOCALE maintenance.

```
Help

Policy Services Setup: Select XCF Group Name
Command ===>

Type the XCF group name, and press Enter.

* XCF group name . . . . .FPQSPLEX

Do you want to get the exception messages at phase 1 of policy evaluation?

If not sure, contact your system administrator. In the meantime, leave it

unchanged (U).

* Enter Y or N or U . . . U

Do you want to perform RECON/LOCALE maintenance?

* Enter Y or N . . . . . .<u>N</u>
```

Figure 19. Policy Services Setup: Select XCF Group Name panel

2. Press Enter.

The Policy Services Setup: Select Domain panel is displayed.

```
Help

Policy Services Setup: Select Domain Row 1 to 2 of 2

XCF group name : FPQSPLEX Get exception messages in phase 1 : N

Select one and only one domain, and press Enter.

A: Row Action: S - Select

A Domain name

REORG

RECOVERY
```

Figure 20. Policy Services Setup: Select Domain panel

Each domain that is listed represents one or more IMS Tools products that can make use of the same set of policies and rules to perform conditional autonomic actions.

3. Select one and only one domain by typing the row action **S** on the appropriate row and pressing Enter.

The Policy Services Setup: Select Environment panel is displayed.

```
Help

Policy Services Setup: Select Environment

Option ===>

XCF group name : FPQSPLEX

Domain name . : REORG

Select an environment, and press Enter.

1 - Maintenance

2 - Operation
```

Figure 21. Policy Services Setup: Select Environment panel

You now must create an empty maintenance environment for the selected domain as part of the initial installation process. You cannot create an operation environment until you create a maintenance environment.

4. Select option 1 (Maintenance).

The Create Maintenance Environment pop-up panel is displayed.

```
Create Maintenance Environment
Command ===>
No environments exist to work with. You may create an
empty maintenance environment and import all of the
necessary policies and rules.
Please make a choice below.
Do you wish to
continue? . . . . . N (Y/N)
```

Figure 22. Create Maintenance Environment pop-up panel

5. Enter Y to continue the task of creating an initial empty maintenance environment.

The Create Maintenance Environment panel is displayed.

```
Help

REORG/MAINTENANCE Create Maintenance Environment

Command ===>

Type a name for the new maintenance environment, then press Enter.

Environment name . ._

Type a description for the new maintenance environment, then press Enter.

Description . . . . .____
```

#### Figure 23. Create Maintenance Environment panel

6. Type an environment name and a description for the new maintenance environment, and press Enter.

The description should contain information that is useful for your location. For example:

Initial Installation

The Create Maintenance Environment panel is displayed.

```
Help

REORG/MAINTENANCE Create Maintenance Environment Row 1 to 1 of 1

Command ===>

Environment INSTALL1 successfully created. This environment is empty.

Type a row action, then press Enter or press Enter to continue.

A: Row Action: V - View

A Env-name Status Created Last Update Description

INSTALL1 MAINTENANCE 2020/10/18 2020/10/18 INITIAL INSTALLAT
```

Figure 24. Create Maintenance Environment panel

The maintenance environment name of INSTALL1 (internally known as maintenance environment 00000001) is now your initial empty maintenance environment.

You can view properties of this environment by using the V row action.

Later, you can populate the empty maintenance environment by installing initial predefined IBM policies and rules from the maintenance installation data set (*hlq*.SHKTTMPL). You use the **Policy Services Main Menu: Maintenance** panel to perform this task.

7. Press Enter.

The Policy Services Main Menu: Maintenance panel is displayed.

```
Help.
                                                  Policy Services Main Menu: Maintenance
Option ===>
XCF group name : FPQSPLEX Environment . : MAINTENANCE
Domain name . : REORG
Select an option, and press Enter.
1
    - Policies management
 2
    - Rules management
   - Notification lists, directory entries management
3
 4
    - Import management
   - Export management
5
6
7
    - Maintenance management
   - Domain and environment management
```

Figure 25. Policy Services Main Menu: Maintenance panel

At this point, you have created the empty maintenance environment and are ready to install the IBM polices and rules.

# Installing initial domain policies and rules from IBM maintenance data set

Populate the empty maintenance environment by installing initial predefined IBM policies and rules from the maintenance installation data set.

#### About this task

This action uses the Policy Services import operation to install the policies and rules from the maintenance data set to the BSNGLOBL generic locale. The installed policies and rules can then be copied form the BSNGLOBL locale to one or more user locales, and customized as required.

#### Procedure

1. From the **Policy Services Main Menu: Maintenance** panel, select option **6** (Maintenance management), and press Enter.

The Maintenance Management panel is displayed.

```
Help
REORG/MAINTENANCE Maintenance Management (IBM distributions)
Option ===>
Select an option, and press Enter.
1 - Select maintenance packages to install
2 - Customize rule templates
3 - Apply policy template updates
4 - Update policies impacted by deleted rules
5 - List installed maintenance packages
6 - List installed policies and rules
```

Figure 26. Maintenance Management panel

The current domain name and environment type are indicated in the upper left portion of the panel (REORG/MAINTENANCE). This indicator format is present on all Policy Services panels after you have advanced past the main menu.

2. Select option **1** (Select maintenance packages to install), and press Enter.

The Select Data Set with Maintenance Packages panel is displayed.

```
Help

REORG/MAINTENANCE Select Data Set with Maintenance Packages

Command ===>

Type the fully qualified data set name, then press Enter.

*Data set name
```

Figure 27. Select Data Set with Maintenance Packages panel

3. Type in the name of the maintenance installation data set where the initial predefined IBM policies and rules are located. For example:

hlg.SHKTTMPL

Substitute the *hlq* variable with your installation data set high-level qualifier.

4. Press Enter.

The Install IBM Distributed Maintenance Package panel is displayed.

Sort by Help REORG/MAINTENANCE Install IBM Distributed Maintenance Pack Row 1 to 9 of 9 Data set name : IMST.SHKTTMPL The table below lists uninstalled maintenance packages only. Enter command INSTALL and press Enter to continue with installation. INSTALL may take few minutes to complete. A: Row Action: V - View maintenance package information A Package ID APAR ID Package Description \_ BSN00010 PI88543 THIS IS THE PACKAGE FOR POLICY PKG Date 2018/03/31 \_ BSN00009 THIS IS THE PACKAGE CHANGING SEVERAL RULES 2016/10/21 THIS IS A PACKAGE FOR NEW RULES FOR FFDB 2015/11/20 BASE160 BSN00007 PI50575 2015/11/20 \_ BSN00006 PI09270 ADDITIONAL RULES FOR DEDB ARE ADDED 2014/01/30 \_ BSN00005 BASE130 THIS IS THE PACKAGE FOR INDEX RULES AND PO 2011/08/31 PM90004 THIS IS THE PACKAGE FOR DEDB RULES AND POL 2011/07/07 \_ BSN00004 \_ BSN00003 PM41959 THIS IS THE FULL REPLACEMENT OF IBM-PROVID 2011/06/21 \_ BSN00002 PM13447 ERROR MESSAGE FOR POLICY SERVICES RULE IBM 2010/05/06 PM99999 THIS IS THE INITIAL INSTALL OF THE REORG E 2009/10/14 BSN00001 

Figure 28. Install IBM Distributed Maintenance Package panel

You can view the details of the maintenance package by using the V (View) row action.

5. To continue the installation process, type INSTALL in the command line, and press Enter.

After the installation is complete, the **Installed Maintenance Package Objects** panel is displayed.

| Sort by                                                                                        | / Help                                                                                                    |                                                                            |                                                                                                    |                                                        |                                                                              |                                                                                |
|------------------------------------------------------------------------------------------------|----------------------------------------------------------------------------------------------------|----------------------------------------------------------------------------|----------------------------------------------------------------------------------------------------|--------------------------------------------------------|------------------------------------------------------------------------------|--------------------------------------------------------------------------------|
| REORG/MAJ                                                                                      | INTENANCE                                                                                                  | Install                                                                    | Led Maintenance Packag                                                                                                    | ges Object                                             | ts Row 1 t                                                                   | to 41 of 79                                                                    |
| Data set                                                                                       | Data set name : IMST.SHKTTMPL                                                                              |                                                                            |                                                                                                    |                                                        |                                                                              |                                                                                |
| Installat                                                                                      | tion is comp                                                                                               | olete. Pre                                                                 | ess End to exit.                                                                                                    |                                                        |                                                                              |                                                                                |
| PKG ID<br>PM90004<br>PM41959<br>PI88543<br>PM41959<br>PM41959<br>PM41959<br>PM41959<br>PM41959 | PKG Date<br>2011/07/07<br>2011/06/21<br>2018/03/31<br>2011/06/21<br>2011/06/21<br>2011/06/21<br>2011/08/21 | Type<br>POLICY<br>POLICY<br>POLICY<br>POLICY<br>POLICY<br>POLICY<br>POLICY | Object Name<br>IBM.DBDTYPE.DEDB<br>IBM.DBDTYPE.FFDB<br>IBM.DBDTYPE.FFDBALL<br>IBM.DBDTYPE.HDAM<br>IBM.DBDTYPE.HIDAM<br>IBM.DBDTYPE.HISAM<br>IBM.DBDTYPE.HISAM | State<br>NEW<br>NEW<br>NEW<br>NEW<br>NEW<br>NEW<br>NEW | Status<br>INSTLD<br>INSTLD<br>INSTLD<br>INSTLD<br>INSTLD<br>INSTLD<br>INSTLD | SYS.copy<br>COPIED<br>COPIED<br>COPIED<br>COPIED<br>COPIED<br>COPIED<br>COPIED |
| PM41959<br>PM41959<br>PM55130                                                                  | 2011/08/31<br>2011/06/21<br>2011/06/21<br>2011/08/31                                                       | POLICY<br>POLICY<br>POLICY                                                 | IBM.DBDTYPE.PHDAM<br>IBM.DBDTYPE.PHDAM<br>IBM.DBDTYPE.PHIDAM                                                                                                  | NEW<br>NEW<br>NEW                                      | INSTLD<br>INSTLD<br>INSTLD                                                   | COPIED<br>COPIED<br>COPIED                                                     |
| BASE130<br>PM41959                                                                             | 2011/08/31<br>2011/06/21                                                                                   | POLICY                                                                     | IBM.DBDTYPE.PSINDEX<br>IBM.DBDTYPE.SHISAM                                                                                                    | NEW<br>NEW                                             | INSTLD                                                                       | COPIED                                                                         |

Figure 29. Installed Maintenance Packages Objects panel

The **State**, **Status**, and **SYS.copy** columns in the **Installed Maintenance Packages Objects** panel are now populated.

For an initial installation of IBM distributed policies and rules, the **State** value is always NEW, the **Status** value is always INSTLD, and the **SYS.copy** value for IBM.*policyname* policies is always COPIED.

The maintenance package is now installed.

6. Press End (PF3).

The Maintenance Management panel is displayed.

# **Creating directory entries and notification lists**

You can define directory entries and notification lists to identify the users and WTO destinations that receive exception notification messages when the threshold of a rule in a policy is exceeded.

#### About this task

Create directory entries first because the directory entries are required to populate notification lists. Directory entries can be added and deleted as needed.

If you need to send the exception message to the same user at two or more TSO destinations, you must define the user for each of these destinations.

You can then create notification lists and add directory entries to these notification lists. Notification lists can be added and deleted as needed.

#### Procedure

For detailed procedures on creating directory entries and notification lists, see the *Tools Base for z/OS: Policy Services User's Guide.* 

# (Optional) Creating executable policy templates

You can manually create executable policy templates by using the Apply Policy Template Update option.

#### About this task

**Important:** You can skip this task if the task of <u>"Installing initial domain policies and rules from IBM</u> maintenance data set" on page 85 completed successfully. You need to create executable policy templates manually only if an error occurred while installing initial domain policies and rules from IBM maintenance data set.

Manually creating executable policy templates is useful if an error occurs during the maintenance installation process where all predefined IBM policies and rules are imported from the IBM maintenance installation data set to the generic global locale (BSNGLOBL), and all IBM.*policyname* policies are copied to SYS.*policyname* policies.

The predefined IBM policies are provided only for use as templates and are named with the prefix IBM. (for example,IBM.DBDTYPE.FFDB). IBM.*policyname* policies cannot be modified and are never directly used by IMS tools.

#### Procedure

1. From the Maintenance Management panel, select option **3** (**Apply policy template updates**), and press Enter.

The Apply Policy Template Updates panel is displayed.

| Sort by Help                                                                                                    |                                                                                                    |                                        |                              |
|----------------------------------------------------------------------------------------------------|----------------------------------------------------------------------------------------------------|----------------------------------------|------------------------------|
| REORG/MAINTENANCE                                                                                                    | Apply Policy Template                                                                                                    | Updates                                | Row 1 to 13 of 13            |
| Type a row action, then<br>A: Row Action: C - Copy<br>O - View<br>V - View<br>A Policy name<br>IBM.DBDTYPE.DEDB<br>IBM.DBDTYPE.FFDB<br>IBM.DBDTYPE.FFDBALL<br>IBM.DBDTYPE.HDAM<br>IBM.DBDTYPE.HIDAM<br>IBM.DBDTYPE.HIDAM<br>IBM.DBDTYPE.INDEX<br>IBM.DBDTYPE.PHDAM<br>IBM.DBDTYPE.PHIDAM<br>A IBM.DBDTYPE.PHIDAM<br>A IBM.DBDTYPE.PHIDAM<br>A IBM.DBDTYPE.PHIDAM<br>A IBM.DBDTYPE.PHIDAM | n press Enter.<br>y to SYS. name<br>w policy in orig.env.<br>w maintenance info<br>Installed Copied<br>INSTALLED<br>INSTALLED<br>INSTALLED<br>INSTALLED<br>INSTALLED<br>INSTALLED<br>INSTALLED<br>INSTALLED<br>INSTALLED<br>INSTALLED<br>INSTALLED<br>INSTALLED<br>INSTALLED | M - View policy :<br>R - List of clone | in maint env.<br>ed policies |
| ******                                                                                                    | ********* DOLLON OI UG                                                                                                    | ald **************                     | ******                       |

Figure 30. Apply Policy Template Updates panel

2. Type the **C** row action (Copy to SYS name) on each policy row, and press Enter.

A status message is displayed for each individual policy. Press Enter after each displayed message for each of the policies.

The **Apply Policy Template Updates** panel is updated and shows that all IBM policy templates are copied to SYS templates.

```
Sort by Help
REORG/MAINTENANCE
                       Apply Policy Template Updates
                                                                 Row 1 to 13 of 13
Type a row action, then press Enter.
A: Row Action: C - Copy to SYS. name M - View policy in maint en
0 - View policy in orig.env. R - List of cloned policies
                                               M - View policy in maint env.
                V - View maintenance info
A Policy name
                        Installed Copied
  IBM.DBDTYPE.DEDB
                        INSTALLED
                                    COPIED
                        INSTALLED
                                    COPIED
  IBM.DBDTYPE.FFDB
_ IBM.DBDTYPE.FFDBALL INSTALLED
                                    COPIED
  IBM.DBDTYPE.HDAM
                        INSTALLED
                                    COPIED
_ IBM.DBDTYPE.HDDB
                        INSTALLED
                                    COPIED
  IBM.DBDTYPE.HIDAM
                        INSTALLED
                                    COPIED
                        INSTALLED
  IBM.DBDTYPE.HISAM
                                    COPIED
_ IBM.DBDTYPE.INDEX
                        INSTALLED
                                    COPIED
  IBM.DBDTYPE.PHDAM
                        INSTALLED
                                    COPIED
_ IBM.DBDTYPE.PHIDAM
                        INSTALLED
                                    COPIED
  IBM.DBDTYPE.PHIDAM.A INSTALLED
IBM.DBDTYPE.PSINDEX INSTALLED
                                    COPTED
                                    COPTED
  IBM.DBDTYPE.SHISAM
                        INSTALLED
                                    COPIED
```

Figure 31. Apply Policy Template Updates panel

3. Press End (PF3).

The Maintenance Management panel is displayed.

# (Optional) Customizing and copying rules to your locale

You can copy the rule templates to one or more locales and then customize for a specific IMSplex environment. This task is optional during the initial Policy Services setup and can be performed at a later time.

#### **Before you begin**

After rules have been imported from the IBM maintenance installation data set to the generic global locale (BSNGLOBL), determine how you want the rules to apply to your environment.

The following case scenarios can help you understand some possible implementation options:

• If you want to use the default rule settings as provided in the IBM maintenance installation data set, do not modify any rule in the BSNGLOBL locale.

Do not copy any rule from the BSNGLOBL locale to other locales in your environment.

Policy evaluation uses the BSNGLOBL rule when a locale-specific rule does not exist.

• If you want to modify one or more rules and have the modifications apply similarly to all locales, you must modify the BSNGLOBL rule templates.

Do not copy any rule to any of the other locales in your environment.

Policy evaluation uses the generic rule when a locale-specific rule does not exist.

You can make one or both of the following modifications to a rule:

- Change the default threshold values that are associated with the default threshold sets (HIGH/MED/ LOW).
- Add new threshold sets (for example: IMS1HIGH, IMS1MED, IMS1LOW, IMS2HIGH, IMS2MED, and others) to offer a wider range of threshold choices for each policy that the rule is applied to.
- If you want to modify one or more rules that apply to a specific locale, copy the BSNGLOBL rules to the specific locales and make the modifications to the locale-specific rules.

Policy evaluation uses a locale-specific rule that contains the user modifications, if it exists.

You can make one or both of the following modifications to a rule:

- Change the default threshold values associate with the default threshold sets (HIGH/MED/LOW).
- Add new threshold sets (for example: IMS1HIGH, IMS1MED, IMS1LOW, IMS2HIGH, IMS2MED, and others) to offer a wider range of threshold choices for each policy that the rule is applied to.

Multiple policies can use the same rule. You can customize each policy for a particular purpose by mapping a specific threshold set to an exception severity level. A wide range of thresholds allows you to configure multiple layers of exceptions and responses for different policies as they apply to the needs of different databases.

For example, you might have databases at multiple locations that have different characteristics:

#### **Different size databases**

For example, one location might have hundreds of records, whereas another location might have thousands of records, and another location might have tens of thousands of records.

#### Different activity over the same period of time

For example, the smaller database might have 1-10 additions per day, whereas the medium size database might have 30-55 additions per day, and the larger database might have 100-500 additions per day.

#### Different amount of free space

For example, the smaller database might have hundreds of available records, whereas the medium size database might have 500-1000 of available records, and the larger database might have thousands of available records.

#### About this task

The set of rules that belongs to the BSNGLOBL locale are the master (template) set of rules that you can copy and customize to your own locale. You can copy and customize these rules now as part of the initial Policy Services setup, you can copy and customize them at a later time.

You can modify rule threshold values. The Manage Rules panel lists all BSNGLOBL rules and all localespecific rules (copied from the BSNGLOBL rule template).

Because rules can be copied and modified, you must be aware of the following copy and modify combinations:

#### Procedure

For descriptions of the different ways that rules can be copied and instructions for copying rules, see the topic "Copying rules" in *Tools Base for z/OS: Policy Services User's Guide*.

For instructions for customizing rules, see the topic "Customizing BSNGLOBL or locale-specific rules" in *Tools Base for z/OS: Policy Services User's Guide*.

### Updating policies that are impacted by deleted rules

When you apply maintenance to your Policy Services environment, some previously existing rules might not be included in the new package.

#### About this task

This task describes how to display the list of rules that are flagged for deletion in the new installed maintenance package.

Policies that are impacted by these flagged rules must be updated. The rules can then be deleted from the repository.

#### Procedure

Because these procedures describe an initial installation of the IBM maintenance installation data set, this maintenance option is not required at this time. Only new policies and rules are installed. This task is valid only if you are applying a maintenance package that contains deletion of rules.

There is no need to use option 4 - Update policies impacted by deleted rules of the Maintenance Management panel. If option 4 is selected, the following message is displayed:

There are no rule delete requests in current environment

### Listing installed maintenance packages

You can display a list of the maintenance packages (both domain installation packages and maintenance packages) that are installed on your system.

#### About this task

When you display the installed maintenance packages, the following information is provided:

- APAR ID
- Package description
- · Package installation status
- Package installation date
- · Package installation time

#### Procedure

1. From the Maintenance Management panel, select option **5** (List installed maintenance packages), and press Enter.

The List Installed Maintenance Packages panel is displayed.

Sort by Help REORG/MAINTENANCE List Installed Maintenance Packages Row 1 to 9 of 9 Type a row action, then press Enter. A: Row Action: V - View installed objects from maintenance package A APAR ID APAR Description Inst PM99999 THIS IS THE INITIAL INSTALL OF TH YES Installed InstDate InstTime PM99999 2020/10/18 11:46:48 PM13447 ERROR MESSAGE FOR POLICY SERVICES YES 2020/10/18 11:46:48 PM41959 THIS IS THE FULL REPLACEMENT OF I YES 2020/10/18 11:46:48 
 PM41959
 THIS IS THE FULL REPLACEMENT OF I YES
 2020/10/18
 11:46:48

 PM90004
 THIS IS THE PACKAGE FOR DEDB RULE YES
 2020/10/18
 11:46:48

 BASE130
 THIS IS THE PACKAGE FOR DEDB ARLE YES
 2020/10/18
 11:46:48

 PI09270
 ADDITIONAL RULES FOR DEDB ARE ADD YES
 2020/10/18
 11:46:48

 PI50575
 THIS IS A PACKAGE FOR NEW RULES F YES
 2020/10/18
 11:46:48

 BASE160
 THIS IS THE PACKAGE CHANGING SEVE YES
 2020/10/18
 11:46:48

 PI88543
 THIS IS THE PACKAGE FOR POLICY
 YES
 2020/10/18
 11:46:48
 

Figure 32. List Installed Maintenance Packages panel

2. To view the contents of the maintenance package, type the **V** (View) row action on the package row, and press Enter.

The List Installed Policies and Rules from Package panel is displayed.

```
Sort by Help
REORG/MAINTENANCE
                              List Installed Policies and Rules from Row 1 to 28 of 28
APAR ID
                         . : PM41959
Package Decription
THIS IS THE FULL REPLACEMENT OF IBM-PROVIDED POLICIES AND RULES
Type
POLICY
             Object Name
                                            Status
                                                            InstDate
                                                                            InstTime
           Ibb Ject NameStatusInstbateInstbateIBM.DBDTYPE.FFDBINSTALLED2020/10/1811:46:48IBM.DBDTYPE.HDAMINSTALLED2020/10/1811:46:48IBM.DBDTYPE.HDAMINSTALLED2020/10/1811:46:48
POLICY

        IBM.DBDTYPE.HDDB
        INSTALLED
        2020/10/18
        11:46:48

        IBM.DBDTYPE.HIDAM
        INSTALLED
        2020/10/18
        11:46:48

POLICY
POLTCY
           IBM.DBDTYPE.HISAM INSTALLED 2020/10/18 11:46:48
IBM.DBDTYPE.PHDAM INSTALLED 2020/10/18 11:46:48
POLICY
POLICY
POLICY
            IBM.DBDTYPE.PHIDAM INSTALLED 2020/10/18 11:46:48
            IBM.DBDTYPE.SHISAM
                                            INSTALLED
                                                            2020/10/18 11:46:48
POLICY
RULE
             IBM.AVG_DBREC_LEN.10 INSTALLED 2020/10/18 11:46:45
             IBM.CICA_SPLITS.10 INSTALLED 2020/10/18 11:46:45
IBM.DBDS_EXTENTS.10 INSTALLED 2020/10/18 11:46:45
RULE
RULE
```

Figure 33. List Installed Policies and Rules from Package panel

**Important:** If you are installing Policy Services for the first time, you cannot view PM99999 or PM13447 because a later APAR (PM41959) replaced all objects that were shipped in APAR PM99999. None of the objects in APAR PM99999 were installed. Instead, the following message is issued:

There are no objects installed from the selected part PM99999.

3. Press End (PF3).

The List Installed Maintenance Packages panel is displayed.

4. Press End (PF3).

The Maintenance Management panel is displayed.

# Listing installed policies and rules

You can list the policies and rules that have been installed and stored in the repository by Policy Services.

#### About this task

This task lists all policies and rules that have been received at your location. The following information is displayed:

- APAR ID
- Type (policy/rule)
- Object name (policy or rule name)
- Installation status (INSTALLED, NOTINSTL, INPROGR and DELETE)
- Package installation date
- Package installation time

#### Procedure

1. From the **Maintenance Management** panel, select option **6** (**List installed policies and rules**), and press Enter.

The List Installed Policies and Rules panel is displayed.

| Sort by Help                                                                                                    |                                                                                                    |                                                                                                    |                                                                                                    |
|----------------------------------------------------------------------------------------------------|----------------------------------------------------------------------------------------------------|----------------------------------------------------------------------------------------------------|----------------------------------------------------------------------------------------------------|
| REORG/MAINTENAN<br>Command ===>                                                                                                    | CE List Installed Polic                                                                                                    | ies and Rules                                                                                                    | Row 1 to 44 of 79                                                                                                    |
| APAR         ID         Type           PM41959         POLI           PM41959         POLI           PM41959         POLI           PM41959         POLI           PM41959         POLI           PM41959         POLI           PM41959         POLI           PM41959         POLI           PM41959         POLI           PM41959         POLI           PM41959         RULE           PM41959         RULE           PM41959         RULE           PM41959         RULE           PM41959         RULE           PM41959         RULE           PM41959         RULE           PM41959         RULE           PM41959         RULE           PM41959         RULE           PM41959         RULE           PM41959         RULE | Object Name<br>CY IBM.DBDTYPE.FFDB<br>CY IBM.DBDTYPE.HDAM<br>CY IBM.DBDTYPE.HDDB<br>CY IBM.DBDTYPE.HIDAM<br>CY IBM.DBDTYPE.HISAM<br>CY IBM.DBDTYPE.PHDAM<br>CY IBM.DBDTYPE.PHIDAM<br>CY IBM.DBDTYPE.SHISAM<br>IBM.AVG_DBREC_LEN.10<br>IBM.DBDS_EXTENTS.10<br>IBM.DBDS_GROWTH.10<br>IBM.DBDS_GROWTH.20<br>IBM.DBDS_GROWTH.30<br>IBM.FRAGMENTATION.10 | Status         InstDat           INSTALLED         2020/10           INSTALLED         2020/10 | e InstTime<br>/18 11:47:08<br>/18 11:47:08<br>/18 11:47:09<br>/18 11:47:09<br>/18 11:47:10<br>/18 11:47:10<br>/18 11:47:10<br>/18 11:47:12<br>/18 11:46:48<br>/18 11:46:48<br>/18 11:46:49<br>/18 11:46:50<br>/18 11:46:50<br>/18 11:46:59 |

Figure 34. List Installed Policies and Rules panel

2. Press End (PF3).

The Maintenance Management panel is displayed.

3. Press End (PF3).

The Policy Services Main Menu panel is displayed.

# Creating a policy from a BSNGLOBL policy and copying to a user locale

You can create a policy from a BSNGLOBL policy template, customize this new policy (SYS.), and copy the policy to your own individual locale.

#### **Before you begin**

After you have imported the policies from the IBM maintenance installation data set to the generic global locale (BSNGLOBL), you must decide how you want the policies to apply to your environment.

The following scenarios can help you understand some possible implementation options:

• If you want to use the default policy settings as provided in the IBM maintenance installation data set, do not modify any rule in the BSNGLOBL locale.

Do not copy any policy from the BSNGLOBL locale to other locales in your environment.

• If you want to make modifications to a policy and have the modifications apply similarly to all locales, you must modify the SYS. version of the BSNGLOBL policy template.

Do not copy the policy to any of the other locales in your environment.

• If you want to make modifications to a policy that apply to a specific locale, copy the BSNGLOBL SYS. policy to the specific locale and make the modifications to the locale-specific policy.

#### About this task

The set of policies belonging to the BSNGLOBL locale are the master (template) set of policies that you can modify and copy to your own locale. You can copy these policies and customize the policies to apply appropriately to your environment. The copy and customize tasks can be performed now as part of the initial Policy Services setup, or the tasks can be performed at a later time.

When you use the Policies Management panel to modify policies, you are always modifying the SYS. versions of the policy templates in the BSNGLOBL locale.

Because policies can be copied and modified, you must be aware of the following copy and modify combinations:

#### Scenario 1: Modify a BSNGLOBL policy now, and then copy the policy to a new locale (or locales)

In this scenario, you modify the SYS. version of the policy in BSNGLOBL. You then copy this modified version to one or more locales. This approach is generally the most logical scenario to follow.

# Scenario 2: Copy a BSNGLOBL policy to a new locale (or locales), and then modify the copied policy now

In this scenario, you copy the SYS. version of the policy from BSNGLOBL to one or more locales. You then modify the copied version of the policy. Be aware, however, that in this approach the policy template that remains in the BSNGLOBL locale is now different from the modified version of the policy in the new locale.

# Scenario 3: Copy a BSNGLOBL policy to a new locale (or locales) now, and modify the copied policy later or not at all

In this scenario, you copy the SYS. version of the policy from BSNGLOBL to one ore more locales, but you modify the copied version of the policy at a later date, or not at all.

# Scenario 4: Modify the original BSNGLOBL version of the policy now, and do not copy the policy to any locale (or locales)

In this scenario, you modify the SYS. version of the policy in the BSNGLOBL locale, but you do not copy the policy to a new locale (or locales). The policy template is now modified and ready for copying at a later time.

# Scenario 5: Copy the BSNGLOBL policy to a new locale (or locales) later, and modify the copied policy later

In this scenario, you copy the SYS. version of the policy in the BSNGLOBL locale at a later date. Additionally, you modify the copied policy at a later date.

#### Procedure

For instructions for customizing and copying policies to locales, see "Creating a new policy from executable BSNGLOBL policy and copying to a new locale" in *Tools Base for z/OS: Policy Services User's Guide*.

# Promoting initial maintenance environment to initial operation environment

You can promote the initial maintenance environment (000000001) to an initial operation environment (000000002).

#### Before you begin

Maintenance updates and import actions can have a broad impact on the policy environment because the environment is destabilized until all customizations are completed.

To prevent impacting the operation environment where policy evaluations take place, disruptive changes to the Policy Services configuration should be performed in a maintenance environment. This approach allows you to complete the changes in an isolated environment. When the changed environment is validated, it can be promoted to become the operation environment.

The operation environment is available to any participating IMS Tools product to perform the evaluation of sensor data for a given policy request made by the IMS Tools product.

The multi-environment approach allows some degree of deployment control and allows you to regress to any past saved (history) operation environment.

At this point, ensure that you have completed the following tasks in the maintenance environment by using the Policy Services user interface:

- Started the Policy Services user interface
- · Created an initial empty maintenance environment
- Installed the initial domain policies and rules from the IBM maintenance data set
- Customized and copied rules to your locales, if required by your installation (or delayed this task until later)
- Created executable policy templates
- Updated policies impacted by deleted rules (the initial installation of a new domain does not require this task)
- · Created directory entries and a notification list
- Copied polices to locales, if required by your installation (or delayed this task until later)

If these tasks have been performed to your satisfaction, you are now ready to commit these changes to an operation environment.

#### Procedure

To promote the initial maintenance environment (00000001) to an initial operation environment (00000002), see "Promoting a maintenance environment to an operation environment" in *Tools Base for z/OS: Policy Services User's Guide*.

# Part 4. Configuring IMS Tools Common Services

IMS Tools Common Services includes the IMS Tools Generic Exits, IMS Tools Online System Interface components, and the Resource Manager Structure utility.

**Important:** The Generic Partner exit in IMS Tools Generic Exits is required by IMS Tools Online System Interface.

#### **Topics:**

- Chapter 13, "Configuring the exit routines in IMS Tools Generic Exits," on page 97
- Chapter 14, "Configuring IMS Tools Online System Interface," on page 105
- Chapter 15, "Configuring the Resource Manager Structure utility," on page 109

# Chapter 13. Configuring the exit routines in IMS Tools Generic Exits

IMS Tools Generic Exits is a collection of exit routines that provide the ability to call multiple exit routines from a single exit point in an IMS environment.

IMS Tools Generic Exits includes the following exit routines:

- Generic Logger exit
- Generic Partner exit
- Generic MSC exit
- Generic QSN exit

The IMS Tools Generic Partner Exit interface is required to operate IMS Tools Online System Interface.

#### **Topics:**

- "Enabling the Generic Logger exit with IMS Tools" on page 97
- "Enabling the Generic Partner exit with IMS Tools" on page 98
- "Enabling the Generic MSC exit with IMS Tools" on page 98
- "Enabling the Generic QSN exit for use with IMS Tools" on page 99
- <u>"Sample PROCLIB members" on page 100</u>
- "IMS Tools exit names for IMS Tools Generic Exits" on page 103

### **Enabling the Generic Logger exit with IMS Tools**

If you are using IBM IMS Tools products that use the IMS logger exit routine for processing, you must install and configure Generic Logger exit to point to one or more logger exits in your system.

#### About this task

For an IMS Tools product to initialize and run when the Generic Logger exit is installed, the product must provide an IMS logger exit routine that can be included in the Generic Logger exit definitions.

This IMS logger exit must be IMS release-independent to prevent the need to change the exit name when the IMS release changes. The name of this logger exit is determined by each IMS Tools product.

**Important:** If you install several vendor products into a single load library, do not name this exit DFSFLGX0. This practice provides single load library support for vendor tools.

To ensure that IMS Tools products can initialize and run when the Generic Logger exit is installed, you must complete the following steps:

#### Procedure

1. Add *smphlq*.SGLXLOAD as the first entry in the IMS Control Region //STEPLIB concatenation.

If you cannot add *smphlq*.SGLXLOAD as the first entry in the concatenation because another exit must be first, add *smphlq*.SGLXLOAD as the second entry in the concatenation.

- 2. Optional: Define global processing options for the Generic Logger exit by using a PROCLIB member or a load module in GLXOPTO.
- 3. Define logger exit routines for IMS Tools products and your own logger exit routine for the Generic Logger exit by using PROCLIB member GLXEXITO or GLX*xxxx*0.
- 4. Ensure that all of the load libraries in which these logger exit routines reside are APF-authorized.

5. Start the IMS control region or run a log recovery utility job (CLS mode) and verify that the Generic Logger exit and any defined logger exit routines initialize successfully.

## **Enabling the Generic Partner exit with IMS Tools**

If you are using any IMS Tools products that use the Generic Partner exit for processing, you must install and configure Generic Partner exit to point to one or more partner exit in your system.

#### About this task

For an IMS Tools product to initialize and run when the Generic Partner exit is installed, the product must provide a partner exit routine that can be included in the Generic Partner exit definitions.

This partner exit must be IMS release independent to prevent you from having to change the exit name when the IMS release changes. The name of this exit is determined by each IMS Tool product.

**Important:** If you install several vendor products into a single load library, do not name this exit DFSPPUE0. This practice provides single load library support for vendor tools.

To ensure that IMS Tools products can initialize and run when the Generic Partner exit is installed, you must complete the following steps:

#### Procedure

1. Add smphlq.SGLXLOAD as the first entry in the IMS Control Region //STEPLIB concatenation.

If you cannot add *smphlq*.SGLXLOAD as the first entry in the concatenation because another exit must be first, add *smphlq*.SGLXLOAD as the second entry in the concatenation.

- 2. Optional: Define global processing options for the Generic Partner exit by using a PROCLIB member or a load module in GPROPTO.
- 3. Define partner exit routines for IMS Tools products and your own Partner exit routine for the Generic Partner exit by using PROCLIB member GPREXITO or GPRxxxx0.
- 4. Ensure that all of the load libraries in which these partner exit routines reside are APF-authorized.
- 5. Start the IMS control region and verify that the Generic Partner exit and any defined partner exit routines initialize successfully.

## **Enabling the Generic MSC exit with IMS Tools**

If you are using IBM IMS Tools products that use the MSC exit routine for processing, you must install and configure the Generic MSC exit to point to one or more MSC exits in your system.

#### About this task

For an IMS Tools product to initialize and run when the Generic MSC exit is installed, the product must provide an MSC exit routine that can be included in the Generic MSC exit definitions.

This MSC exit must be IMS release-independent to prevent the need to change the exit name when the IMS release changes. The name of this MSC exit is determined by each IMS Tools product.

**Important:** If you install several vendor products into a single load library, do not name this exit DFSMSCE0. This practice provides single load library support for vendor tools.

To ensure that IMS Tools products can initialize and run when the Generic MSC exit is installed, you must complete the following steps:

#### Procedure

1. Add smphlq.SGLXLOAD as the first entry in the IMS Control Region //STEPLIB concatenation.

If you cannot add *smphlq*.SGLXLOAD as the first entry in the concatenation because another exit must be first, add *smphlq*.SGLXLOAD as the second entry in the concatenation.

- 2. Optional: Define global processing options for the Generic MSC exit by using a PROCLIB member or a load module in GEXOPTO.
- 3. Define MSC exit routines for IMS Tools products and your own MSC exit routine for the Generic MSC exit by using PROCLIB member GEXEXITO or GEXxxxx0.

Ensure that IMS Sysplex Manager's MSC exit GJEMSCE0 is the last entry in the PROCLIB.

- 4. Ensure that all of the load libraries in which these MSC exit routines reside are APF-authorized.
- 5. Start the IMS control region and verify that the Generic MSC exit and any defined MSC exit routines initialize successfully.

### Enabling the Generic QSN exit for use with IMS Tools

If you are using IBM IMS Tools products that use the QSN exit routine for processing, you must install and configure the Generic QSN exit to point to one or more QSN exits in your system.

#### About this task

For an IMS Tools product to initialize and run when the Generic QSN exit is installed, the product must provide a QSN exit routine that can be included in the Generic QSN exit definitions.

This QSN exit must be IMS release-independent to prevent the need to change the exit name when the IMS release changes. The name of this QSN exit is determined by each IMS Tools product.

**Important:** If you install several vendor products into a single load library, do not name this exit DFSQSSP0. This practice provides single load library support for vendor tools.

To ensure that IMS Tools products can initialize and run when the Generic QSN exit is installed, you must complete the following steps:

#### Procedure

1. Add *smphlq*.SGLXLOAD as the first entry in the IMS Control Region //STEPLIB concatenation.

If you cannot add *smphlq*.SGLXLOAD as the first entry in the concatenation because another exit must be first, add *smphlq*.SGLXLOAD as the second entry in the concatenation.

- 2. Optional: Define global processing options for the Generic QSN exit by using a PROCLIB member or a load module in GEXQOPTO.
- 3. Define QSN exit routines for IMS Tools products and your own QSN exit routine for the Generic QSN exit by using PROCLIB member GEXQEXIT or GEXQ*xxxx*.

Ensure that IMS Sysplex Manager's QSN exit GJEQSSP0 is the last entry in the PROCLIB.

- 4. Ensure that all of the load libraries in which these QSN exit routines reside are APF-authorized.
- 5. Start the IMS control region and verify that the Generic QSN exit and any defined QSN exit routines initialize successfully.

## Sample PROCLIB members

The IMS Tools Generic exits components include a sample library (*smphlq*.SGLXSAMP) from which you can copy and customize sample members to configure each component.

#### Sample library member description

Descriptions for each member help you understand which member to configure so that you can include a specific generic exit in your environment.

#### **Generic Logger exit member description**

#### GLXEXIT#

If you use the load module method, configure this member to include exit definitions for IMS Logger exits.

#### **GLXEXITO**

If you use the PROCLIB member method, configure this member to include exit definitions for IMS Logger exits.

#### GLXOPT#

If you use the load module method, configure this member to include global processing options for the Generic Logger exit.

#### **GLXOPTO**

If you use the PROCLIB member method, configure this member to include global processing options for the Generic Logger exit.

#### **Generic Partner exit member description**

#### **GPREXITO**

Configure this member to include exit definitions for IMS Partner exits.

#### **GPROPTO**

Configure this member to include global processing options for the Generic Partner exit.

#### **Generic MSC exit member description**

#### **GEXEXITO**

Configure this member to include exit definitions for IMS MSC exits.

#### **GEXOPTO**

Configure this member to include global processing options for the Generic MSC exit.

#### **Generic QSN exit member description**

#### GEXQEXIT

Configure this member to include exit definitions for IMS QSN exits.

#### **GEXQOPTO**

Configure this member to include global processing options for the Generic QSN exit.
## **PROCLIB** member examples

Sample members help you configure members so that you can include specific generic exits.

## **Generic Logger exit sample members**

## GLXEXIT# (load module method)

The following sample shows a Generic Logger exit global definition member for a cloned IMS environment. The sample includes IMS Sysplex Manager and a customized logger exit routine.

```
GLXIEXIT FUNC=BEGIN
EXIT1 GLXIEXIT FUNC=DEFINE,TYPE=LOGR,EXITNAME=GJEIINT0,
LOADLIB=IMSSM.LOADLIB
EXIT2 GLXIEXIT FUNC=DEFINE,TYPE=LOGR,EXITNAME=DFSFLGX0,
LOADLIB=USER.LOADLIB
GLXIEXIT FUNC=END
```

### **GLXEXITO (PROCLIB member method)**

The following sample shows a Generic Logger exit global definition member for an IMS control region. The sample includes IMS Sysplex Manager and a customized logger exit routine.

EXITDEF(TYPE(LOGR) EXITNAME(GJEIINT0) LOADLIB(IMSSM.LOADLIB)) EXITDEF(TYPE(LOGR) EXITNAME(DFSFLGX0) LOADLIB(user.LOADLIB))

#### GLXimsa0

The following sample shows a Generic Logger exit IMS-specific exit definition load module for an IMS control region with an IMSID of IMSA. The sample includes IMS Sysplex Manager, a vendor supplied logger exit routine, and a customized logger exit routine.

```
GLXIEXIT FUNC=BEGIN, IMSID=IMSA
EXIT1 GLXIEXIT FUNC=DEFINE,TYPE=LOGR,EXITNAME=GJEIINT0,LOADLIB=IMSSM.LOADLIB
EXIT2 GLXIEXIT FUNC=DEFINE,TYPE=LOGR,EXITNAME=DFSFLGX0,LOADLIB=VENDOR.LOADLIB
EXIT3 GLXIEXIT FUNC=DEFINE,TYPE=LOGR,EXITNAME=DFSFLGX0,LOADLIB=USER.LOADLIB
GLXIEXIT FUNC=END
```

#### GLXOPT# (load module method)

The following sample shows the format of the global parameter for the load module method.

```
GLXIGLBL INITFAIL=WARNING,
EXITINIT=TERMEXIT,
EXITPROC=TERMEXIT
```

#### **GLXOPTO (PROCLIB member method)**

The following sample shows the format of the global parameter for the PROCLIB member method.

```
GLOBAL(INITFAIL(WARNING) EXITINIT(TERMEXIT) EXITPROC(TERMEXIT))
```

## **Generic Partner exit sample members**

#### **GPREXITO**

The following sample shows a Generic Partner exit global definition member for an IMS control region. The sample includes IMS Queue Control Facility, IMS Tools Online Interface, and a customer Partner exit routine.

EXITDEF(TYPE(PARTNER) EXITNAME(IQCPPUE0) LOADLIB(qcf.LOADLIB)) EXITDEF(TYPE(PARTNER) EXITNAME(FOIPPUE1) LOADLIB(toi.LOADLIB)) EXITDEF(TYPE(PARTNER) EXITNAME(DFSPPUE0) LOADLIB(user.LOADLIB))

#### GPRimsa0

The following sample shows a Generic Partner exit IMS-specific definition member for an IMS control region with an IMSID of IMSA. The sample includes IMS Queue Control Facility, IMS Tools Online Interface, and a customer Partner exit routine.

```
EXITDEF(TYPE(PARTNER) EXITNAME(IQCPPUE0) LOADLIB(qcf.LOADLIB))
EXITDEF(TYPE(PARTNER) EXITNAME(FOIPPUE1) LOADLIB(toi.LOADLIB))
EXITDEF(TYPE(PARTNER) EXITNAME(DFSPPUE0) LOADLIB(user.LOADLIB))
```

#### **GPROPTO**

The following sample shows the format of the global parameter.

```
GLOBAL(INITFAIL(WARNING) EXITINIT(TERMEXIT) EXITPROC(TERMEXIT))
```

## **Generic MSC exit sample members**

## **GEXEXITO**

The following sample shows a Generic MSC exit global definition member for an IMS control region. The sample includes a customized MSC exit routine and an IMS Sysplex Manager exit.

EXITDEF(TYPE(MSCE) EXITNAME(DFSMSCE0) LOADLIB(user.LOADLIB)) EXITDEF(TYPE(MSCE) EXITNAME(GJEMSCE0) LOADLIB(IMSSM.LOADLIB))

### GEXimsa0

The following sample shows a Generic MSC exit IMS-specific definition member for an IMS control region with an IMSID of IMSA. The sample includes a customized MSC exit routine and an IMS Sysplex Manager exit.

```
EXITDEF(TYPE(MSCE) EXITNAME(DFSMSCE0) LOADLIB(user.LOADLIB))
EXITDEF(TYPE(MSCE) EXITNAME(GJEMSCE0) LOADLIB(IMSSM.LOADLIB))
```

#### **GEXOPTO**

The following sample shows the format of the global parameter.

```
GLOBAL(INITFAIL(WARNING) EXITINIT(TERMEXIT) EXITPROC(TERMEXIT))
```

## **Generic QSN exit sample members**

## GEXQEXIT

The following sample shows a Generic QSN exit global definition member for an IMS control region. The sample includes a customized QSN exit routine and an IMS Sysplex Manager exit.

EXITDEF(TYPE(QSNE) EXITNAME(DFSQSSP0) LOADLIB(user.LOADLIB)) EXITDEF(TYPE(QSNE) EXITNAME(GJEQSSP0) LOADLIB(IMSSM.LOADLIB))

## GEXQimsa

The following sample shows a Generic QSN exit IMS-specific definition member for an IMS control region with an IMSID of IMSA. The sample includes a customized QSN exit routine and an IMS Sysplex Manager exit.

```
EXITDEF(TYPE(QSNE) EXITNAME(DFSQSSP0) LOADLIB(user.LOADLIB))
EXITDEF(TYPE(QSNE) EXITNAME(GJEQSSP0) LOADLIB(IMSSM.LOADLIB))
```

## **GEXQOPTO**

The following sample shows the format of the global parameter.

```
GLOBAL(INITFAIL(WARNING) EXITINIT(TERMEXIT) EXITPROC(TERMEXIT))
```

## **IMS Tools exit names for IMS Tools Generic Exits**

When you configure an IMS Tool that requires a generic exit, you must include the IMS Tool exit name in the generic exit PROCLIB member.

Configure only the exits for the products that you are installing.

The exit names and locations for each IMS Tools product are provided in the following list. Information for each exit can also be found in each product's user's guide:

## Logger exit

| IMS Tools product name                   | Exit name | Location                                                                                                    |
|------------------------------------------|-----------|----------------------------------------------------------------------------------------------------|
| IMS Cloning Tool                         | GCLFLGX0  | smphlq.SGCLLOAD library                                                                                                    |
| IMS High Performance Fast Path Utilities | HFPFLGX0  | This exit is used by Online Structure<br>Change utility of IMS High Performance<br>Fast Path Utilities and is located in<br>the <i>smphlq</i> .SHFPLMD0 library for the<br>IMS Fast Path Solution Pack. |
| IMS Online Reorganization Facility       | HRFFLGX0  | smphlq.SHRFLOAD library                                                                                                    |
| IMS Recovery Expert                      | BSYFLGX0  | <i>smphlq</i> .SBSYLOAD library for the IMS<br>Recovery Solution Pack                                                                                                    |
| IMS Sysplex Manager                      | GJEFLGX0  | smphlq.SGJELOAD library                                                                                                    |

## **Partner exit**

| IMS Tools product name                                | Exit name | Location                                                              |
|-------------------------------------------------------|-----------|-----------------------------------------------------------------------|
| IMS Administration Tool                               | ATYPPUE0  | smphlq.SATYLOAD library                                               |
| IMS Database Recovery Facility:<br>Extended Functions | IROPPPUE  | <i>smphlq</i> .SFRXLOAD library for the IMS<br>Recovery Solution Pack |
| IMS Extended Terminal Option Support                  | IZTPPUEZ  | smphlq.SIZTLINK library                                               |
| IMS Network Compression Facility                      | CFNPPUE0  | smphlq.SCFNLINK library                                               |
| IMS Online Reorganization Facility                    | HRFOPPUE  | smphlq.SHRFLOAD library                                               |
| IMS Queue Control Facility                            | IQCPPUE0  | smphlq.SIQCLINK library                                               |
| IMS Recovery Expert                                   | BSYPPUE0  | <i>smphlq</i> .SBSYLOAD library for the IMS<br>Recovery Solution Pack |
| IMS Tools Online System Interface                     | FOIPPUE0  | smphlq.SFOILOAD library                                               |

## **MSC** exit

| IMS Tools product name | Exit name | Location                |
|------------------------|-----------|-------------------------|
| IMS Sysplex Manager    | GJEMSCE0  | smphlq.SGJELOAD library |

## **QSN** exit

| IMS Tools product name | Exit name | Location                                                     |
|------------------------|-----------|--------------------------------------------------------------|
| IMS Sysplex Manager    | GJEQSSP0  | This exit is located in the <i>smphlq</i> .SGJELOAD library. |

## Chapter 14. Configuring IMS Tools Online System Interface

IMS Tools Online System Interface (product prefix FOI) is a general purpose command interface that allows IMS tools to interface with all supported IMS versions. IBMIMS Tools products use IMS Tools Online System Interface to issue action commands and IMS commands.

IMS Tools Online System Interface is started during IMS initialization.

IMS Tools Online System Interface reorganization and recovery solutions allow other clients to start and stop full-function database resources and issue IMS commands that need to interact with online the DB/DC IMS or CICS<sup>®</sup> DBCTL systems that own the target databases.

IMS Tools Online System Interface is designed to operate on any hardware and software configuration that supports the required versions of IMS. For detailed specifications, refer to the appropriate Program Directory for the IMS Tool you are using.

## **Topics:**

- "IMS Tools Online System Interface implementation" on page 105
- "Setting up the PROCLIB member" on page 106

## **IMS Tools Online System Interface implementation**

This section provides important information on the implementation of the IMS Tools Online System Interface.

## **General implementation**

The IMS Tools Online System Interface library must run out of an APF-authorized library.

The IMS Tools Online System Interface library must be included in the appropriate authorization table so that the libraries in the JOBLIB or STEPLIB concatenation do not lose their APF authorization.

Also, the IMS Tools Online System Interface library (smqhlq.SFOILOAD) must be concatenated to the IMS control region //STEPLIB.

For information about APF authorization, see the z/OS MVS Initialization and Tuning Reference.

## **Integration implementation**

IMS Tools Online System Interface requires the IMS Partner user exit (DFSPPUE0). However, IMS does not support more than one DFSPPUE0. To allow sharing of the IMS Partner user exit, you are required to install the IMS Tools Generic Partner exit (GPR).

GPR allows you to define multiple IMS Partner product user exits. GPR calls these exits in succession any time that IMS invokes the DFSPPUE0 user exit point.

The GPR libraries must appear in your JOBLIB or STEPLIB concatenation before any other library that contains a module named DFSPPUE0.

To set up the IMS Tools Generic Partner exit for the IMS Tools Online System Interface, complete the following steps:

1. For the IMS Tools Online System Interface, add a GPR EXITDEF statement to the GPR PROCLIB member.

For example:

EXITDEF(TYPE(PARTNER)EXITNAME(TOSI-exit-name)LOADLIB(TOSI-load-library)

Replace *TOSI-exit-name* with the IMS Tools Online System Interface partner product exit. FOIPPUE1 is the member that is shipped with the product.

Replace *TOSI-load-library* with the data set name of your IMS Tools Online System Interface load library.

2. If you have several DFSPPUE0 modules for several products, ensure that DFSPPUE0 for GPR is in the first library of the load library concatenation.

**Remember:** If you copy all product load libraries into a single library, ensure that the DFSPPUE0 for GPR is not overlaid.

## Setting up the PROCLIB member

The IMS Tools Online System Interface PROCLIB member defines the required and optional parameter values to initialize and run the IMS Tools Online System Interface environment.

The IMS Tools Online System Interface PROCLIB member must be a member of a PDS which you define with the IMS PROCLIB data definition statement concatenation. The IMS Tools Online System Interface member name must have three parts: *ppp, iiii,* and *c.* Define it according to the following specifications:

ррр

The three byte IMS Tools Online System Interface product prefix, FOI.

iiii

The 1-to-4 byte IMSID associated with the target IMS control region.

С

A one byte character identifier, P.

An example of an IMS Tools Online System Interface PROCLIB member name for the IMSA subsystem is FOIIMSAP.

IMS reads the PROCLIB member at startup and issues the following message:

DFS0578I - READ SUCCESSFUL FOR DDNAME PROCLIB MEMBER = FOIIMSAP

The following sections describe the PROCLIB member keyword parameters, keyword parameter syntax, and an example IMS Tools Online System Interface PROCLIB member.

## **PROCLIB** member keyword parameters

The IMS Tools Online System Interface PROCLIB member contains keyword parameters that you must set.

The following list shows the IMS Tools Online System Interface PROCLIB member keyword parameters and their meanings:

## XCFGROUP=

Specifies the XCF group name that IMS Tools Online System Interface joins to interface with client programs. XCFGROUP is a required parameter that has no default value.

Specify the XCFGROUP parameter as a 1- to 5-character alphanumeric string. IMS Tools Online System Interface prefixes the string with TOI to create the XCF group name.

**Important:** The XCF group name must be unique to IMS Tools Online System Interface for the sysplex. IMS Tools Online System Interface cannot share an XCF group because XCF messages cannot be handled predictably between the Tools Online System Interface and any software component that is within the same XCF group.

During initialization in the control region, IMS Tools Online System Interface attempts to locate member FOI*imsid*P; where *imsid* is the IMS subsystem ID. For example:

FOIIMS1P for IMS1 FOISYS3P for SYS3 This member specifies the XCF group as: XCFGROUP=*xxxxx*. The value specified is prefixed with TOI to form the XCF group name; therefore, it cannot exceed five characters. For example: XCFGROUP=IMS31 would form the group name TOIIMS31.

When IMS Tools Online System Interface joins the group at startup, it issues the following message:

F0I100I TOOLS ONLINE INTERFACE ENABLED, XCF GROUP=T0IIMS31 SYS3

To customize the IMS control region for using IMS Tools Online System Interface, you must define a unique group name for each data sharing group or set of RECON data sets within a sysplex on which IMS Tools Online System Interface will be used. All of the IMS subsystems that are in the same data sharing group must also be in the same group as IMS Tools Online System Interface.

If both IMS systems share the same RECON data sets, the XCFGROUP name would be identical in both FOI*xxxx*P members.

If IMS Tools Online System Interface locates the member, IMS Tools Online System Interface initializes and joins the group, TOI*xxxxx*. After IMS Tools Online System Interface joins the group, other tools can communicate with this IMS if they join the same group.

If IMS Tools Online System Interface does not locate the member, IMS Tools Online System Interface does not initialize in the control region. IMS Tools Online System Interface issues a warning message, and other tools cannot communicate with IMS even if they join the group because no program is available in IMS to service their requests.

### INTTIME=

Specifies the Wait Time value to be used for synchronous requests. Specify the wait time in seconds to a maximum value of 3600 seconds. Code the INTTIME parameter as a 1- to 4-character numeric string. If you do not specify INTTIME, a default value of one second is used.

#### INTNUM=

Specifies the number of Wait Time intervals. Specify the wait time interval as a 1- to 2-character numeric string with maximum value of 60 intervals. If you do not specify INTNUM, a default value of one interval is used.

## **RESTART=**

Specifies whether the IMS Tools Online System Interface environment re-initializes following an abnormal termination. You can code RESTART=YES to permit restart processing or RESTART=NO to prohibit permit restart processing. If you do not specify RESTART a default action of YES is used.

## DUMP=

Specifies whether an IMS Tools Online System Interface environment failure produces a dump during ESTAE processing. You can code DUMP=YES to produce a dump or DUMP=NO to specify not to produce a dump. If you do not specify DUMP, a default action of YES is used.

If you specify DUMP=NO, IMS Tools Online System Interface ESTAE processing does not produce a dump, but sends the FOI102I messages to the system console. These messages provide diagnostic information and include the following:

- PSW and System or User abend code.
- MODID and entry point address (if applicable and available).
- DATA of abending code.
- Registers of abending program.

## RACFCHK=

Specifies whether the IMS Tools Online System Interface performs system authorization facility (SAF) authorization for IMS type-1 commands.

#### NO

Type-1 commands run without any authorization. No is the default.

#### YES

Command security is enforced.

**Important:** The RACFCHK keyword is applicable only to type-1 commands that are sent directly to IMS. Commands that are routed through the Operations Manager (OM) component are always subject to the OM command security policy, regardless of the RACFCHK specification.

## **PROCLIB** member keyword parameter syntax

You can specify PROCLIB member keyword parameters in free format. They can be preceded by one or more blanks and terminated by blanks or a comma.

You can code single keywords or multiple keywords on individual statements. However, keywords cannot be split on multiple statements, they must be completely contained on a single statement. You must specify keywords within positions 1 through 71 of a statement.

Statements with an asterisk (\*) in position one are treated as comment statements and are not processed. Statements with a slash followed by an asterisk (/\*) in any positions are treated as trailing comments and the remainder of the statement is not processed.

The following example shows an IMS Tools Online System Interface PROCLIB member:

```
* IMS Tools Online System Interface PROCLIB Member FOIIMSAP
XCFGROUP=REORG /* IMS XCF group for IMS Tools Online System Interface
INTTIME=10 INTNUM=3
RESTART=N0 DUMP=YES
```

## Sample PROCLIB member

The sample member provides an example that you can copy and customize to configure the IMS Tools Online System Interface.

## **IMS Tools Online System Interface member description**

## FOIiiiiP

Configure this member to specify the required keyword parameters for IMS Tools Online System Interface. The variable *iiii* represents your IMSID.

## IMS Tools Online System Interface example member

## FOIIMS1P

The following sample shows an IMS Tools Online System Interface PROCLIB member with IMS1 as the IMSID.

```
XCFGROUP=QCF01 /* IMS XCF GROUP FOR IMS TOOLS ONLINE SYSTEM INTERFACE
INTTIME=10 INTNUM=3
RESTART=N0 DUMP=YES
```

## Chapter 15. Configuring the Resource Manager Structure utility

The Resource Manager Structure utility is a batch utility that queries or deletes resources in the Resource Manager (RM) structure used by the IMS systems that are running in an IMSplex.

## Authorizing Resource Manager Structure utility program libraries

Before using the Resource Manager Structure utility, you must make certain changes to your MVS system to allow the Resource Manager Structure utility to operate with the required level of authority.

Add the Resource Manager Structure utility libraries to your MVS APF list so that the libraries in the JOBLIB or STEPLIB concatenation do not lose their APF authorization.

For information about APF authorization, see z/OS MVS Initialization and Tuning Reference.

## Part 5. Configuring Autonomics Director

Autonomics Director supports both automatic and on-demand scheduling of database sensor data collections and evaluations, database reorganizations, and Fast Path DEDB area extensions.

**Note:** Before configuring Autonomics Director, you must configure IMS Tools Knowledge Base, Policy Services, and IMS Tools Common Services. You must also prepare the necessary skeleton JCL for Autonomics Director.

**Topics:** 

- Chapter 16, "Configuring the server environment," on page 113
- Chapter 17, "Installing and updating the subsystem interface," on page 121
- Chapter 18, "Creating skeleton JCL," on page 125

## **Chapter 16. Configuring the server environment**

Before using Autonomics Director, you must configure the Autonomics Director server environment.

An Autonomics Director environment can have one master server, and multiple active and failover servers on separate MVS systems. Each server in an Autonomics Director environment is a member of the same XCF group.

For example, server AD1 is in MVS1, server AD2 is in MVS2, and server AD3 is in MVS3, but all three servers are members of the same XCF group.

## **Topics:**

- "Configuring an Autonomics Director server" on page 113
- "Autonomics Director server parameters" on page 115
- "Configuring Autonomics Director SAF security" on page 117
- "BPE PROCLIB member" on page 118

## **Configuring an Autonomics Director server**

You can configure and implement multiple Autonomics Director servers for an Autonomics Director environment.

## **Before you begin**

The Autonomics Director repository for the environment you want to work with must be defined and added to IMS Tools KB before you start the Autonomics Director server. For instructions for defining the Autonomics Director repository, see "Defining (allocating) repository data sets" on page 29.

APF-authorize program libraries by adding the Autonomics Director and IMS Tools Generic Exits program libraries to the z/OS APF list for each z/OS system that Autonomics Director runs on. You can use the **SETPROG APF** command to add the libraries to the updated APF list.

## About this task

You can run the Autonomics Director server address space either as a job or as a started task.

## Procedure

1. Add the following Program Properties Table (PPT) definition to the SCHEDxx member for each z/OS system that the Autonomics Director servers run on, and issue the z/OS **SET SCH=** command to activate the updated PPT.

| рт | ΡΩΜΝΔΜΕ(ΤΔΥΛΤΘΘΘ) | /+ PROGRAM NAME = TAVCTOOO                      |
|----|-------------------|-------------------------------------------------|
|    |                   |                                                 |
|    | CANCEL            | /* PROGRAM CAN BE CANCELED                      |
|    | KEY(7)            | <pre>/* PROTECT KEY ASSIGNED IS 7</pre>         |
|    | NOSWAP            | <pre>/* PROGRAM IS NON-SWAPPABLE</pre>          |
|    | NOPRIV            | <pre>/* PROGRAM IS NOT PRIVILEGED</pre>         |
|    | DSI               | <pre>/* REQUIRES DATA SET INTEGRITY</pre>       |
|    | PASS              | <pre>/* CANNOT BYPASS PASSWORD PROTECTION</pre> |
|    | SYST              | /* PROGRAM IS A SYSTEM TASK                     |
|    | AFF(NONE)         | /* NO CPU AFFINITY                              |
|    | NOPREF            | <pre>/* NO PREFERRED STORAGE FRAMES</pre>       |
|    |                   |                                                 |

2. Create a PROCLIB data set or use an existing PROCLIB data set to contain the Autonomics Director PROCLIB members.

This data set must be FB and have an LRECL of 80.

- 3. Copy the following sample control file members from *smphlq*.SHKTSAMP into your PROCLIB data set:
  - IAVPBPE

- IAVPCOM
- IAVPMVS
- IAVADSRV

Include the PROCLIB data set in the //PROCLIB data set concatenation.

4. Customize the IAVPMVS and IAVPCOM sample members in your PROCLIB data set, which contain the Autonomics Director server parameters.

IAVPCOM contains the common parameters and IAVPMVS contains the server specific parameters.

For parameter descriptions and their default values, see <u>"Autonomics Director server parameters" on</u> page 115.

5. Optional: To override the default settings for certain Autonomics Director BPE functions, you can set up one or more BPE PROCLIB members.

The IAVPBPE member in *smphlq*.SHKTSAMP contains a sample BPE PROCLIB member.

To specify different settings for BPE resources in each address space, create a separate BPE PROCLIB member for each address space in the PROCLIB data set.

Alternatively, to share BPE settings for all server address spaces, create a single BPE PROCLIB member.

For more information about the BPE PROCLIB member and the BPE keyword parameters, see <u>"BPE</u> PROCLIB member" on page 118.

- 6. Customize the IAVADSRV sample member in your PROCLIB data set, which contains the Autonomics Director server sample start procedure JCL.
  - Specify the BPE PROCLIB member by coding BPECFG=*member\_name* on the EXEC PARM statement in the address space startup JCL, as shown in the following example.

Also, specify the name of the member containing the server specific parameters that you customized in <u>step 4</u>.

EXEC PGM=IAVCI000, PARM=('TYPE=AD','IAVCFG=IAVPMVS','BPECFG=IAVPBPE')

• If the Autonomics Director server must access multiple RECON sets at different IMS levels, specify the oldest version of the IMS RESLIB data in the STEPLIB concatenation of the Autonomics Director server.

For example, if the server must access RECON data sets at IMS 14 and IMS 15, specify the IMS 14 RESLIB in the Autonomics Director server STEPLIB concatenation.

- The //PROCLIB DD statement in the IAVADSRV sample member must point to the PROCLIB data set that you allocated in <u>step 2</u> and to the library where the customized IAVPMVS, IAVPCOM, and IAVPBPE members reside.
- Additionally, always check with IMS release planning guides for any co-existence recommendations.
- 7. Start the Autonomics Director server address space by using the Autonomics Director start procedure JCL.

The following job log messages indicate that the Autonomics Director server has started successfully:

IAV0004I - AD SYSTEM INITIALIZATION COMPLETE IAV0015I - SERVER ADSRV IS NOW THE MASTER SERVER FOR GROUP IAVADM00

## **Autonomics Director server parameters**

As part of the Autonomics Director server configuration, you must customize the Autonomics Director server PROCLIB member by setting parameters that are appropriate for your installation.

The Autonomics Director server has two separate sets of parameters: global and local. Global parameters are shared by all Autonomics Director servers that operate in the same Autonomics Director server group. Local parameters are used by a specific Autonomics Director server.

- "Global parameters" on page 115
- "Local parameters" on page 116

## **Global parameters**

The following parameters are global parameters:

## XCFGROUP

(Required) Specify a 5-character suffix XCF group name for the Autonomics Director group. This specified name is automatically prefixed with IAV to make the XCF group name unique and to allow the client interface to locate all groups.

This name must end with a numeric value from 00 to 99.

The first three characters of the specified XCFGROUP value must match the XCFGRPID value used when starting the client.

The recommended default value of the XCFGRPID is ADM. ADM is the default value used by the client.

This parameter has no default value.

## ITKBGROUP

(Required) Specify the 8-character IMS Tools KB XCF group name for the IMS Tools KB server.

This parameter has no default value.

## SWEEPINT=minutes

(Optional) Specify the sweep interval value, in minutes. Valid values are 1 - 1440. The sweep interval is a time interval that defines how frequently Autonomics Director creates requests for work to be completed (for example, sensor data collection and policy evaluation).

The default value is 15.

## **CYCLETIM**=minutes

(Optional) Specify the cycle interval value, in minutes. Valid values are 1 - 1440. The cycle interval is a time interval that defines when requests for work are processed by Autonomics Director.

For example, requests for evaluation and sensor data collection are initiated only on each cycle interval. Additionally, group-managed reorganization checks the status of outstanding submitted jobs on each cycle level. Choosing value that is too large for the cycle interval can cause delays in initiating or completing Autonomics Director scheduled work.

The default value is 1.

**Recommendation:** If the CYCLETIM value is greater than the SWEEPINT value, the server adjusts the CYCLETIM to match the sweep time. SWEEPINT and CYCLETIM are important parameters for correct functioning of Autonomics Director. Therefore, the default values should be used.

## RACFAPPL

(Required) Specify the 8-character SAF or RACF resource group name. Specify NONE for no SAF or RACF support. SAF and RACF support protects the use of Autonomics Director operational commands from the Autonomics Director user interface. Commands that are entered from the MVS system console are not protected with SAF or RACF.

This parameter has no default value.

## **JCLLIB**

(Optional) Specify the default data set name that contains the sensor and reorganization job streams to be submitted to the internal reader by Autonomics Director. Do not enclose the data set name in

quotation marks. The data set name is passed to the Autonomics Director client as the default data set name for sensor and reorganization job streams.

The name must be 1 - 44 characters.

This parameter has no default value.

## POLCACHE

(Optional) Specify the number of policies to maintain in the policy cache.

The number must be 0 - 99.

The default value is 8.

### SENSAGE

(Optional) Specify the 5-character numerical default sensor age value (in minutes) that is passed to the Autonomics Director client. This value is not validated.

The number must be 00000 - 99999 minutes.

This parameter has no default value.

## **EVALINT**

(Optional) Specify the 5-character default evaluation interval value (in minutes) that is passed to the Autonomics Director client. This value is not validated.

The number must be 00000 - 99999 minutes.

This parameter has no default value.

### WLMRINT

(Optional) Specify the Work Load Manager (WLM) routing interval that Autonomics Director uses to invoke MVS WLM to determine the best destination for sensor data collection job initiation. The value, in minutes, must be 0 - 5. Specifying 0 deactivates the WLM routing service and a round-robin algorithm is used.

The default is 0. For more information about Autonomics Director routing, see the topic "Autonomics Director server" in *Tools Base for z/OS: Autonomics Director User's Guide*.

#### REORGINT

(Optional) Specify the 5-character default reorganization interval value (in minutes) that is passed to the Autonomics Director client to use as the default. The number must be 00000 - 99999 minutes.

#### **ADREPOS**

Specify the Autonomics Director repository name in the IMS Tools Knowledge Base Repository for this Autonomics Director environment. Do not enclose the name in quotation marks.

The name must be 1 - 44 characters.

This parameter has a default value of IAV\_AUTODIR for compatibility with earlier releases of Autonomics Director.

### RECOVERY

(Optional) Specify whether you want to enable or disable the Recovery Sensor and evaluation automation. You can set this parameter to ENABLE or DISABLE. The default value is ENABLE. If you set DISABLE, Recovery Sensor and evaluation will not be performed automatically.

The following sample, IAVPCOM, contains global Autonomics Director server PROCLIB members, which you can use to create your own.

```
XCFGROUP=adm00,/* Server XCF group name suffix ( 5 CHAR) */ITKBGROUP=srvrname,/* ITKB server XCF group nameWLMRINT=0,/* WLM routing interval value in minutes */RACFAPPL=adracf,/* SAF/RACF resource group or NONEJCLLIB=yourhlq.JCLLIB/* Sensor JCL lib
```

## **Local parameters**

The following parameters are the local parameters:

### **XCFMEMB**

(Required) Specify the XCF member name for the Autonomics Director server.

The member name must be unique within the XCF group of Autonomics Director servers.

The name can be 1 - 16 characters and can consist of the characters A through Z, 0 through 9, and the national characters @, #, and \$.

This parameter has no default value.

## MODE

(Optional) Specify the Autonomics Director server mode. You can set this parameter to ACTIVE or FAILOVER. The default value is ACTIVE. For more information about Autonomics Director server modes, see the topic "Autonomics Director modes" in *Tools Base for z/OS: Autonomics Director User's Guide*.

## RACFAGE=minutes

(Optional) Specify the aging interval for deletion of cached RACF Accessor Environment Element (ACEE) control blocks.

This value represents the number of elapsed minutes that an inactive RACF ACEE remains in Autonomics Director server virtual storage. The RACF ACEEs are temporarily created to associate the properly authorized user ID with the sensor data collection job and the IMS Autonomics Director operation commands. Caching of ACEEs avoids the unnecessary task of rebuilding ACEEs across these Autonomics Director activities. The number must be 1 - 1440. The default value is 10.

## IAVPARMS

(Required) Specify the 8-character global PROCLIB member name. The member name must conform to MVS data set member name conventions.

**Important:** The global parameter member that is specified with this parameter must exist in the PROCLIB. If multiple Autonomics Director servers are used, you must specify the same global parameter member for all Autonomics Director servers.

This parameter has no default value.

The following sample, IAVPMVS, contains local Autonomics Director server PROCLIB members, which you can use to create your own.

| XCFMEMB=adsrv01, | /* : | Server XCF member name (Max 16 CHAR) * | 4/ |
|------------------|------|----------------------------------------|----|
| MODE=ACTIVE,     | /*/  | ACTIVE FAILOVER - Server type */       |    |
| RACFAGE=10,      | /* F | RACF ACEE aging interval in minutes *  | */ |
| IAVPARMS=IAVPCOM | /* ( | Common IAV PROCLIB member name 🛛 😽     | ۲/ |

## **Configuring Autonomics Director SAF security**

Autonomics Director server supports SAF and RACF protection of the use of Autonomics Director client commands from the user interface.

Commands that are entered from the MVS system console are not protected with SAF or RACF. Command access restriction is optional.

The SAF enablement parameter is located in Autonomics Director Server parameter member RACFAPPL.

- Specify NONE for no SAF or RACF support.
- Specify the 8-character SAF or RACF resource group name.
- This parameter has no default value.

Refer to member IAVADRAC in the sample library *hlq*.SHKTSAMP. Substitute the *hlq* variable with the installation data set high-level qualifier. Follow the commented instructions included in that member.

- READ access to the specified APPL class allows **QUERY** commands issued by the user.
- UPDATE access to the specified APPL class allows all commands issued by the user.

## **BPE PROCLIB member**

Autonomics Director is managed through the services of Base Primitive Environment (BPE). As part of the configuration of the Autonomics Director server, you can optionally create the BPE PROCLIB member.

You can change the default settings for certain Autonomics Director BPE functions, such as the following settings:

- The language that is used for BPE and Autonomics Director component messages (currently, only U.S. English is supported)
- The trace level settings for BPE and Autonomics Director component internal trace tables

These settings are stored in the Autonomics Director BPE configuration parameter PROCLIB member.

For each Autonomics Director server that you run, you can create a member of the PROCLIB data set to contain the BPE keyword parameters. If you create a single BPE PROCLIB member, it is shared among all of your Autonomics Director server address spaces. If you create a single BPE PROCLIB member, all specifications that are related to BPE-owned resources, such as BPE trace tables, are the same for all of the address spaces. If you create multiple BPE PROCLIB members (one for each address space type), you can specify different settings for BPE resources in each address space.

## **BPE PROCLIB** parameters

As part of the configuration of the Autonomics Director, you can optionally customize the BPE PROCLIB member by specifying the BPE parameters.

When you customize your BPE PROCLIB member, you must adhere to the following rules:

- The rightmost eight columns of each line are ignored and can be used for sequence numbers or any other notation you need. For example, if your LRECL is 80, columns 73 80 are ignored.
- You can add blanks between words for readability (but you cannot add them within words).
- You can code multiple statements on one line.
- Use commas or spaces to delimit keywords.
- Use an asterisk (\*) or a pound sign (#) in column one of a line to identify the line as a comment.
- Comments can also be included between pairs of /\* and \*/ characters.
- Code values in uppercase. Comments can be in mixed case.

Autonomics Director supplies a sample configuration data set member for Autonomics Director BPE system service functions.

## **BPE** parameter descriptions

#### LANG

Specifies the required language. Currently, only ENU (U.S. English) is supported.

#### TRCLEV

Defines trace table information. The following parameters are valid:

#### component

Specifies the Autonomics Director component name that owns the trace table. For BPE traces, the component must be BPE.

### level

Specifies the level of tracing. The following entries are valid:

- NONE
- ERROR
- LOW
- MEDIUM
- HIGH

## **PAGES**=number-of-pages

(Optional) Specifies the number of 4 KB pages to be allocated to this trace table.

### tablename

Specifies the name of the trace table. Enter an asterisk (\*) to set the default for all. The following trace table names are valid:

- AWE (for AWE server trace)
- CBS (for Control Block Services trace)
- CMD (for Command Services trace)
- DISP (for Dispatcher trace)
- LATC (for Latch trace)
- SSRV (for System Services trace)
- STGC (for Storage trace)

## Sample BPE PROCLIB member

You can use the IAVPBPE sample member, located in the *smphlq*.SHKTSAMP data set, as a starting point when creating your own BPE PROCLIB member.

# Chapter 17. Installing and updating the subsystem interface

The Autonomics Director subsystem interface facilitates XCF communications between the TSO address space and the Autonomics Director server address space. Job streams involved in group-managed reorganization and tools that collect sensor data such as stand-alone DB Sensor, IMS High Performance Pointer Checker, and IMS HP Image Copy use the subsystem interface to notify the Autonomics Director server when new sensor data is collected.

Before you can start the subsystem interface, you must install the Autonomics Director subsystem interface module in z/OS LPA/MLPA, and you must define the subsystem.

The Autonomics Director subsystem interface must be installed on each z/OS system in the sysplex that the Autonomics Director TSO user interface dialog is accessed from and sensor data collection tools or group-managed reorganization jobs are run.

You can install and update the Autonomics Director subsystem interface dynamically or statically.

## **Dynamic installation**

Install the subsystem by issuing z/OS commands **SETPROG** and **SETSSI**. With a dynamic installation, you are not required to IPL the system to activate the subsystem interface. However, because the subsystem interface persists for the current IPL only, you must reinstall the subsystem interface after an IPL.

## **Static installation**

Install the subsystem by adding module IAVSS110 to the z/OS Link Pack Area and adding the subsystem interface definition to SYS1.PARMLIB subsystem definition member IEFSSN*xx*. With a static installation, you are required to immediately IPL the system to activate the subsystem interface. The subsystem interface persists across all IPLs.

**Tip:** Install the interface dynamically so that you can use Autonomics Director without an IPL. Then install the interface statically so that the subsystem interface is activated after each IPL.

The following checklist summarizes the steps for configuring the Autonomics Director interface:

Table 28. Autonomics Director subsystem interface configuration checklist

| Step | Task description                                                                                                    |
|------|----------------------------------------------------------------------------------------------------|
| 1.   | Copy Autonomics Director subsystem module IAVSS110 to the LPA. To help with this task, sample member IAVADLPA is provided in sample library file (SHKTSAMP).                                                                                                    |
| 2.   | Add the definition for the Autonomics Director subsystem interface definition to SYS1.PARMLIB subsystem definition member IEFSSN <i>xx</i> . You can also activate the subsystem interface by using the z/OS <b>SETSSI</b> command. To help with this task, a sample <b>SETSSI</b> command is provided by the member IAVADSSI in the sample library file (SHKTSAMP). |
| 3.   | From ISPF option 6, run the Autonomics Director product CLIST to access the Autonomics Director panels.                                                                                                    |
|      |                                                                                                    |

The following topics contain information about how to install and update the Autonomics Director user interface:

- "Installing the Autonomics Director subsystem interface dynamically" on page 122
- "Installing the Autonomics Director subsystem interface statically" on page 122
- "Updating the Autonomics Director subsystem interface dynamically" on page 123
- "Updating the Autonomics Director subsystem interface statically" on page 123

# Installing the Autonomics Director subsystem interface dynamically

You can install the Autonomics Director subsystem interface dynamically. With a dynamic installation, you are not required to IPL the system to activate the subsystem interface. However, because the subsystem interface persists for the current IPL only, you must reinstall the subsystem interface after an IPL.

## Procedure

1. Issue the **SETPROG** command from the z/OS console to add the Autonomics Director subsystem module IAVSS110 to LPA:

SETPROG LPA, ADD, MODNAME=IAVSS110, DSNAME=smqhlq.SHKTLOAD

where *smqhlq*.SHKTLOAD is the name of your Autonomics Director load library.

2. Issue the **SETSSI** command from the z/OS console to activate the Autonomics Director subsystem module IAVSS110:

SETSSI ADD,SUB=subname,INITRTN=IAVSS110

where *subname* is a valid and unique 4-character subsystem name that you choose. The subsystem name does not need to be the same across z/OS systems in a sysplex.

## Results

After you issue the **SETSSI** command, the following message is displayed:

IAV7000I IMS AD VERSION 160 SSI INITIALIZATION COMPLETE

If you install the Autonomics Director subsystem interface dynamically, you must issue these commands after each IPL.

For more information about the **SETPROG** and **SETSSI** commands, see *z/OS MVS System Commands*.

## Installing the Autonomics Director subsystem interface statically

You can install the Autonomics Director subsystem interface statically. If you install the subsystem interface statically, you are required to immediately IPL the system to activate the subsystem interface. Then the subsystem interface persists across all IPLs.

## Procedure

- 1. Add module IAVSS110 to the z/OS Link Pack Area (LPA). Either pageable (PLPA) or modifiable LPA can be used.
- 2. Add the definition for the Autonomics Director subsystem interface definition to SYS1.PARMLIB subsystem definition member IEFSSNxx.

You must use the keyword parameter form of the IEFSSN*xx* PARMLIB member for the Autonomics Director subsystem interface. The Autonomics Director subsystem interface uses dynamic SSI services that are not supported in the positional form of IEFSSN*xx*. The form of the definition control statement is:

SUBSYS SUBNAME(subname) INITRTN(IAVSS110)

where *subname* is a valid and unique 4-character subsystem name that you choose. The subname does not need to be the same across z/OS systems in a sysplex.

For more information about the SUBSYS control statement, see *z/OS MVS Initialization and Tuning Reference.* 

3. IPL the z/OS system.

After the IPL completes processing, the following message is displayed:

IAV7000I IMS AD VERSION 160 SSI INITIALIZATION COMPLETE

# Updating the Autonomics Director subsystem interface dynamically

You can update the Autonomics Director subsystem interface dynamically.

## Procedure

1. Issue the **SETPROG** command from the z/OS console:

SETPROG LPA, ADD, MODNAME=IAVSS110, DSNAME=smqhlq.SHKTLOAD

where *smqhlq*.SHKTLOAD is the name of your Autonomics Director load library.

2. Issue the SETSSI command from the z/OS console:

setssi add,sub=subname,initrtn=IAVSS110

where *subname* is a valid and unique 4-character subsystem name that you choose. The subname does not need to be the same across MVS systems in a sysplex.

## What to do next

After you issue the **SETSSI** command, the following messages are displayed:

IAV7004I IMS AD SSI PREVIOUSLY ESTABLISHED IS DISABLED IAV7000I IMS AD VERSION 160 SSI INITIALIZATION COMPLETE

For more information about the **SETPROG** and **SETSSI** commands, see *z/OS MVS System Commands*.

## Updating the Autonomics Director subsystem interface statically

You can update the Autonomics Director subsystem interface statically.

## Procedure

- 1. Replace the LPA resident IAVSS110 copy with the updated module.
- 2. Restart (IPL) the operating system.

## **Chapter 18. Creating skeleton JCL**

Before configuring Tools Base Autonomics Director, you must prepare skeleton JCL for Autonomics Director to submit to various IMS Tools utilities and components. Autonomics Director submits the skeleton JCL to initiate automatic and on-demand sensor data collections, group-managed reorganizations, and DEDB area extensions.

For more information about submitting the skeleton JCL, see the topics "Managing the monitor list" and "Scheduling and automating" in Tools Base for z/OS: Autonomics Director User's Guide.

| The following table displays the components and products that are associated with each task that |  |
|--------------------------------------------------------------------------------------------------|--|
| Autonomics Director can initiate:                                                                |  |
|                                                                                                  |  |

| Task                           | Component or utility                                                                                                    |
|--------------------------------|----------------------------------------------------------------------------------------------------|
| Sensor data collection         | Skeleton JCL can be prepared for the following components:                                                                                        |
|                                | <ul> <li>Stand-alone Full-Function DB Sensor for IMS Database Solution<br/>Pack</li> </ul>                                                        |
|                                | <ul> <li>Stand-alone Full-Function DB Sensor for IMS Database Utility<br/>Solution</li> </ul>                                                     |
|                                | Stand-alone Fast Path DB Sensor for IMS Fast Path Solution Pack                                                                                   |
|                                | <ul> <li>Stand-alone Recovery Sensor for IMS Recovery Solution Pack</li> </ul>                                                                    |
| Group-managed reorganization   | Skeleton JCL can be prepared for either of the following products:                                                                                |
|                                | IMS Database Reorganization Expert                                                                                                    |
|                                | IMS Online Reorganization Facility                                                                                                    |
|                                | <b>Restriction:</b> IMS Online Reorganization Facility does not support the reorganization of databases that have external logical relationships. |
| Fast Path DEDB area extensions | IMS Fast Path Solution Pack (Online Space Management utility)                                                                                     |

Table 29. Components associated with Autonomics Director tasks

## **Topics:**

- "Creating skeleton JCL for Data Sensors" on page 126
- "Customizing skeleton JCL for full-function (and HALBD) DB Sensor" on page 127
- "Customizing skeleton JCL for Fast Path DB Sensor" on page 128
- "Customizing skeleton JCL for full-function Recovery Sensor" on page 129
- "Customizing skeleton JCL for Fast Path Recovery Sensor" on page 130
- "Customizing skeleton JCL for HALDB Recovery Sensor" on page 131
- "Creating skeleton JCL for group-managed reorganization" on page 131
- "Creating skeleton JCL for Fast Path Online Space Management utility" on page 135

## **Creating skeleton JCL for Data Sensors**

All Data Sensors are provided as stand-alone components that must be configured and run as a separate job. Some Data Sensors are integrated with IMS Tools products and are run and controlled at the product level.

## **Data Sensor overview**

Data Sensor components collect statistics from an IMS database environment and store them as sensor data in an IMS Tools Knowledge Base repository.

Sensor data is the information collected by a Data Sensor component when, at an instance in time, it scans one or more IMS database environments and measures the specified conditions (or states) occurring in those environments.

The stored data can be used by Autonomics Director, Policy Services, and Management Console for database analysis, tuning purposes, and evaluations required by the autonomics process.

IMS Tools provides three Data Sensor components:

- Full-Function Database (DB) Sensor (stand-alone and integrated)
- Fast Path Database (DB) Sensor (stand-alone and integrated)
- Recovery Sensor (stand-alone only)

The Fast Path and Full-Function Database Sensor components function in an IMS Tools space management and reorganization (REORG) domain and capture statistics about the characteristics and organization of data in each database. Information is also collected from the system catalog, VSAM catalog, and Volume Table of Contents (VTOC).

The Recovery Sensor component functions in an IMS Tools recovery (RECOVERY) domain and captures information from the content of DBRC RECON data sets. Data is gathered about individual databases, HALDB partitions, Fast Path areas, and change accumulation groups.

## About skeleton JCL for Data Sensors

Stand-alone Data Sensor jobs can be run automatically by using the scheduling functions of Autonomics Director, or the sensor jobs can be scheduled manually using the Autonomics Director ISPF interface.

Data Sensor jobs are created by using sample skeleton JCL members from the product distribution sample library and creating (and customizing) a copy member for use in your environment. These skeleton JCL members have symbolic variables. During the job submission, Autonomics Director looks for these symbolic variables and replaces them with the correct values.

| Table 30. Data Sensor skeleton JCL symbolic variables |                                                                                            |  |
|-------------------------------------------------------|--------------------------------------------------------------------------------------------|--|
| Symbolic variable                                     | Value                                                                                      |  |
| \$DBNAME\$                                            | The name of the database that sensor data is being collected for.                          |  |
| \$PANAME\$                                            | The name of the HALDB (PHDAM or PHIDAM) partition that sensor data is being collected for. |  |
| \$ARNAME\$                                            | The name of the DEDB area that sensor data is being collected for.                         |  |

## Procedure

IMS Tools product distributions that contain the appropriate skeleton JCL for Data Sensors.

General procedure to create sensor job skeletons for your environment in your JCL library:

## Full-Function DB Sensor (REORG) for full-function and HALDB databases

• Copy the distributed full-function DB sensor (REORG) sample skeleton JCL member BBESJCL2 from *hlq*.SHPSSAMP distribution library and give it a meaningful name (maximum seven characters) in your JCL library.

Example: Name the copied member FFSEN in your JCL library.

• Customize the FFSEN member for your environment.

## Fast Path DB Sensor (REORG) for Fast Path databases

• Copy the distributed Fast Path DB sensor (REORG) sample skeleton JCL member HFPOJCL2 from *hlq*.SHFPSSAMP distribution library and give it a meaningful name (maximum seven characters) in your JCL library.

Example: Name the copied member FPSEN in your JCL library.

• Customize the FPSEN member for your environment.

## **Recovery Sensor (RECOVERY) for full-function databases**

• Copy the distributed Recovery sensor (RECOVERY) sample skeleton JCL member IROSFFY from *hlq*.HAHM210.SFRXSAMP distribution library and give it a meaningful name (maximum seven characters) in your JCL library.

Example: Name the copied member FFSENY in your JCL library.

• Customize the FFSENY member for your environment.

## **Recovery Sensor (RECOVERY) for Fast Path databases**

• Copy the distributed Recovery sensor (RECOVERY) sample skeleton JCL member IROSFPY from *hlq*.HAHM210.SFRXSAMP distribution library and give it a meaningful name (maximum seven characters) in your JCL library.

Example: Name the copied member FPSENY in your JCL library.

• Customize the FPSENY member for your environment.

## **Recovery Sensor (RECOVERY) for HALDB databases**

• Copy the distributed Recovery sensor (RECOVERY) sample skeleton JCL member IROSHALY from *hlq*.HAHM210.SFRXSAMP distribution library and give it a meaningful name (maximum seven characters) in your JCL library.

Example: Name the copied member HALSENY in your JCL library.

• Customize the HALSENY member for your environment.

Once you create the Data Sensor members for each database type in your JCL library, you can add databases to the monitor list and specify the correct Data Sensor skeleton to use.

## Customizing skeleton JCL for full-function (and HALBD) DB Sensor

You must prepare skeleton JCL to submit stand-alone FF DB Sensor jobs for both HALDB and non-HALDB full-function type databases by using Autonomics Director.

## About this task

Before following this procedure, ensure that you have created your own skeleton JCL that was copied from sample skeleton member BBESJCL2 in the preceding task: <u>"Creating skeleton JCL for Data Sensors"</u> on page 126.

**Important:** If you code a job name label in your skeleton JCL, all stand-alone Data Sensor jobs that are generated from the skeleton will use the same job name and those sensor jobs will be serialized. If you want to avoid this, you can use the symbol \$DBNAME\$ for a non-HALDB database and \$PANAME\$ for a HALDB partition. You can also use the \$USNAME\$ symbol, which identifies the owner of the DB resource or group resource.

## Procedure

1. Use your custom-named skeleton member copied from member BBESJCL2 to your data sets and customize the parameters to conform to your standards and environment. The sample member contains descriptive customization information.

The JCL can be created as skeletal JCL by using symbolic variables. When the JCL is submitted, Autonomics Director substitutes each symbolic variable with a value.

| Table 31. Symbolic variables for sample member BBESJCL2 |                                                                                            |  |
|---------------------------------------------------------|--------------------------------------------------------------------------------------------|--|
| Symbolic variable                                       | Value                                                                                      |  |
| \$DBNAME\$                                              | The name of the database that sensor data is being collected for.                          |  |
| \$PANAME\$                                              | The name of the HALDB (PHDAM or PHIDAM) partition that sensor data is being collected for. |  |

2. Optional: If you want to process a non-HALDB or process all partitions in a HALDB, create a second version of the skeleton JCL and delete the partition parameter (PART=\$PANAME\$) from the new version.

## Examples

In the following example of a control statement, Autonomics Director requests sensor data for the PHDAM1A partition of the PHDAM1 database. The symbolic variables are replaced by database PHDAM1 and partition PHDAM1A.

```
//BBESIN DD *
GLOBAL
DBRC=Y,HPIO=Y,
TOSIXCFGRP=TOISYS01,ITKBSRVR=FPQSRV01,
ADXCFGRP=ADSRV01
DATABASE DBD=PHDAM1,PART=PHDAM1A
/*
```

In the following example of a control statement, Autonomics Director requests sensor data for all partitions of the HDAM1 database. The symbolic variable is replaced by HDAM1.

```
//BBESIN DD *
GLOBAL
DBRC=Y,HPIO=Y,
TOSIXCFGRP=TOISYS01,ITKBSRVR=FPQSRV01,
ADXCFGRP=ADSRV01
DATABASE DBD=HDAM1
/*
```

## **Customizing skeleton JCL for Fast Path DB Sensor**

You must prepare skeleton JCL to submit stand-alone Fast Path DB Sensor jobs for Fast Path type databases by using Autonomics Director.

## About this task

Before following this procedure, ensure that you have created your own skeleton JCL that was copied from sample skeleton member HFPOJCL2 in the preceding task: <u>"Creating skeleton JCL for Data Sensors"</u> on page 126.

**Important:** If you code a job name label in your skeleton JCL, all stand-alone DB Sensor jobs that are generated from the skeleton will use the same job name and those sensor jobs will be serialized. If you want to avoid this, you can use the symbol \$DBNAME\$ for a database and \$ARNAME\$ for a DEDB area. You can also use the \$USNAME\$ symbol for the owner of the DB resource or group resource.

## Procedure

Use your custom-named skeleton member copied from member HFPOJCL2 to your data sets and customize the parameters to conform to your standards and environment. The sample member contains descriptive customization information.

The JCL can be created as skeletal JCL by using symbolic variables. When the JCL is submitted, Autonomics Director substitutes each symbolic variable with a value.

| Table 32. Symbolic variables for sample member HFPOJCL2 |                                                                    |  |
|---------------------------------------------------------|--------------------------------------------------------------------|--|
| Symbolic variable                                       | Value                                                              |  |
| \$DBNAME\$                                              | The name of the database that sensor data is being collected for.  |  |
| \$ARNAME\$                                              | The name of the DEDB area that sensor data is being collected for. |  |

## Example

In the following example of a control statement, Autonomics Director requests sensor data for the AREANAME1 area of the DEDB1 database. The symbolic variables are replaced by database AREANAME1 and partition DEDB1.

```
//HFPSYSIN DD *
GLOBAL
DBRC=YES,
ADXCFGRP=ADSERV01,
ITKBSRVR=FPQSRV01,
DATABASE
DBD=DEDB1,
IAREA=AREANAME1
/*
```

## **Customizing skeleton JCL for full-function Recovery Sensor**

You must prepare skeleton JCL to submit stand-alone Recovery Sensor jobs for full function type databases by using Autonomics Director.

## About this task

Before following this procedure, ensure that you have created your own skeleton JCL that was copied from sample skeleton member IROSFFY in the preceding task: <u>"Creating skeleton JCL for Data Sensors"</u> on page 126.

**Important:** If you code a job name label in your skeleton JCL, all stand-alone Data Sensor jobs that are generated from the skeleton will use the same job name and those sensor jobs will be serialized. If you want to avoid this, you can use the symbol \$DBNAME\$ for a non-HALDB database and \$PANAME\$ for a HALDB partition. You can also use the \$USNAME\$ symbol, which identifies the owner of the DB resource or group resource.

## Procedure

- 1. Use your custom-named skeleton member (copied from sample skeleton member IROSFFY in the *hlq*.HAHM210.SFRXSAMP library) to your data sets and customize the parameters to conform to your standards and environment. The sample member contains descriptive customization information.
- 2. Change the following SET parameters:

| Table 33. SET parameters |                                                                        |
|--------------------------|------------------------------------------------------------------------|
| Parameter                | Description                                                            |
| SET XCF=srvrad           | Change <i>srvad</i> to your Autonomics Director server XCF group name. |

Table 33. SET parameters (continued)

| Parameter            | Description                                     |  |
|----------------------|-------------------------------------------------|--|
| SET RCN1=your.RECON1 | Change this value to your RECON1 data set name. |  |

There is no need to change other SET parameters.

3. The JCL can be created as skeletal JCL by using symbolic variables. When the JCL is submitted, Autonomics Director substitutes each symbolic variable with a value.

| Table 34. Symbolic variables for sample member IROSFFY |                                                                   |  |
|--------------------------------------------------------|-------------------------------------------------------------------|--|
| Symbolic variable                                      | Value                                                             |  |
| \$DBNAME\$                                             | The name of the database that sensor data is being collected for. |  |

## **Customizing skeleton JCL for Fast Path Recovery Sensor**

You must prepare skeleton JCL to submit stand-alone Recovery Sensor jobs for Fast Path DEDB by using Autonomics Director.

## About this task

Before following this procedure, ensure that you have created your own skeleton JCL that was copied from sample skeleton member IROSFPY in the preceding task: <u>"Creating skeleton JCL for Data Sensors"</u> on page 126.

**Important:** If you code a job name label in your skeleton JCL, all stand-alone Data Sensor jobs that are generated from the skeleton will use the same job name and those sensor jobs will be serialized. If you want to avoid this, you can use the symbol \$DBNAME\$ for a DEDB and \$ARNAME\$ for a DEDB area. You can also use the \$USNAME\$ symbol, which identifies the owner of the DB resource or group resource.

## Procedure

- 1. Use your custom-named skeleton member (copied from sample skeleton member IROSFPY in the *hlq*.HAHM210.SFRXSAMP library) to your data sets and customize the parameters to conform to your standards and environment. The sample member contains descriptive customization information.
- 2. Change the following SET parameters:

| Table 35. SET parameters |                                                                        |  |
|--------------------------|------------------------------------------------------------------------|--|
| Parameter                | Description                                                            |  |
| SET XCF=srvrad           | Change <i>srvad</i> to your Autonomics Director server XCF group name. |  |
| SET RCN1=your.RECON1     | Change this value to your RECON1 data set name.                        |  |

There is no need to change other SET parameters.

3. The JCL can be created as skeletal JCL by using symbolic variables. When the JCL is submitted, Autonomics Director substitutes each symbolic variable with a value.

| Table 36. Symbolic variables for sample member IROSFPY |                                                                    |  |
|--------------------------------------------------------|--------------------------------------------------------------------|--|
| Symbolic variable                                      | Value                                                              |  |
| \$DBNAME\$                                             | The name of the database that sensor data is being collected for.  |  |
| \$ARNAME\$                                             | The name of the DEDB area that sensor data is being collected for. |  |

## **Customizing skeleton JCL for HALDB Recovery Sensor**

You must prepare skeleton JCL to submit stand-alone Recovery Sensor jobs for HALDB type databases by using Autonomics Director.

## About this task

Before following this procedure, ensure that you have created your own skeleton JCL that was copied from sample skeleton member IROSHALY in the preceding task: <u>"Creating skeleton JCL for Data Sensors"</u> on page 126.

**Important:** If you code a job name label in your skeleton JCL, all stand-alone Data Sensor jobs that are generated from the skeleton will use the same job name and those sensor jobs will be serialized. If you want to avoid this, you can use the symbol \$DBNAME\$ for a non-HALDB database and \$PANAME\$ for a HALDB partition. You can also use the \$USNAME\$ symbol, which identifies the owner of the DB resource or group resource.

## Procedure

- 1. Use your custom-named skeleton member (copied from sample skeleton member IROSHALY in the *hlq*.HAHM210.SFRXSAMP library) to your data sets and customize the parameters to conform to your standards and environment. The sample member contains descriptive customization information.
- 2. Change the following SET parameters:

| Table 37. SET parameters |                                                                        |
|--------------------------|------------------------------------------------------------------------|
| Parameter                | Description                                                            |
| SET XCF=srvrad           | Change <i>srvad</i> to your Autonomics Director server XCF group name. |
| SET RCN1=your.RECON1     | Change this value to your RECON1 data set name.                        |

There is no need to change other SET parameters.

3. The JCL can be created as skeletal JCL by using symbolic variables. When the JCL is submitted, Autonomics Director substitutes each symbolic variable with a value.

| Symbolic variable | Value                                                                                      |
|-------------------|--------------------------------------------------------------------------------------------|
| \$DBNAME\$        | The name of the database that sensor data is being collected for.                          |
| \$PANAME\$        | The name of the HALDB (PHDAM or PHIDAM) partition that sensor data is being collected for. |

## **Creating skeleton JCL for group-managed reorganization**

To implement group-managed reorganization, you must specify the location of the JCL to be used during the reorganization process.

The following products provide a reorganization utility:

- IMS Database Reorganization Expert
- IMS Online Reorganization Facility

### **Topics:**

- <u>"Creating Skeleton JCL for an IMS Database Reorganization Expert reorganization job" on page 132</u>
- "Creating skeleton JCL for an IMS Online Reorganization Facility reorganization job" on page 134

# Creating Skeleton JCL for an IMS Database Reorganization Expert reorganization job

The JCL requirements for a group-managed reorganization that is managed by IMS Database Reorganization Expert depend on how many databases are in a user group, and whether any of the databases have external logical relationships with other databases in the group.

The following JCL jobs may be required for a group-managed reorganization job:

- Pre-group-managed reorganization job
- Reorganization job
- Scan job
- Post-reorganization job
- · Post-group-managed reorganization job

**Important:** If you put only those databases that have no external logical relationships, partitions, and areas in a user group, you do not need to specify the pre-group-managed reorganization, scan, post-reorganization, or post-group-managed reorganization jobs.

A simple case is a group that contains one or more databases without any external logical relationships. The only JCL required for this group is a reorganization job for each database in the group. The JCL for each job is contained to the individual database and is initiated by group-managed reorganization in parallel with other reorganization jobs in the group.

The JCL can be created as skeletal JCL by using symbolic variables. When submitted, group-managed reorganization makes the substitutions in the skeletal JCL.

| Symbolic variable | Value                                                                                                    |
|-------------------|----------------------------------------------------------------------------------------------------|
| \$DBNAME\$        | The name of the database that data is being collected for.                                                                                                    |
| \$PANAME\$        | The HALDB partition or DEDB area name that data is being collected for.                                                                                                    |
| \$ARNAME\$        | The alias for \$PANAME\$.                                                                                                    |
| \$GRNAME\$        | The database group name that is associated with the request. This variable can also be used for reorganization job streams.                                                                 |
| \$USNAME\$        | The user ID of the owner of the DB resource or group resource for scheduled requests, or the user ID for on-demand requests. This variable can also be used for reorganization job streams. |

Table 39. Symbolic variables for sensor data collection and reorganization job streams

## Creating JCL for groups with external logical relationships

When external logical relationships exist between databases in a group, additional JCL is required to support the resolution of those relationships after all reorganizations are complete. The pre-group-managed reorganization, reorganization and scan, post-reorganization, and post-group-managed reorganization jobs are used to support logical relationships.

When a group reorganization is scheduled, only databases that require reorganization will be reorganized.

Autonomics Director notifies the IMS Pre-reorganization Utility which databases will be reorganized. The IMS Pre-reorganization Utility provides SYSPUNCH output that contains a list of databases with external logical relationships that require a database scan. You must configure the database scan JCL for all of the databases that the Pre-reorganization Utility is able to select.

During the reorganization and scan jobs, Autonomics Director initiates scan JCL for any database with scan JCL defined. Only the databases listed by the Pre-reorganization Utility are scanned.

## Pre-group-managed reorganization job

The pre-group-managed reorganization job is scheduled first. This job is optional for groups that do not have external logical relationships.

Considerations for the pre-group-managed reorganization job:

• A step in this job must run the IMS Pre-reorganization Utility DFSURPR0 to produce the required DFSURCDS control data set that is used by subsequent utilities in the group-managed reorganization job flow.

The DFSURCDS data set created by DFSURPRO is used in subsequent downstream jobs scheduled by group-managed reorganization, and must be available to those jobs.

• A SYSPUNCH DD statement must be included in the DFSURPRO step.

The data set referenced by SYSPUNCH is used in subsequent downstream jobs, and therefore must be available to them.

• The SYSIN for DFSURPR0 must be coded as follows:

//SYSIN DD \*

No input control statements can be coded after it.

Group-managed reorganization generates the control statements and inserts them into the job as it is being submitted.

Group-managed reorganization creates a DBR=*dbname* statement for each database that must be reorganized.

• The pre-group-managed reorganization job must also run the IAVXNTFY utility. IAVXNTFY notifies Autonomics Director if the pre-reorganization job completes successfully or unsuccessfully.

Autonomics Director uses this notification to determine whether it needs to continue or terminate group-managed reorganization.

A pre-group-managed organization job can also contain other steps as needed. You can include steps to scratch and reallocate work files to be used by subsequent jobs in the process.

The final IAVXNTFY step must indicate whether the pre-group-managed reorganization job completes successfully.

Also, you can exclude the DFSURPRO execution to use the pre-group-managed reorganization job for databases without logical relationships.

## **Reorganization and scan jobs**

The reorganization and scan jobs are scheduled after the pre-group-managed reorganization job. Providing a job for each database, partition, or area maximizes parallelism and provides more granular control over the process.

If a full-function IMS database is logically related to another external full-function IMS database, the JCL for reorganization jobs and for SCAN jobs must be provided. Not providing the SCAN JCL member can cause pointer errors. Under the following conditions, Autonomics Director runs the SCAN JCL on a database in a user group:

- The database does not need to be reorganized.
- One or more databases in the user group have external logical relationships.

Considerations for the reorganization and scan jobs:

- IMS Database Reorganization Expert is the only supported tool and must be used for both reorganization and database scan.
- The database scan is required only for databases that are involved in IMS external logical relationships but are not being reorganized.

- A database that is logically related to itself is treated like a database that has no logical relationships.
- The IPR database scan (HPSCMAIN FUNC=SN) step must be preceded by a step that runs the Autonomics Director Pre-scan Utility (IAVXSCAN). The IAVXSCAN utility verifies that the database in the following step is consistent with IMS Pre-reorganization Utility output.

When IAVXSCAN determines a database scan is required, it terminates with a condition code of 0. When IAVXSCAN determines that a database scan is not required, it terminates with a condition code of 8.

The subsequent database scan step must include a conditional check, for example: COND, GT, 4 or the appropriate IF, THEN, ELSE statements, to bypass the scan step. When IAVXSCAN returns a condition code of 8, it sends an internal system notification that the scan job successfully completed to the Autonomics Director server.

• The IPR (IMS Parallel Reorganization) reorganization job includes a single step to reorganize a single database.

If you code multiple reorganization steps, which is not recommended, only the final reorganization step can send the Autonomics Director job end notification.

The notification informs the Autonomics Director server that the job completed. Otherwise, when the Autonomics Director server receives the notification, it schedules subsequent jobs that can interfere with the running IPR reorganization job.

## **Post-reorganization jobs**

Post-reorganization jobs are scheduled after reorganization and scan jobs. Post-reorganization jobs are used to run the IMS Prefix Resolution and IMS Prefix Update utilities. Based on your requirements, you can choose to have one or more jobs participate in post-reorganization.

Post-reorganization jobs enable you to run jobs in any combination of parallelism or serialization. The sequence and technique are specified when you define the jobs to group-managed reorganization. For example, in a series of five jobs, you can choose to run the first two in parallel, the third serially, and the remaining two in parallel. This technique enables the most flexibility and parallelism in configuring post reorganization jobs.

## Post-group-managed reorganization jobs

Post-group-managed reorganization jobs are scheduled last. Post-group-managed reorganization jobs provide an opportunity to conclude the reorganization process. Functions such as work file deletion, DBRC authorization changes, and a utility execution that issue IMS **/START DB** commands can be initiated.

There are two separate post-group-managed reorganization jobs. The first job runs when the groupmanaged reorganization process runs successfully. The second job runs when the group-managed reorganization process fails. Autonomics Director selects which job to run based on set criteria:

## **Success indicated**

Autonomics Director receives a job end notification of SUCCESS.

## **Failure indicated**

Autonomics Director receives a job end notification of FAILED.

Autonomics Director does not receive valid job end notification even though the job has ended.

# Creating skeleton JCL for an IMS Online Reorganization Facility reorganization job

You must prepare skeleton JCL to submit the IMS Online Reorganization Facility reorganization job by using Autonomics Director.

For more information about creating JCL for IMS Online Reorganization Facility, see the *IMS Online Reorganization Facility User's Guide*.

**Restriction:** IMS Online Reorganization Facility does not support the reorganization of databases that have external logical relationships. To use group-managed reorganization with databases that have external logical relationships, you must prepare JCL for IMS Database Reorganization Expert.

**Important:** The ADXCFGRP keyword must be specified in the JCL so that IMS Online Reorganization Facility can notify Autonomics Director of the results of the reorganization.

## IMS Online Reorganization Facility skeleton JCL for a HALDB database

| //ORF      | EXEC PGM=HRFREORG,REGION=80M                                             |
|------------|--------------------------------------------------------------------------|
| //STEPLIB  | DD DISP=SHR, DSN=DBSP.SHRFLOAD                                           |
| 11         | DD DISP=SHR,DSN=DBSP.SHPSLMD0                                            |
| //         | DD DISP=SHR,DSN=IMST.SFOILOAD                                            |
| //         | DD DISP=SHR,DSN=IMST.SHKTLOAD                                            |
| //         | DD DISP=SHR,DSN=IMS.SDFSRESL                                             |
| //IMS      | DD DISP=SHR,DSN=IMS.DBDLIB                                               |
| //IMSDALIB | DD DISP=SHR,DSN=IMS.MDALIB                                               |
| //HRFSYSIN | DD *                                                                     |
| REORG      | DBD(\$DBNAME\$) PARTITION(\$PANAME\$) -                                  |
|            | ADXCFGRP(ADSERVER) ITKBSERVER(ITKBSRVR) -                                |
|            | LOG1DSN(YOUR.LOGHLQ.&DBD.&DATE1.&TIME2) -                                |
|            | <pre>ICDYN(Y) IC1DSN(YOUR.ICHLQ.&amp;DDNAME.&amp;DATE1.&amp;TIME2)</pre> |
| /*         |                                                                          |

From the skeleton JCL, Autonomics Director creates the control statement by replacing the symbolic variables with their associated values.

| Table 40. Symbolic variables | for the reorganization | job that is used with H | ALDB databases |
|------------------------------|------------------------|-------------------------|----------------|
|------------------------------|------------------------|-------------------------|----------------|

| Symbolic<br>variable | Value                                                                     |
|----------------------|---------------------------------------------------------------------------|
| \$DBNAME\$           | The name of the master DBD.                                               |
| \$PANAME\$           | The name of the partition. This variable is required for HALDB databases. |

## IMS Online Reorganization Facility skeleton JCL for a non-HALDB full-function database

| //ORF      | EXEC PGM=HRFREORG,REGION=80M                                             |
|------------|--------------------------------------------------------------------------|
| //STEPLIB  | DD DISP=SHR,DSN=DBSP.SHRFLOAD                                            |
| 11         | DD DISP=SHR,DSN=DBSP.SHPSLMD0                                            |
| //         | DD DISP=SHR,DSN=IMST.SFOILOAD                                            |
| 11         | DD DISP=SHR,DSN=IMST.SHKTLOAD                                            |
| 11         | DD DISP=SHR, DSN=IMS.SDFSRESL                                            |
| //IMS      | DD DISP=SHR, DSN=IMS.DBDLIB                                              |
| //IMSDALIB | DD DISP=SHR, DSN=IMS.MDALIB                                              |
| //HRFSYSIN | DD *                                                                     |
| REORG      | DBD(\$DBNAME\$) -                                                        |
|            | ADXCFGRP(ADSERVER) ITKBSERVER(ITKBSRVR) -                                |
|            | LOG1DSN(YOUR.LOGHLQ.&DBD.&DATE1.&TIME2) -                                |
|            | <pre>ICDYN(Y) IC1DSN(YOUR.ICHLQ.&amp;DDNAME.&amp;DATE1.&amp;TIME2)</pre> |
| /*         |                                                                          |

From the skeleton JCL, Autonomics Director completes the control statement during JCL job submission by replacing the \$DBNAME\$ symbolic variable with the name of the DBD.

# Creating skeleton JCL for Fast Path Online Space Management utility

To enable Autonomics Director to invoke the Online Space Management utility of the IMS Fast Path Solution Pack, you must prepare skeleton JCL for Autonomics Director to submit utility jobs. The Online Space Management utility of the Fast Path Solution Pack can run reorganizations, SDEP extensions, and IOVF extensions on Fast Path DEDB areas.

//0SM EXEC PGM=HFPMAIN0 //STEPLIB DD DISP=SHR, DSN=HPFP.SHFPLMD0 11 DD DISP=SHR, DSN=IMST.SHKTLOAD DD DISP=SHR, DSN=IMS.SDFSRESL 11 //IMSDALIB DD DISP=SHR, DSN=IMS.MDALIB //HFPSYSIN DD \* GLOBAL ADXCFGRP=ADSERVER, ITKBSRVR=ITKBSRVR, IMSID=**\$IMSSYS\$**, ICOUT=YES, ICNOTIFY=YES MANAGE ACTION=\$ACTION\$, REORGATIOVFEXT=YES, DBD=\$DBNAME\$ IAREA=\$ARNAME\$ SETREORGPARM MAXBUFFS=25, MAXFAILS=10, REORGLIM=25% SETEXTENDPARM ACBLIB=IMS.ACBLIB, DATACLAS=DCLOAE1, MGMTCLAS=MCLOAE1, STORCLAS=SCLOAE1, DDNAME=OAESHADW, DSNAME='IMSDB.**\$ARNAME\$**.ADS.S', IOVF\_UOW=30%, SDEP\_CI=300 /\* //ICEIN DD \* DBRC=Y GLOBAL DBD=**\$DBNAME\$**, AREA=**\$ARNAME\$**, ICOUT=(\*,\*) CIC /\* //SYSPRINT DD SYSOUT=\* //SYSOUT DD SYSOUT=\* //ICEPRINT DD SYSOUT=\* //ICERPRT DD SYSOUT=\* //

The JCL can be created as skeletal JCL by using symbolic variables. When submitted, Autonomics Director creates the control statement by substituting each symbolic variable with a value.

| Symbolic   |                                                                                                    |
|------------|----------------------------------------------------------------------------------------------------|
| variable   | Value                                                                                                    |
| \$DBNAME\$ | The DBD name of a DEDB database.                                                                                                    |
| \$ARNAME\$ | The area name of the DEDB that is specified by the symbol \$DBNAME\$.                                                                                                    |
| \$IMSSYS\$ | The IMS affinity. The IMS affinity is the IMS ID of an IMS online system that is used to complete scheduled tasks, including reorganizations and area extensions of Fast Path DEDB areas.                                                                                                    |
|            | In order for Autonomics Director to access the specified IMS online system, the TOSI XCF group name that is associated with the IMS system must be specified in the RECON definition. For more information about TOIXCF, the field for the TOSI XCF group name, see "Adding a new RECON environment" on page 65. |

Table 41. Symbolic variables for area extension job streams
Table 41. Symbolic variables for area extension job streams (continued)

| Symbolic<br>variable | Value                                                                                                    |
|----------------------|----------------------------------------------------------------------------------------------------|
| \$ACTION\$           | One of the following actions, depending on which action is recommended by the last policy evaluation:                 |
|                      | <b>REORG</b><br>Reorganize each DEDB area.                                                                            |
|                      | <b>EXTENDIOVF</b><br>Extend the IOVF portion of each DEDB area.                                                       |
|                      | EXTENDSDEP<br>Extend the SDEP portion of each DEDB area.                                                              |
|                      | (REORG,EXTENDIOVF)<br>Reorganize each DEDB area and extend the IOVF portion of each DEDB area.                        |
|                      | (REORG,EXTENDSDEP)<br>Reorganize each DEDB area and extend the SDEP portion of each DEDB area.                        |
|                      | (REORG,EXTENDIOVF,EXTENDSDEP)<br>Reorganize each DEDB area and extend the SDEP and IOVF portion of each DEDB<br>area. |
|                      | <b>(EXTENDIOVF,EXTENDSDEP)</b><br>Extend the SDEP and IOVF portion of each DEDB area.                                 |

```
//HFPSYSIN DD *
  GLOBAL
         ADXCFGRP=ADSERVER,
         ITKBSRVR=ITKBSRVR,
         IMSID=IMS1,
        ICOUT=YES,
ICNOTIFY=YES
  MANAGE
        ACTION=EXTENDIOVF,
REORGATIOVFEXT=YES,
         DBD=DEDB1,
         IAREA=AREANM1
  SETREORGPARM
        MAXBUFFS=25,
MAXFAILS=10,
  REORGLIM=25%
SETEXTENDPARM
        ACBLIB=IMS.ACBLIB,
DATACLAS=DCLOAE1,
         MGMTCLAS=MCLOAE1,
        STORCLAS=SCLOAE1,
DDNAME=OAESHADW,
         DSNAME='IMSDB.AREANM1.ADS.S',
        IOVF_UOW=30%,
SDEP_CI=300
/*
//ICEIN
              DD *
  GLOBAL
              DBRC=Y
  CIC
               DBD=DEDB1,AREA=AREANM1,ICOUT=(*,*)
/*
```

# **Part 6. Configuring Distributed Access Infrastructure**

Distributed Access Infrastructure enables distributed clients access to IMS Tools through TCP/IP socket communication.

#### **Topics:**

• Chapter 19, "Configuring Distributed Access Infrastructure," on page 141

# Chapter 19. Configuring Distributed Access Infrastructure

Distributed Access Infrastructure enables distributed clients access to IMS Tools through TCP/IP socket communication. You must configure the startup parameters and execution JCL to customize and run Distributed Access Infrastructure.

Distributed Access Infrastructure is required if you plan to install Management Console for IMS and Db2, a no-charge IMS Tools product that provides a graphical web interface for managing IMS and Db2 environments. It is also required by the Eclipse interface and resource adapter of IMS Batch Terminal Simulator.

#### **Topics:**

- "Summary of configuration changes" on page 141
- "Customizing the sample configuration members" on page 142
- "Customizing the execution JCL" on page 143
- "Adding program attributes to the PPT" on page 143
- "Starting Distributed Access Infrastructure " on page 144
- "Verifying that Distributed Access Infrastructure is running" on page 144
- "Verifying the installation and configuration" on page 145

## **Summary of configuration changes**

This topic discusses the changes that are introduced to Distributed Access Infrastructure configuration in IBM IMS Tools Base 1.6.

#### **AIITLDEF** no longer supported

There is no longer support for sample member AIITLDEF in Tools Base 1.6. The sample member is still distributed with the product, but it is an "empty" member and only contains comments.

In versions prior to Tools Base 1.6, the AIITLDEF sample member provided overrides to Distributed Access Infrastructure tool definitions.

#### **Changes common to members AIINTCPS and AIITTAS**

#### XcfGroupName parameter

Prior to Tools Base 1.6, you could use any valid XCF group name for the XcfGroupName parameter. The default value was AIIGROUP.

The XcfGroupName parameter now enforces a naming convention for the group name. The group name format is described in sample members AIINTCPS and AIITTAS.

The previous AIIGROUP default value is now invalid.

#### **Password parameter**

The Password parameter was added for Tools Base 1.6 to support mixed case passwords when validating a user ID and password.

#### **Changes specific to member AIITTAS**

#### **ToolDef** parameter

There is no longer support for the ToolDef parameter in Tools Base 1.6.

If the parameter is used in the TAS server's configuration, it is ignored.

#### ApplKbGrp parameter

The ApplKbGrp parameter is new for Tools Base 1.6.

Distributed Access Infrastructure does not directly use this parameter. Applications that run under Distributed Access Infrastructure can use an internal service to request this value.

#### Sample JCL changed for member AIISOT

The sample JCL for member AIISOT added SGLXLOAD to STEPLIB.

| //SOT<br>//* | EXE | C PGM=AIIS0000,REGION=0M    |     |
|--------------|-----|-----------------------------|-----|
| //STEPLIB    | DD  | DISP=SHR,DSN="HLQ".SAIILINK | <<< |
| //           | DD  | DISP=SHR,DSN="HLQ".SHKTLOAD |     |
| //           | DD  | DISP=SHR,DSN="HLQ".SGLXLOAD |     |

# **Customizing the sample configuration members**

You must customize sample configuration members that come with Distributed Access Infrastructure in *smphlq*.SAIISAMP before you can use the product.

#### Procedure

1. Create a PROCLIB data set or use an existing PROCLIB data set to contain the TCP Server and TAS startup and configuration parameter members.

This data set will contain the configuration members that are used by the Distributed Access Infrastructure Servers at startup and must be allocated to the //PROCLIB DD in the TCP Server and TAS JCL.

The data set must be FB and have an LRECL of 80.

2. Copy the BPE parameter members AIINBPE and AIITBPE from *smphlq*.SAIISAMP into the PROCLIB data set.

You do not need to customize the BPECFG member, AIIBPE. The member that is specified by the BPECFG parameter must exist and can contain one blank line and comments.

- 3. Copy the sample configuration parameter members AIINTCPS and AIITTAS from *smphlq*.SAIISAMP into the PROCLIB data set.
- 4. Customize the configuration parameter members in the PROCLIB data set that are specified by the AIICFG JCL PARM keyword.

When customizing the server configuration parameters, you can specify parameters such as the TCP listening port number or the TCP Server name.

**Requirement:** Set the XcfGroupName parameter in the TCP Server and TAS configuration files to the same value or use the default values. The XcfGroupName parameter must be the same value for each server so that they can communicate with each other.

The XCF group name must conform to the format described in sample members AIINTCPS and AIITTAS.

5. Add a server module to LPA by issuing the following operator command:

SETPROG LPA, ADD, DSNAME=hlq.SAIILINK, MODNAME=AIISS110

Substitute the *hlq* variable with the installation data set high level qualifier.

Note: Ensure that you wait for the command to complete processing.

6. Add the subsystem for the server by issuing the following operator command. The name of the subsystem must be AII0.

SETSSI ADD,SUBNAME=AII0,INITRTN=AIISS110

#### Procedure

- 1. Copy the AIITCP TCP Server and the AIITAS TAS execution JCL from *smphlq*.SAIISAMP into the PROCLIB data set.
- 2. Copy the AIISOT JCL procedure from *smphlq*.SAIISAMP into a system PROCLIB.

The SOTs run as started tasks. AIISOT must be placed into a library in the **START** command's search.

3. Use the AIICFG keyword on the EXEC PARM field to specify the configuration parameter member names, as shown in the following example:

| //ST | EP1 EXEC PGM=AIIC0000, |                          |    |
|------|------------------------|--------------------------|----|
| 11   | PARM=('TYPE=TCP',      | /* TCP SERVER            | */ |
| 11   | 'AIICFG=AIINTCPS',     | /* TCP SERVER PARAMETERS | */ |
| //   | 'BPECFG=AIIBPE')       | /* BPE PARAMETERS        | +/ |

The following table describes the default member names:

Table 42. The default member names when TYPE is set to TCP or TAS for the TCP Server or the TAS.

| Default member<br>names | Description                                  |
|-------------------------|----------------------------------------------|
| AIINTCPS                | Contains TCP Server configuration parameters |
| AIITTAS                 | Contains TAS configuration parameters        |

## Adding program attributes to the PPT

The program definitions for this task can be found in sample member AIIPPT.

#### Procedure

- 1. Edit the SCHED*xx* member of the SYS1.PARMLIB data set on the system or systems where the Distributed Access Infrastructure servers run.
  - a) Add the following program property table (PPT) definition to the SCHED*xx* member:

| /*  | D                                                                                           | DAT                                        |                                                                                                    |                                                                            | */                               |
|-----|---------------------------------------------------------------------------------------------|--------------------------------------------|----------------------------------------------------------------------------------------------------|----------------------------------------------------------------------------|----------------------------------|
| PPT | PGMNAME(AIIC0000)                                                                           | /*                                         | DAI                                                                                                    |                                                                            | */                               |
|     | CANCEL                                                                                      | /*                                         | PROGRAM CAN BE CANCELLED                                                                                                    | (DEFAULT)                                                                  | */                               |
|     | KEY(7)                                                                                      | /*                                         | PROTECT KEY ASSIGNED IS 7                                                                                                    |                                                                            | */                               |
|     | NOSWAP                                                                                      | /*                                         | PROGRAM IS NOT-SWAPPABLE                                                                                                    |                                                                            | */                               |
|     | NOPRIV                                                                                      | /*                                         | PROGRAM NOT PRIVILEGED                                                                                                    | (DEFAULT)                                                                  | */                               |
|     | SYST                                                                                        | /*                                         | PROGRAM IS A SYSTEM TASK                                                                                                    |                                                                            | */                               |
|     | DSI                                                                                         | /*                                         | DOES REQUIRE DATA SET INTEGRITY                                                                                                    | (DEFAULT)                                                                  | */                               |
|     | PASS                                                                                        | /*                                         | PASSWORD PROTECTION ACTIVE                                                                                                    | (DEFAULT)                                                                  | */                               |
|     | AFF(NONE)                                                                                   | /*                                         | NO CPU AFFINITY                                                                                                    | (DEFAULT)                                                                  | */                               |
|     | NOPREF                                                                                      | /*                                         | NO PREFERRED STORAGE FRAMES                                                                                                    | (NODEFAULT)                                                                | */                               |
|     |                                                                                             |                                            |                                                                                                    |                                                                            |                                  |
|     |                                                                                             |                                            |                                                                                                    |                                                                            |                                  |
| PPT | PGMNAME(AIIS0000)                                                                           | /*                                         | DAI/SOT (ADDED FOR V1.3)                                                                                                    |                                                                            | */                               |
| PPT | PGMNAME(AIIS0000)<br>CANCEL                                                                 | /*<br>/*                                   | DAI/SOT (ADDED FOR V1.3)<br>PROGRAM CAN BE CANCELLED                                                                                                    | (DEFAULT)                                                                  | */<br>*/                         |
| PPT | PGMNAME(AIIS0000)<br>CANCEL<br>KEY(8)                                                       | /*<br>/*<br>/*                             | DAI/SOT (ADDED FOR V1.3)<br>PROGRAM CAN BE CANCELLED<br>PROTECT KEY ASSIGNED IS 8                                                                                                    | (DEFAULT)                                                                  | */<br>*/<br>*/                   |
| PPT | PGMNAME(AIIS0000)<br>CANCEL<br>KEY(8)<br>SWAP                                               | /*<br>/*<br>/*                             | DAI/SOT (ADDED FOR V1.3)<br>PROGRAM CAN BE CANCELLED<br>PROTECT KEY ASSIGNED IS 8<br>PROGRAM IS SWAPPABLE                                                                                                    | (DEFAULT)<br>(DEFAULT)                                                     | */<br>*/<br>*/                   |
| PPT | PGMNAME(AIIS0000)<br>CANCEL<br>KEY(8)<br>SWAP<br>NOPRIV                                     | /*<br>/*<br>/*<br>/*                       | DAI/SOT (ADDED FOR V1.3)<br>PROGRAM CAN BE CANCELLED<br>PROTECT KEY ASSIGNED IS 8<br>PROGRAM IS SWAPPABLE<br>PROGRAM IS NOT PRIVILEGED                                                                                                    | (DEFAULT)<br>(DEFAULT)<br>(DEFAULT)                                        | */<br>*/<br>*/<br>*/             |
| PPT | PGMNAME(AIIS0000)<br>CANCEL<br>KEY(8)<br>SWAP<br>NOPRIV<br>SYST                             | /* /* /* /*<br>/* /* /*                    | DAI/SOT (ADDED FOR V1.3)<br>PROGRAM CAN BE CANCELLED<br>PROTECT KEY ASSIGNED IS 8<br>PROGRAM IS SWAPPABLE<br>PROGRAM IS NOT PRIVILEGED<br>PROGRAM IS A SYSTEM TASK                                                                                     | (DEFAULT)<br>(DEFAULT)<br>(DEFAULT)                                        | */<br>*/<br>*/<br>*/             |
| PPT | PGMNAME(AIIS0000)<br>CANCEL<br>KEY(8)<br>SWAP<br>NOPRIV<br>SYST<br>DSI                      | /* /* /* /*<br>/* /* /*                    | DAI/SOT (ADDED FOR V1.3)<br>PROGRAM CAN BE CANCELLED<br>PROTECT KEY ASSIGNED IS 8<br>PROGRAM IS SWAPPABLE<br>PROGRAM IS NOT PRIVILEGED<br>PROGRAM IS A SYSTEM TASK<br>DOES REQUIRE DATA SET INTEGRITY                                                  | (DEFAULT)<br>(DEFAULT)<br>(DEFAULT)<br>(DEFAULT)                           | */<br>*/<br>*/<br>*/<br>*/       |
| PPT | PGMNAME(AIIS0000)<br>CANCEL<br>KEY(8)<br>SWAP<br>NOPRIV<br>SYST<br>DSI<br>PASS              | /* /* /* /*<br>/*///////////////////////// | DAI/SOT (ADDED FOR V1.3)<br>PROGRAM CAN BE CANCELLED<br>PROTECT KEY ASSIGNED IS 8<br>PROGRAM IS SWAPPABLE<br>PROGRAM IS NOT PRIVILEGED<br>PROGRAM IS A SYSTEM TASK<br>DOES REQUIRE DATA SET INTEGRITY<br>PASSWORD PROTECTION ACTIVE                    | (DEFAULT)<br>(DEFAULT)<br>(DEFAULT)<br>(DEFAULT)<br>(DEFAULT)              | */<br>*/<br>*/<br>*/<br>*/<br>*/ |
| PPT | PGMNAME(AIIS0000)<br>CANCEL<br>KEY(8)<br>SWAP<br>NOPRIV<br>SYST<br>DSI<br>PASS<br>AFF(NONE) | /**********<br>/*////////////////////////  | DAI/SOT (ADDED FOR V1.3)<br>PROGRAM CAN BE CANCELLED<br>PROTECT KEY ASSIGNED IS 8<br>PROGRAM IS SWAPPABLE<br>PROGRAM IS NOT PRIVILEGED<br>PROGRAM IS A SYSTEM TASK<br>DOES REQUIRE DATA SET INTEGRITY<br>PASSWORD PROTECTION ACTIVE<br>NO CPU AFFINITY | (DEFAULT)<br>(DEFAULT)<br>(DEFAULT)<br>(DEFAULT)<br>(DEFAULT)<br>(DEFAULT) | *//<br>****//<br>***//           |

2. Use the z/OS SET SCH= command to activate the updated PPT.

# **Starting Distributed Access Infrastructure**

To start the Distributed Access Infrastructure, run the TCP Server and the Tools Access Server (TAS).

#### Before you begin

Before starting the TCP and TAS servers, ensure that you have configured the startup parameters and modified the execution JCL for each server.

**Requirement:** Ensure that the **XcfGroupName** parameter in the TCP Server and TAS configuration files is set to or defaulted to the same value. If the parameter is not set to the same value, the servers cannot communicate with each other.

#### About this task

The Distributed Access Infrastructure servers can run as started tasks, started jobs, or batch jobs. You can choose the method that best fits your installation operations.

After you start the Distributed Access Infrastructure servers, Distributed Access Infrastructure runs continuously in the background, but consumes few resources.

#### Procedure

Start the TCP Server and the TAS.

| Option                                       | Description                                                                                             |
|----------------------------------------------|----------------------------------------------------------------------------------------------------|
| You want to start the servers as batch jobs. | Add the proper JOB statements in the execution JCL for the TCP Server and the TAS, then submit the job. |
| You want to start the servers as             | Run the z/OS <b>START</b> command:                                                                      |
| started jobs or started tasks.               | S server_name                                                                                           |

TAS uses the Address Space Create service (ASCRE) to start the SOT address spaces. Based on the number of client requests, TAS can start additional SOT address spaces. As work in SOTs quiesces, TAS terminates unused SOT address spaces. When TAS is stopped, all active SOTs are shut down.

A z/OS operator must not issue a START for the SOT procedure. The SOTs do not respond to a **STOP** command, but you can cancel an SOT if a problem is detected. If you cancel an SOT while it is actively exchanging messages with a client, the client's session might hang.

#### What to do next

After you start Distributed Access Infrastructure, verify the startup by viewing the AIILOG.

# Verifying that Distributed Access Infrastructure is running

You can verify the Distributed Access Infrastructure startup by viewing messages in AIILOG. These messages show startup information, configuration parameters, and initialization status.

#### Procedure

- 1. View the AIILOG for the TCP Server and TAS.
- 2. Verify that the TCP Server, TAS, and each SOT include an XCF JOIN message, as shown in the following example:

2020/12/14 11:49:21.53 TAS#######EC05003E 00 STARTUP XCF JOIN Group=AIISYS10 Member=TAS#######EC05003E RC=00000000

After the XCF JOIN message is displayed in the AIILOG of a server, the server is ready to send and receive messages among z/OS Distributed Access Infrastructure components.

If the return code of the JOIN is non zero, a reason code is also displayed in the log message. If the server is the first member to join the XCF group, the return and reason codes have a value of 4.

3. Verify that the TCP Server log indicates that the TCP/IP communications have started and that the server is ready to send and receive messages with TCP/IP clients, as shown in the following example:

```
2020/12/14 11:50:32.44 NTWKTCPSC753002A 00 STARTUP TCP communication starting, Port: 5124, Max connections: 10
```

4. Verify that the TCP Server and TAS also issue the following WTO message, which is displayed in the server job log:

AII0005I Server task initialization has completed

This WTO message indicates that the internal processes of the server are initialized and are ready to process Distributed Access Infrastructure messages.

The WTO message is issued before XCF and TCP/IP communication are established.

#### Results

Verification is complete. If you received any error messages, resolve the errors then restart the startup process.

## Verifying the installation and configuration

The installation and verification program (IVP) verifies the successful installation and configuration of Distributed Access Infrastructure by sending and receiving a message to and from the TCP Server and Tools Access Server.

#### Before you begin

- Successfully start Distributed Access Infrastructure.
- Obtain the following information, which you will need to complete the IVP:
  - The TCP/IP dotted address or domain name of the z/OS system that the TCP server is running on. If you are starting this IVP on the same z/OS system that the TCP server is running on, you can use localhost as domain name.
  - The TCP server listening port number.
  - A TSO ID and password that is valid on the z/OS system that the TCP server is running on.

#### Procedure

- 1. Open an ISPF application dialog.
- 2. Issue the following TSO EXEC command in option 6 of the ISPF panel:

```
ex 'smpehlq(aiiivp)'
```

**Note:** *smpehlq* is the high-level qualifier for the Tools Base SMP/E data sets.

The IVP starts. Messages that describe the IVP process and its prerequisites are displayed.

3. Follow the instructions that are presented by the IVP.

The IVP issues a message that indicates whether the IVP completed successfully.

If the IVP was unsuccessful, view the error message in the log file that you created with the IVP.

# Part 7. Configuring IMS Hardware Data Compression Extended

IMS Hardware Data Compression Extended provides functions for compressing database data.

IMS Hardware Data Compression Extended uses the z/OS hardware data compression (HDC) available on IBM processors.

#### **Topics:**

• Chapter 20, "Configuring IMS Hardware Data Compression Extended," on page 149

# Chapter 20. Configuring IMS Hardware Data Compression Extended

IMS HD Compression Extended is a Tools Base component that provides functions for compressing database data. IMS HD Compression Extended uses the z/OS hardware data compression (HDC) available on IBM processors.

After IMS HD Compression Extended has been successfully installed, it must be configured for your environment.

#### **Topics:**

- "Installing the generic dictionary for the Detail Analyze function " on page 149
- "Installing the generic dictionary into an IMS exit" on page 149
- "Linking the HSDCE load modules to an APF-authorized library" on page 150
- "Verifying the installation and configuration" on page 150

# Installing the generic dictionary for the Detail Analyze function

Run the generic dictionary installation job after a successful SMP/E installation.

#### About this task

To make sure that the Detail Analyze function runs successfully, you must run the job that installs the analyze version of the generic dictionary.

#### Procedure

- 1. Edit the HCOGEND member in the SHCOSAMP library.
- 2. Read the notes in the commented section of the installation job.
- 3. Add a job card.
- 4. Modify the parameters in boldface to uppercase values that conform to your site's naming requirements, before submitting the job.
- 5. Run the job.

You get a condition code of 0 if the job runs correctly.

#### What to do next

You can use the output from the HCOGEND job as input to the Detail Analyze function.

# Installing the generic dictionary into an IMS exit

You must edit and run the HCOLNKD JCL job to install the generic dictionary into an IMS exit.

#### About this task

If you want to use the IBM supplied generic dictionary, you must run the following job to link the dictionary to an IMS exit.

#### Procedure

- 1. Edit the HCOLNKD member in the SHCOSAMP library.
- 2. Read the notes in the commented section of the job.

- 3. Modify the job card.
- 4. Modify the parameters as indicated for your site's naming requirements, before submitting the job.
- 5. Run the job.

You get a condition code of 0 if the job runs correctly.

# Linking the HSDCE load modules to an APF-authorized library

You must link edit the HSDCE load modules (HCOZLDEO, HCOZLDHO, and HCOZLDUO) so that they comply with the requirements for residence in an APF-authorized library.

#### About this task

You can use the HCORLNK member to link edit the HSDCE load modules to the APF-authorized library.

#### Procedure

- 1. Edit the HCORLNK member in the SHCOSAMP library.
- 2. Read the notes in the commented section of the job.
- 3. Add a job card.
- 4. Modify the parameters to values that conform to your site's naming requirements, before submitting the job.
- 5. Run the job.

You get a condition code of 0 if the job runs correctly.

# Verifying the installation and configuration

You can verify that IMS HD Compression Extended has been installed and configured correctly either by using the ISPF panels or by running a JCL batch job.

#### About this task

You can use the following procedure to verify that IMS HD Compression Extended has been installed and configured correctly by using ISPF panels.

#### Procedure

- 1. Log on to TSO and specify a minimum REGION of (6144).
- 2. Select ISPF option 6, and issue the following command on the TSO command line.

ex 'hcohlq.shcocexe(HCOCIVP)' 'hcohlq'

Where *hcohlq* is the high-level qualifier where IMS HD Compression Extended is installed. An IMS HD Compression Extended panel is displayed.

3. Press Enter.

The license panel is displayed. This panel provides access to the product.

4. Press Enter.

The Compression Projection report panel is displayed, indicating that the product is installed.

5. Enter the **END** command.

The **Hardcopy Utility** panel is displayed. This panel generates the JCL necessary to save report results to print and keep a data set or print and delete a data set.

HARDCOPY UTILITY OPTION ===> PD PK - Print and keep data set PD - Print and delete data set DATA SET NAME ===> 'HCOHLQ.IVP.PRNT' VOLUME SERIAL ===> (If not cataloged) DATA SET PASSWORD ===> (If password protected data set) PRINT MODE ===> BATCH (BATCH or LOCAL) SYSOUT CLASS ===> A LOCAL PRINTER ID ===> JOB STATEMENT INFORMATION: (If not to local printer, verify before ===> //userA \_\_JOB (ACCOUNT), 'NAME' ===> //\* ===> //\*

6. Press Enter.

The JCL is generated and you can now submit or cancel the job to verify installation and configuration.

```
-----JCL GENERATED
OPTION ===> PD
  PK - Print and keep data set
   PD - Print and delete data set
   CANCEL - Exit without submitting job
Enter END command to submit job.
DATA SET NAME ===> 'HCOHLQ.IVP.PRNT'

      VOLUME SERIAL
      ===>
      (If not cataloged)

      DATA SET PASSWORD
      ===>
      (If password prote

                                      (If password protected PDS)
PRINT MODE
                    ===> BATCH
                                       (BATCH or LOCAL)
SYSOUT CLASS
                   ===> A
LOCAL PRINTER ID ===>
JOB STATEMENT INFORMATION:
       //USERA JOB (ACCOUNT), 'NAME'
       //*
//*
       //*
```

7. Enter the END command to submit the batch job.

```
-----JCL GENERATED
OPTION ===> PD
  PK - Print and keep data set
  PD - Print and delete data set
  CANCEL - Exit without submitting job
Enter END command to submit job.
DATA SET NAME ===> 'HCOHLQ.IVP.PRNT'
VOLUME SERIAL ===>
DATA SET PASSWORD ===>
                                  (If not cataloged)
                                  (If password protected PDS)
PRINT MODE
                                   (BATCH or LOCAL)
                  ===> BATCH
SYSOUT CLASS
                  ===> A
LOCAL PRINTER ID ===>
JOB STATEMENT INFORMATION:
       //USERA JOB (ACCOUNT), 'NAME'
JOB USERA(JOB14457) SUBMITTED
***
```

8. Press Enter to define job card data for the submitted job.

COMMAND ===> ENTER JOB CARD DATA ==> //JOBNAME JOB (ACCOUNT),NAME ==> //\* ==> //\* ==> //\*

Press ENTER to continue, or END to exit.

9. Press Enter and review or edit the IVP dictionary link-edit job.

10. Press Enter.

The Submit a Batch Job panel is displayed. This panel submits or saves jobs.

```
COMMAND ===>

SUBMIT A BATCH JOB

SUBMIT JOB ? ==> Y ENTER "N" IF THE PREVIOUSLY

EDITED JOB MUST NOT BE SUBMITTED,

OR "K" (KEEP) TO SAVE GENERATED JCL

IN ANOTHER FILE.

Press END to exit.
```

11. Enter the **END** command to exit.

After the job has completed, check the JCL return code. If you encounter an error, recheck your installation.

#### What to do next

If you need to create a database and dictionary to test the installation and configuration, you can use the HCOIVPBA job. The IVP batch job (HCOIVPBA) is in the SMP/E SHCOSAMP data set.

Instructions for customizing this job are included in the comments at the beginning of the job. IMS HD Compression Extended requires a cohesive, operational IMS system to be fully functional. If such a system is not available to the product installer and initial tester, you can run the HCOIVPBA job to create an IMS full-function database. Creating this database lets you create a dictionary and a compression routine to validate product installation and configuration.

To verify the installation and configuration using HCOIVPBA:

- 1. Edit HCOIBPBA following the instructions in the comments at the beginning of the job.
- 2. Run the HCOIBPBA job.
- 3. Review the results to validate installation and configuration.

# Part 8. Reference

Topics in this section provide reference information that relates to and supports configuration of IBM IMS Tools Base.

#### **Topics:**

- Chapter 21, "Contents of the sample library file (SHKTSAMP)," on page 157
- Chapter 22, "Data set names for IMS Tools Setup," on page 161
- Chapter 23, "How to read syntax diagrams," on page 171

# Chapter 21. Contents of the sample library file (SHKTSAMP)

The Tools Base sample library file (SHKTSAMP) contains a set of members with sample JCL that can perform many of the product configuration, registration, and administration tasks.

In this topic:

- "IMS Tools Knowledge Base sample members" on page 157
- "Policy Services sample member" on page 159
- "Autonomics Director sample members" on page 159
- "Database discovery utility sample member" on page 160
- "IMS Tools Setup sample members" on page 160

#### **IMS Tools Knowledge Base sample members**

| Table 43. IMS Tools Knowledge Base sample members |                                                                                                    |  |  |
|---------------------------------------------------|----------------------------------------------------------------------------------------------------|--|--|
| Member name                                       | Contains sample JCL for this purpose                                                                                                    |  |  |
| АІІІТКВ                                           | Sample JCL for registering Distributed Access Interface product libraries to IMS<br>Tools Knowledge Base.                                          |  |  |
| BSNITKB                                           | Sample JCL for registering Policy Services product libraries to IMS Tools<br>Knowledge Base.                                                       |  |  |
| FPQBPCFG                                          | BPE configuration.                                                                                                    |  |  |
|                                                   | Copy this member as is to the data set referenced by the PROCLIB DD in the server JCL.                                                             |  |  |
| FPQCONFG                                          | IMS Tools Knowledge Base server configuration.                                                                                                    |  |  |
|                                                   | Copy this member to the data set referenced by the PROCLIB DD in the server JCL and modify the member as explained in the comments or users guide. |  |  |
| FPQITKB                                           | Sample JCL for registering the Repository Server to IMS Tools Knowledge Base.                                                                      |  |  |
| FPQSRFSH                                          | Refresh the subsystem interface using the refresh utility FPQCRFSH.                                                                                |  |  |
|                                                   | Replace the LPA resident FPQCXCF2 and FPQCSSI2 copy with the updated module.                                                                       |  |  |
| HKTADMIN                                          | Run the product administration utility HKTAPRA0.                                                                                                   |  |  |
| HKTADRAC                                          | Run the sample RACF setup for access control to repositories and members.                                                                          |  |  |
| HKTADSCH                                          | Add the program property table (PPT) definitions for FPQINIO\$ to the SCHED <i>nn</i> member.                                                      |  |  |
| HKTADREP                                          | Add repositories to the server.                                                                                                    |  |  |
|                                                   | This member is used only during initial server setup.                                                                                              |  |  |
| НКТВАКИР                                          | Back up the repositories using the IDCAMS REPRO utility.                                                                                           |  |  |
| HKTDATA1                                          | Data that is used as the sample report for the installation verification procedure (IVP).                                                          |  |  |

| Table 43. IMS Tools Knowledge Base sample members (continued) |                                                                                                    |  |  |
|---------------------------------------------------------------|----------------------------------------------------------------------------------------------------|--|--|
| Member name                                                   | Contains sample JCL for this purpose                                                                                             |  |  |
| HKTDFREP                                                      | Define the repository VSAM clusters.                                                                                             |  |  |
|                                                               | This member is used during initial server setup.                                                                                 |  |  |
|                                                               | You can modify this member to create additional report repositories and to adjust the repository sizes.                          |  |  |
| НКТІТКВ                                                       | Sample JCL for registering IMS Tools Knowledge Base product libraries to IMS<br>Tools Knowledge Base.                            |  |  |
| HKTIVP                                                        | Installation verification procedure (IVP) for the report services.                                                               |  |  |
| HKTJEXPT                                                      | Export reports from the output repository.                                                                                       |  |  |
| HKTJIE01                                                      | Back up a set of repositories to a data set by using the Import and Export Utility.                                              |  |  |
| HKTJIE02                                                      | Restore a set of repositories to a data set by using the Import and Export Utility.                                              |  |  |
| HKTJIE03                                                      | Export or import an entire repository by using the Import and Export Utility.                                                    |  |  |
| HKTJIE04                                                      | Export or import RECON information to or from the HKT_INPUT repository by using the Import and Export Utility.                   |  |  |
| HKTJIE05                                                      | Export or import discovery data from a RECON ID to or from the HKT_INPUT repository by using the Import and Export Utility.      |  |  |
| HKTJIE06                                                      | Export or import general Autonomics Director data to or from the IAV_AUTODIR repository by using the Import and Export Utility.  |  |  |
| HKTJIE07                                                      | Export or import detailed Autonomics Director data to or from the IAV_AUTODIR repository by using the Import and Export Utility. |  |  |
|                                                               | <b>Tip:</b> This member is intended for experts only.                                                                            |  |  |
| HKTJIE08                                                      | Export or import product registration information to or from the HKT_REGISTRY repository by using the Import and Export Utility. |  |  |
| HKTJIE09                                                      | Export or import sensor information to or from the BSN_SENSOR repository by using the Import and Export Utility.                 |  |  |
| HKTJIE10                                                      | List the descriptions of all of the available keywords in the Import and Export Utility.                                         |  |  |
| HKTJIE11                                                      | Export or import reports to or from the HKT_O <i>nnnnnn</i> repository by using the Import and Export Utility.                   |  |  |
| НКТЈІМРТ                                                      | Import reports into the output repository.                                                                                       |  |  |
| HKTJRINT                                                      | Write initialization records to the repositories.                                                                                |  |  |
|                                                               | This member is used only during server setup.                                                                                    |  |  |
| HKTMGREP                                                      | Allocate and migrate the repository of IMS Tools Knowledge Base 1.1 or 1.2 to IMS Tools Knowledge Base of Tools Base 1.6.        |  |  |
|                                                               | This sample is a secondary option, rather than using the sample HKTDFREP.                                                        |  |  |
| HKTREORG                                                      | Reorganize the repository data sets by using the IDCAMS REPRO utility.                                                           |  |  |
| HKTSRVRJ                                                      | Run the server as a JOB.                                                                                                    |  |  |
| HKTSRVRP                                                      | Run the server as a started task.                                                                                                |  |  |

| Table 43. I | IMS Tool | s Knowledge | Base sam | ple members | (continued) |
|-------------|----------|-------------|----------|-------------|-------------|
|-------------|----------|-------------|----------|-------------|-------------|

| Member name | Contains sample JCL for this purpose                                                          |
|-------------|-----------------------------------------------------------------------------------------------|
| HKTSTSTP    | Start or stop the repository.                                                                 |
| IAVITKB     | Sample JCL for registering Autonomics Director product libraries to IMS Tools Knowledge Base. |

## Policy Services sample member

| Table 44. Policy Services sample member |                                      |  |
|-----------------------------------------|--------------------------------------|--|
| Member name                             | Contains sample JCL for this purpose |  |
| BSNGDG                                  | Allocate the journal data set.       |  |

## Autonomics Director sample members

Table 45. Autonomics Director sample members

| Member name | Contains sample JCL for this purpose                                                                                                    |
|-------------|----------------------------------------------------------------------------------------------------|
| IAVADLPA    | Add or delete the IAVSS110 module to the LPA MVS command.                                                                                |
| IAVADRAC    | RACF commands to modify the RACF authorizations.                                                                                         |
| IAVADSCH    | Use for the Program Properties Table (PPT) definition for the MVS SCHED <i>xx</i> member.                                                |
| IAVADSRV    | Start the Autonomics Director server.                                                                                                    |
| IAVADSSI    | SETSSI MVS command that is used for installing the Autonomics Director ISPF interface.                                                   |
| IAVBMLA0    | Sample JCL for adding or updating monitor list entries by using the Monitor List<br>Registration utility.                                |
| IAVPBPE     | Create a BPE PROCLIB member.                                                                                                    |
| IAVPCOM     | Global Autonomics Director server PROCLIB member.                                                                                        |
| IAVPMVS     | Server-specific Autonomics Director server PROCLIB member.                                                                               |
| IAVRPADD    | Register or add the Autonomics Director repository to Autonomics Director.                                                               |
|             | The IAVRPADD member is only necessary if the Autonomics Director repository was not setup during IMS Tools Knowledge Base configuration. |
| IAVRPALC    | Allocate the Autonomics Director repository VSAM clusters.                                                                               |
|             | The IAVRPALC member is only necessary if the Autonomics Director repository was not setup during IMS Tools Knowledge Base configuration. |

# Database discovery utility sample member

| Table 46. Database discovery utility sample member                                                                                                    |                                                  |  |
|----------------------------------------------------------------------------------------------------|--------------------------------------------------|--|
| Member name                                                                                                    | Member name Contains sample JCL for this purpose |  |
| HKTDISCOThis sample provides JCL to run the database discovery utility.The job gathers database information from DBDLIB, PSBLIB, and the RECOL<br>sets, and stores this information in the IMS Tools Knowledge Base INPUT<br>repository. |                                                  |  |

## IMS Tools Setup sample members

| Table 47. IMS Tools Setup sample members |                                                                                        |  |
|------------------------------------------|----------------------------------------------------------------------------------------|--|
| Member name                              | Contains sample JCL for this purpose                                                   |  |
| HKTQDI2I                                 | An input for DFSDDLT0 for an IVP database DI21PART that is created by IMS Tools Setup. |  |
| HKTQDI2U                                 | An input for DFSDDLT0 for an IVP database DI21PART that is created by IMS Tools Setup. |  |
| HKTQFF1I                                 | An input for DFSDDLT0 for an IVP database FF1 that is created by IMS Tools Setup.      |  |
| HKTQFF1U                                 | An input for DFSDDLT0 for an IVP database FF1 that is created by IMS Tools Setup.      |  |

# Chapter 22. Data set names for IMS Tools Setup

While using the IMS Tools Setup function to install IMS Tools products or to migrate your products from an earlier release to a later release, you need to specify the names of the libraries, or data sets, that are required for each IMS Tools product. Use the worksheets in this topic to make a summary of the data set names that will be used in your environment.

Fill in the following tables with the data set names that you will be using.

In this topic:

- "Data set names of IMS Tools Base" on page 161
- "Data set names of IMS Cloning Tool" on page 162
- "Data set names of IMS Program Restart Facility" on page 163
- "Data set names of IMS Database Solution Pack" on page 163
- "Data set names of IMS Database Utility Solution" on page 165
- "Data set names of IMS Fast Path Solution Pack" on page 167
- "Data set names of IMS Recovery Solution Pack" on page 168
- "Data set names of IMS libraries" on page 168
- "Data set names of other libraries" on page 169

#### **Data set names of IMS Tools Base**

The following table summarizes the libraries that you need to specify for IMS Tools Base.

| Name     | Description                                                                                                    | Your data set name |
|----------|----------------------------------------------------------------------------------------------------|--------------------|
| SHKTCEXE | Executable CLIST and REXX members for<br>Autonomics Director, IMS Tools Knowledge Base,<br>Policy Services, and IMS Tools Setup |                    |
| SHKTCLIB | CLISTs for Autonomics Director, IMS Tools<br>Knowledge Base, and Policy Services                                                |                    |
| SHKTLOAD | Executable load module library for Autonomics<br>Director, IMS Tools Knowledge Base, and Policy<br>Services                     |                    |
| SHKTMENU | ISPF messages for Autonomics Director, IMS Tools<br>Knowledge Base, and Policy Services                                         |                    |
| SHKTPENU | ISPF panels for Autonomics Director, IMS Tools<br>Knowledge Base, and Policy Services                                           |                    |
| SHKTSAMP | PROC/JCL samples for Autonomics Director, IMS<br>Tools Knowledge Base, and Policy Services                                      |                    |
| SHKTTENU | ISPF tables for Autonomics Director, IMS Tools<br>Knowledge Base, and Policy Services                                           |                    |
| SHKTTMPL | Maintenance installation data for Policy Services                                                                               |                    |
| SAIIBASE | SMP/E Jobs - create SMP CSI and Install Tools<br>Base pack                                                                      |                    |
| SAIIEXEC | Executable REXX members for IMS Tools<br>Distributed Access Infrastructure                                                      |                    |

Table 48. Data set names of IMS Tools Base

| Table 48. Data set names of IMS Tools Base (continued) |                                                                                   |                    |
|--------------------------------------------------------|-----------------------------------------------------------------------------------|--------------------|
| Name                                                   | Description                                                                       | Your data set name |
| SAIIGENU                                               | IMS Batch Terminal Simulator resource adapter and plugins                         |                    |
| SAIILINK                                               | Executable load module library for IMS Tools<br>Distributed Access Infrastructure |                    |
| SAIISAMP                                               | PROC/JCL samples for IMS Tools Distributed<br>Access Infrastructure               |                    |
| SFOILOAD                                               | Executable load module library for IMS Tools<br>Online System Interface           |                    |
| SGLXLOAD                                               | Executable load module library for IMS Tools<br>Generic Exits                     |                    |
| SGLXMACS                                               | Macros for IMS Tools Generic Exits                                                |                    |
| SGLXSAMP                                               | PROC/JCL samples for IMS Tools Generic Exits                                      |                    |
| SHCOCEXE                                               | Executable REXX members for IMS Hardware Data<br>Compression Extended             |                    |
| SHCODATA                                               | Generic dictionary for IMS Hardware Data<br>Compression Extended                  |                    |
| SHCOLMOD                                               | Executable load module library for IMS Hardware<br>Data Compression Extended      |                    |
| SHCOMENU                                               | ISPF messages for IMS Hardware Data<br>Compression Extended                       |                    |
| SHCOPENU                                               | ISPF panels for IMS Hardware Data Compression<br>Extended                         |                    |
| SHCOSAMP                                               | JCL samples for IMS Hardware Data Compression<br>Extended                         |                    |
| SHCOSENU                                               | ISPF skeletons for IMS Hardware Data<br>Compression Extended                      |                    |

## Data set names of IMS Cloning Tool

The following table summarizes the libraries that you need to specify for IMS Cloning Tool.

| Table 49. Data set names of IMS Cloning Tool |                                                                                                   |                    |
|----------------------------------------------|---------------------------------------------------------------------------------------------------|--------------------|
| Name                                         | Description                                                                                       | Your data set name |
| SGCLEXP                                      | This data set contains side deck modules with external functions and variables defined in the DLL |                    |
| SGCLJCL                                      | Sample members for IMS Cloning Tool                                                               |                    |
| SGCLLOAD                                     | Executable load module library for IMS Cloning<br>Tool                                            |                    |
| SGCLMENU                                     | ISPF messages for IMS Cloning Tool                                                                |                    |
| SGCLPARM                                     | Parameter library for IMS Cloning Tool                                                            |                    |
| SGCLPENU                                     | ISPF panels for IMS Cloning Tool                                                                  |                    |

| Table 49. Data set names of IMS Cloning Tool (continued) |                                     |                    |
|----------------------------------------------------------|-------------------------------------|--------------------|
| Name                                                     | Description                         | Your data set name |
| SGCLSLIB                                                 | ISPF skeletons for IMS Cloning Tool |                    |
| SGCLTENU                                                 | ISPF tables for IMS Cloning Tool    |                    |

#### **Data set names of IMS Program Restart Facility**

The following table summarizes the libraries that you need to specify for IMS Program Restart Facility.

| Table 50. Data set names of IMS Program Restart Facility |                                                                          |                    |
|----------------------------------------------------------|--------------------------------------------------------------------------|--------------------|
| Name                                                     | Description                                                              | Your data set name |
| SIRTBASE                                                 | SMP/E JCL members for installation                                       |                    |
| SIRTDATA                                                 | USERMOD members and sample user exit for IMS<br>Program Restart Facility |                    |
| SIRTEXEC                                                 | Executable REXX member for IMS Restart Program Facility                  |                    |
| SIRTLOAD                                                 | Executable load module library for IMS Program<br>Restart Facility       |                    |
| SIRTMENU                                                 | ISPF messages for IMS Program Restart Facility                           |                    |
| SIRTPENU                                                 | ISPF panels for IMS Program Restart Facility                             |                    |
| SIRTSAMP                                                 | Sample JCL members for IMS Program Restart<br>Facility                   |                    |

Table 50. Data set names of IMS Program Restart Facility

#### Data set names of IMS Database Solution Pack

IMS Database Solution Pack provides the libraries that are summarized in the following tables.

The SHPSxxxx libraries include the data sets for the following IMS Database Solution Pack tools and resources:

- IMS Database Reorganization Expert
- IMS HP Image Copy
- IMS HP Load
- IMS HP Pointer Checker
- IMS HP Prefix Resolution
- IMS HP Unload
- IMS Library Integrity Utilities
- Database Sensor
- IMS Database Solution Pack macro library
- IMS Database Solution Pack sample JCL library

Table 51. Data set names of IMS Database Solution Pack resources (SHPSxxxx library)

| Name     | Description                        | Your data set name |
|----------|------------------------------------|--------------------|
| SHPSLMD0 | Executable load module library     |                    |
| SHPSBASE | SMP/E JCL members for installation |                    |
| SHPSJCL0 | Sample JCL members                 |                    |

| Table 51. Data set names of IMS Database Solution Pack resources (SHPSxxxx library) (continued) |                                                                |                    |
|-------------------------------------------------------------------------------------------------|----------------------------------------------------------------|--------------------|
| Name                                                                                            | Description                                                    | Your data set name |
| SHPSSAMP                                                                                        | Sample cataloged procedures, JCL skeletons, sample JCL members |                    |
| SHPSMAC0                                                                                        | Distributed product macros                                     |                    |
| SHPSCLIB                                                                                        | Executable CLIST members                                       |                    |
| SHPSMLIB                                                                                        | ISPF messages                                                  |                    |
| SHPSPLIB                                                                                        | ISPF panels                                                    |                    |

The SIIUxxxx libraries include the data sets for IMS Index Builder.

| Name     | Description                                             | Your data set name |
|----------|---------------------------------------------------------|--------------------|
| SIIUBASE | SMP/E JCL members for installation                      |                    |
| SIIULMOD | Executable load module library for IMS Index<br>Builder |                    |
| SIIUCNTL | Sample JCL members for IMS Index Builder                |                    |
| SIIUPROC | Sample cataloged procedures for IMS Index<br>Builder    |                    |

Table 52. Data set names of IMS Index Builder (SIIUxxxx library)

The SHRF*xxxx* libraries include the data sets for IMS Online Reorganization Facility.

| Table 53. Data set names o | f IMS Online Reorganization Fo | ıcility (SHRFxxxx library) |
|----------------------------|--------------------------------|----------------------------|
|                            |                                |                            |

| Name     | Description                                                              | Your data set name |
|----------|--------------------------------------------------------------------------|--------------------|
| SHRFBASE | SMP/E JCL members for installation                                       |                    |
| SHRFLOAD | Executable load module library for IMS Online<br>Reorganization Facility |                    |
| SHRFMACS | Distributed product macro for IMS Online<br>Reorganization Facility      |                    |
| SHRFSAMP | Sample JCL members for IMS Online<br>Reorganization Facility             |                    |

The SIHCxxxx libraries include the data sets for IMS HALDB Toolkit.

Table 54. Data set names of IMS HALDB Toolkit (SIHCxxxx library)

| Name     | Description                                             | Your data set name |
|----------|---------------------------------------------------------|--------------------|
| SIHCBASE | SMP/E JCL members for installation                      |                    |
| SIHCLOAD | Executable load module library for IMS HALDB<br>Toolkit |                    |
| SIHCSKEL | Executable CLIST member for IMS HALDB Toolkit           |                    |
| SIHCMESG | ISPF messages for IMS HALDB Toolkit                     |                    |
| SIHCPANL | ISPF panels for IMS HALDB Toolkit                       |                    |
| SIHCMACS | Distributed product macro for IMS HALDB Toolkit         |                    |

Table 54. Data set names of IMS HALDB Toolkit (SIHCxxxx library) (continued)

| Name     | Description                              | Your data set name |
|----------|------------------------------------------|--------------------|
| SIHCSAMP | Sample JCL members for IMS HALDB Toolkit |                    |

The SFABxxxx libraries include the data sets for Database Repair Facility.

Table 55. Data set names of Database Repair Facility (SFABxxxx library)

| Name     | Description                                                    | Your data set name |
|----------|----------------------------------------------------------------|--------------------|
| SFABLMD0 | Executable load module library for Database<br>Repair Facility |                    |
| SFABCLIB | Executable CLIST members for Database Repair<br>Facility       |                    |
| SFABMLIB | ISPF messages for Database Repair Facility                     |                    |
| SFABPLIB | ISPF panels for Database Repair Facility                       |                    |

The SATY*xxxx* libraries include the data sets for IMS Administration Tool.

| Name     | Description                                                     | Your data set name |
|----------|-----------------------------------------------------------------|--------------------|
| SATYBASE | SMP/E JCL members for installation                              |                    |
| SATYCEXE | Executable CLIST members for IMS Administration<br>Tool         |                    |
| SATYLOAD | Executable load module libraries for IMS<br>Administration Tool |                    |
| SATYMENU | ISPF messages for IMS Administration Tool                       |                    |
| SATYPENU | ISPF panels for IMS Administration Tool                         |                    |
| SATYSAMP | Sample JCL members and macros for IMS<br>Administration Tool    |                    |
| SATYTENU | Table data for IMS Administration Tool                          |                    |

Table 56. Data set names of IMS Administration Tool (SATYxxxx library)

### Data set names of IMS Database Utility Solution

IMS Database Utility Solution provides the libraries that are summarized in the following tables.

The SHPSxxxx libraries include the data sets for the following IMS Database Utility Solution tools and resources:

- IMS Database Reorganization Expert
- IMS HP Image Copy
- IMS HP Load
- IMS HP Pointer Checker
- IMS HP Unload
- IMS Library Integrity Utilities
- Database Sensor
- IMS Database Utility Solution macro library
- IMS Database Utility Solution sample JCL library

Table 57. Data set names of IMS Database Utility Solution resources (SHPSxxxx library)

| Name     | Description                        | Your data set name |
|----------|------------------------------------|--------------------|
| SHPSLMD0 | Executable load module library     |                    |
| SDFABASE | SMP/E JCL members for installation |                    |
| SHPSBASE | SMP/E JCL members for installation |                    |
| SHPSJCL0 | Sample JCL members                 |                    |
| SHPSSAMP | Sample cataloged procedures        |                    |
| SHPSMAC0 | Distributed product macros         |                    |
| SHPSCLIB | Executable CLIST members           |                    |
| SHPSMLIB | ISPF messages                      |                    |
| SHPSPLIB | ISPF panels                        |                    |

The SIIUxxxx libraries include the data sets for IMS Index Builder.

Table 58. Data set names of IMS Index Builder (SIIUxxxx library)

| Name     | Description                                             | Your data set name |
|----------|---------------------------------------------------------|--------------------|
| SIIUBASE | SMP/E JCL members for installation                      |                    |
| SIIULMOD | Executable load module library for IMS Index<br>Builder |                    |
| SIIUCNTL | Sample JCL members for IMS Index Builder                |                    |
| SIIUPROC | Sample cataloged procedures for IMS Index<br>Builder    |                    |

The SIHCxxxx libraries include the data sets for IMS HALDB Toolkit.

Table 59. Data set names of IMS HALDB Toolkit (SIHCxxxx library)

| Name     | Description                                             | Your data set name |
|----------|---------------------------------------------------------|--------------------|
| SIHCLOAD | Executable load module library for IMS HALDB<br>Toolkit |                    |
| SIHCBASE | SMP/E JCL members for installation                      |                    |
| SIHCSKEL | Executable CLIST member for IMS HALDB Toolkit           |                    |
| SIHCMESG | ISPF messages for IMS HALDB Toolkit                     |                    |
| SIHCPANL | ISPF panels for IMS HALDB Toolkit                       |                    |
| SIHCMACS | Distributed product macro for IMS HALDB Toolkit         |                    |
| SIHCSAMP | Sample JCL members for IMS HALDB Toolkit                |                    |

The SFABxxxx libraries include the data sets for Database Repair Facility.

Table 60. Data set names of Database Repair Facility (SFABxxxx library)

| Name     | Description                                                    | Your data set name |
|----------|----------------------------------------------------------------|--------------------|
| SFABLMD0 | Executable load module library for Database<br>Repair Facility |                    |

Table 60. Data set names of Database Repair Facility (SFABxxxx library) (continued)

| Name     | Description                                              | Your data set name |
|----------|----------------------------------------------------------|--------------------|
| SFABCLIB | Executable CLIST members for Database Repair<br>Facility |                    |
| SFABMLIB | ISPF messages for Database Repair Facility               |                    |
| SFABPLIB | ISPF panels for Database Repair Facility                 |                    |

#### **Data set names of IMS Fast Path Solution Pack**

The SHFPxxxx libraries include the data sets for the following IMS Fast Path Solution Pack tools:

- IMS HP Fast Path Utilities
- Database Sensor

Table 61. Data set names of IMS HP Fast Path Utilities (SHFPxxxx library)

| Name     | Description                                                             | Your data set name |
|----------|-------------------------------------------------------------------------|--------------------|
| SHFPLMD0 | Executable load library                                                 |                    |
| SHFPBASE | SMP/E JCL members for installation                                      |                    |
| SHFPJCL0 | IVP JCL member and sample installation JCL members for individual tools |                    |
| SHFPSAMP | Sample JCL members, exit codes, and cataloged procedures                |                    |
| SHFPMAC0 | Distributed product macros                                              |                    |

The SHPSxxxx libraries include the data sets for IMS HP Image Copy and IMS Library Integrity Utilities.

Table 62. Data set names of IMS HP Image Copy and IMS Library Integrity Utilities (SHPSxxxx library)

| Name     | Description                                              | Your data set name |
|----------|----------------------------------------------------------|--------------------|
| SHPSLMD0 | Executable load library                                  |                    |
| SHPSBASE | SMP/E JCL members for installation                       |                    |
| SHPSJCL0 | IVP and customization JCL members                        |                    |
| SHPSSAMP | Sample JCL members, exit codes, and cataloged procedures |                    |
| SHPSMAC0 | Distributed product macros                               |                    |

The SFABxxxx libraries include the data sets for Database Repair Facility.

| Table 63. Data set names | for Database Repair Facili | ty (SFABxxxx library)              |
|--------------------------|----------------------------|------------------------------------|
| abie eel bala eel lantee | er Barabase rispan rasin   | .y (0, , (D) 0000 ( ((0, 0, 0, 0)) |

| Name     | Description                                                    | Your data set name |
|----------|----------------------------------------------------------------|--------------------|
| SFABLMD0 | Executable load module library for Database<br>Repair Facility |                    |
| SFABCLIB | Executable CLIST members for Database Repair<br>Facility       |                    |
| SFABMLIB | ISPF messages for Database Repair Facility                     |                    |
| SFABPLIB | ISPF panels for Database Repair Facility                       |                    |

#### Data set names of IMS Recovery Solution Pack

The following table summarizes the libraries that you need to specify for IMS Recovery Solution Pack.

| Name     | Description                                                       | Your data set name |
|----------|-------------------------------------------------------------------|--------------------|
| SFRXEXEC | IMS Recovery Solution Pack REXX/CLISTs                            |                    |
| SHPCCEXE | IMS High Performance Change Accumulation Utility<br>REXX/CLISTs   |                    |
| SFRXLOAD | IMS Recovery Solution Pack executable load library                |                    |
| SHPCLMD0 | IMS High Performance Change Accumulation Utility load library     |                    |
| SBSYLOAD | IMS Recovery Expert executable load library                       |                    |
| SFRXMENU | IMS Recovery Solution Pack ISPF messages                          |                    |
| SHPCMLIB | IMS High Performance Change Accumulation Utility ISPF messages    |                    |
| SBSYMENU | IMS Recovery Expert ISPF messages                                 |                    |
| SFRXPENU | IMS Recovery Solution Pack ISPF panels                            |                    |
| SHPCPLIB | IMS High Performance Change Accumulation Utility<br>ISPF panels   |                    |
| SBSYPENU | IMS Recovery Expert ISPF panels                                   |                    |
| SFRXSAMP | IMS Recovery Solution Pack PROC/JCL samples                       |                    |
| SHPCSAMP | IMS High Performance Change Accumulation Utility PROC/JCL samples |                    |
| SBSYSAMP | IMS Recovery Expert PROC/JCL/CLIST samples                        |                    |
| SFRXSENU | IMS Recovery Solution Pack ISPF skeletons                         |                    |
| SBSYSLIB | IMS Recovery Expert ISPF Skeletons                                |                    |
| SFRXTENU | IMS Recovery Solution Pack ISPF tables                            |                    |

Table 64. IMS Recovery Solution Pack data set names

#### Data set names of IMS libraries

The following table summarizes the IMS resources.

| Tuble 05. Dulu set numes of 1715 resources |                    |  |
|--------------------------------------------|--------------------|--|
| Name                                       | Your data set name |  |
| IMS SDFSRESL                               |                    |  |
| IMS SDFSMAC                                |                    |  |
| IMS SMP/E CSI data set                     |                    |  |
| IMS PROCLIB                                |                    |  |
| DBDLIB                                     |                    |  |
| PSBLIB                                     |                    |  |
| ACBLIB                                     |                    |  |

Table 65. Data set names of IMS resources

| Table 65. Data set names of IMS resources (continued) |                    |  |  |
|-------------------------------------------------------|--------------------|--|--|
| Name                                                  | Your data set name |  |  |
| MDALIB                                                |                    |  |  |
| USERLIB (see Note)                                    |                    |  |  |
| RECON1                                                |                    |  |  |
| RECON2                                                |                    |  |  |
| RECON3                                                |                    |  |  |

**Note:** USERLIB is the load module library where your randomizer, segment compression exits, user exit routines, and other resources exist.

#### Data set names of other libraries

The following table summarizes other resources.

Table 66. Data set names of other resources

| Name            | Your data set name |
|-----------------|--------------------|
| GDDM (SADMMOD)  |                    |
| ISPF (SISPLPA)  |                    |
| ISPF (SISPLOAD) |                    |
| LE (SCEELKED)   |                    |
| MVS PROCLIB     |                    |

# Chapter 23. How to read syntax diagrams

The following rules apply to the syntax diagrams that are used in this information:

- Read the syntax diagrams from left to right, from top to bottom, following the path of the line. The following conventions are used:
  - The >>--- symbol indicates the beginning of a syntax diagram.
  - The ---> symbol indicates that the syntax diagram is continued on the next line.
  - The >--- symbol indicates that a syntax diagram is continued from the previous line.
  - The --->< symbol indicates the end of a syntax diagram.
- Required items appear on the horizontal line (the main path).

▶ required\_item →

• Optional items appear below the main path.

► required\_item optional\_item

If an optional item appears above the main path, that item has no effect on the execution of the syntax element and is used only for readability.

• If you can choose from two or more items, they appear vertically, in a stack.

If you *must* choose one of the items, one item of the stack appears on the main path.

```
▶ required_item _____ required_choice1 _____
required_choice2 _____
```

If choosing one of the items is optional, the entire stack appears below the main path.

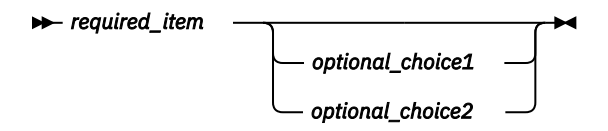

If one of the items is the default, it appears above the main path, and the remaining choices are shown below.

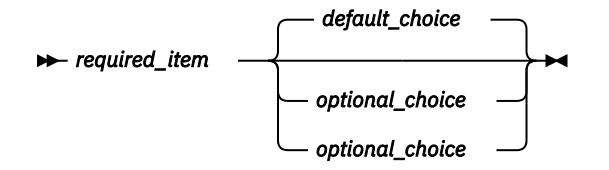

• An arrow returning to the left, above the main line, indicates an item that can be repeated.

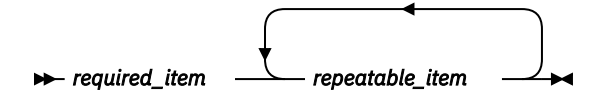

If the repeat arrow contains a comma, you must separate repeated items with a comma.

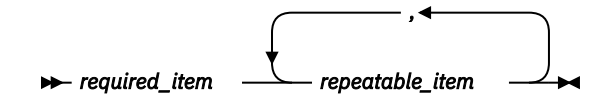

A repeat arrow above a stack indicates that you can repeat the items in the stack.

- Keywords, and their minimum abbreviations if applicable, appear in uppercase. They must be spelled exactly as shown. Variables appear in all lowercase italic letters (for example, *column-name*). They represent user-supplied names or values.
- Separate keywords and parameters by at least one space if no intervening punctuation is shown in the diagram.
- Enter punctuation marks, parentheses, arithmetic operators, and other symbols exactly as shown in the diagram.
- Footnotes are shown by a number in parentheses; for example, (1).
# **Notices**

This information was developed for products and services offered in the U.S.A.

This material may be available from IBM in other languages. However, you may be required to own a copy of the product or product version in that language in order to access it.

IBM may not offer the products, services, or features discussed in this document in other countries. Consult your local IBM representative for information on the products and services currently available in your area. Any reference to an IBM product, program, or service is not intended to state or imply that only that IBM product, program, or service may be used. Any functionally equivalent product, program, or service that does not infringe any IBM intellectual property right may be used instead. However, it is the user's responsibility to evaluate and verify the operation of any non-IBM product, program, or service.

IBM may have patents or pending patent applications covering subject matter described in this document. The furnishing of this document does not give you any license to these patents. You can send license inquiries, in writing, to:

IBM Director of Licensing IBM Corporation North Castle Drive Armonk, NY 10504-1785 U.S.A.

For license inquiries regarding double-byte (DBCS) information, contact the IBM Intellectual Property Department in your country or send inquiries, in writing, to:

Intellectual Property Licensing Legal and Intellectual Property Law IBM Japan Ltd. 19-21, Nihonbashi-Hakozakicho, Chuo-ku Tokyo 103-8510, Japan

The following paragraph does not apply to the United Kingdom or any other country where such provisions are inconsistent with local law: INTERNATIONAL BUSINESS MACHINES CORPORATION PROVIDES THIS PUBLICATION "AS IS" WITHOUT WARRANTY OF ANY KIND, EITHER EXPRESS OR IMPLIED, INCLUDING, BUT NOT LIMITED TO, THE IMPLIED WARRANTIES OF NON-INFRINGEMENT, MERCHANTABILITY OR FITNESS FOR A PARTICULAR PURPOSE. Some states do not allow disclaimer of express or implied warranties in certain transactions, therefore, this statement may not apply to you.

This information could include technical inaccuracies or typographical errors. Changes are periodically made to the information herein; these changes will be incorporated in new editions of the publication. IBM may make improvements and/or changes in the product(s) and/or the program(s) described in this publication at any time without notice.

Any references in this information to non-IBM Web sites are provided for convenience only and do not in any manner serve as an endorsement of those Web sites. The materials at those Web sites are not part of the materials for this IBM product and use of those Web sites is at your own risk.

IBM may use or distribute any of the information you supply in any way it believes appropriate without incurring any obligation to you.

Licensees of this program who wish to have information about it for the purpose of enabling: (i) the exchange of information between independently created programs and other programs (including this one) and (ii) the mutual use of the information which has been exchanged, should contact:

IBM Director of Licensing IBM Corporation North Castle Drive Armonk, NY 10504-1785 U.S.A.

Such information may be available, subject to appropriate terms and conditions, including in some cases, payment of a fee.

The licensed program described in this information and all licensed material available for it are provided by IBM under terms of the IBM Customer Agreement, IBM International Program License Agreement, or any equivalent agreement between us.

This information contains examples of data and reports used in daily business operations. To illustrate them as completely as possible, the examples include the names of individuals, companies, brands, and products. All of these names are fictitious and any similarity to the names and addresses used by an actual business enterprise is entirely coincidental.

#### COPYRIGHT LICENSE:

This information contains sample application programs in source language, which illustrate programming techniques on various operating platforms. You may copy, modify, and distribute these sample programs in any form without payment to IBM, for the purposes of developing, using, marketing or distributing application programs conforming to the application programming interface for the operating platform for which the sample programs are written. These examples have not been thoroughly tested under all conditions. IBM, therefore, cannot guarantee or imply reliability, serviceability, or function of these programs. The sample programs are provided "AS IS", without warranty of any kind. IBM shall not be liable for any damages arising out of your use of the sample programs.

## Trademarks

IBM, the IBM logo, and ibm.com<sup>®</sup> are trademarks or registered trademarks of International Business Machines Corp., registered in many jurisdictions worldwide. Other product and service names might be trademarks of IBM or other companies. A current list of IBM trademarks is available on the web at "Copyright and trademark information" at http://www.ibm.com/legal/copytrade.shtml.

Other company, product, and service names may be trademarks or service marks of others.

#### Terms and conditions for product documentation

Permissions for the use of these publications are granted subject to the following terms and conditions:

Applicability: These terms and conditions are in addition to any terms of use for the IBM website.

**Personal use:** You may reproduce these publications for your personal, noncommercial use provided that all proprietary notices are preserved. You may not distribute, display or make derivative work of these publications, or any portion thereof, without the express consent of IBM.

**Commercial use:** You may reproduce, distribute and display these publications solely within your enterprise provided that all proprietary notices are preserved. You may not make derivative works of these publications, or reproduce, distribute or display these publications or any portion thereof outside your enterprise, without the express consent of IBM.

**Rights:** Except as expressly granted in this permission, no other permissions, licenses or rights are granted, either express or implied, to the publications or any information, data, software or other intellectual property contained therein.

IBM reserves the right to withdraw the permissions granted herein whenever, in its discretion, the use of the publications is detrimental to its interest or, as determined by IBM, the above instructions are not being properly followed.

You may not download, export or re-export this information except in full compliance with all applicable laws and regulations, including all United States export laws and regulations.

IBM MAKES NO GUARANTEE ABOUT THE CONTENT OF THESE PUBLICATIONS. THE PUBLICATIONS ARE PROVIDED "AS-IS" AND WITHOUT WARRANTY OF ANY KIND, EITHER EXPRESSED OR IMPLIED,

INCLUDING BUT NOT LIMITED TO IMPLIED WARRANTIES OF MERCHANTABILITY, NON-INFRINGEMENT, AND FITNESS FOR A PARTICULAR PURPOSE.

## **Privacy policy considerations**

IBM Software products, including software as a service solutions, ("Software Offerings") may use cookies or other technologies to collect product usage information, to help improve the end user experience, to tailor interactions with the end user or for other purposes. In many cases no personally identifiable information is collected by the Software Offerings. Some of our Software Offerings can help enable you to collect personally identifiable information. If this Software Offering uses cookies to collect personally identifiable information, specific information about this offering's use of cookies is set forth below.

This Software Offering does not use cookies or other technologies to collect personally identifiable information.

If the configurations deployed for this Software Offering provide you as customer the ability to collect personally identifiable information from end users via cookies and other technologies, you should seek your own legal advice about any laws applicable to such data collection, including any requirements for notice and consent.

For more information about the use of various technologies, including cookies, for these purposes, see IBM's Privacy Policy at <a href="http://www.ibm.com/privacy">http://www.ibm.com/privacy</a> and the section titled "Cookies, Web Beacons, and Other Technologies" in IBM's Online Privacy Statement at <a href="http://www.ibm.com/privacy/details">http://www.ibm.com/privacy</a> and the section titled "Cookies, Web Beacons, and Other Technologies" in IBM's Online Privacy Statement at <a href="http://www.ibm.com/privacy/details">http://www.ibm.com/privacy/details</a>. Also, see the "IBM Software Products and Software-as-a-Service Privacy Statement" at <a href="http://www.ibm.com/software/info/product-privacy">http://www.ibm.com/software-as-a-Service Privacy Statement"</a> at <a href="http://www.ibm.com/software/info/product-privacy">http://www.ibm.com/software/info/product-privacy</a>.

# Index

# A

accessibility overview 8 ADDPROD command 51, 52 administration RECON ID 65 APF-authorized 150 autonomic capabilities 4 Autonomics Director repository size 27 Autonomics Director server BPE PROCLIB member 118 configuration 113 start 113 Autonomics Director server parameters 115

# B

BSNGLOBL global locale 65

## С

Catalog repository size 22 checklist 15 configuration adding the repositories 36 Autonomics Director 111 checklist 15 configure the Sensor Data and Input repositories 37 configuring SAF security 45 customizing server configuration parameters 31 defining (allocating) repository data sets 29 Distributed Access Infrastructure 139, 141 environment configuration 1 IMS Hardware Data Compression Extended 147, 149 IMS Tools Common Services 95 IMS Tools Knowledge Base 19 IMS Tools Setup 9 installation verification procedure (IVP) 42 master and secondary servers 35 Policy Services 75 reference 155 repositories 22, 24, 26, 27 sample library file contents (SHKTSAMP) 157 starting and stopping the server 33 verify IMS Tools KB installation 41 cookie policy 173 customization IMS Tools Setup 9

# D

data collector BPE parameters <u>118</u>

DB Sensor JCL DB Sensor 126 DEDB area JCL 135 Detail Analyze function 149 dictionary install job 149 **Distributed Access Infrastructure** starting 144 verifying startup 144 documentation accessing 7 sending feedback 7 documentation changes 3 **DUMP 106** 

# Ε

exit names 103

## F

failover server configuration <u>35</u> Fast Path DEDB area <u>135</u> FPQBPCFG <u>31</u> FPQCONFG <u>31</u>, <u>45</u> FPQSRFSH <u>157</u>

# G

generic dictionary 149 Generic Logger exit examples 101 using 97 Generic MSC exit examples 101 using 98 Generic Partner exit examples 101 using with IMS Tools 98 Generic QSN exit examples 101 using 99 **GEXEXITO** description 100 example 101 **GEXOPTO** description 100 example 101 GEXQEXIT description 100 example 101 **GEXQOPTO** description 100

GEXQOPT0 (continued) example <u>101</u> global locale (BSNGLOBL) <u>65</u> GLXEXIT0 description <u>100</u> example <u>101</u> GLXOPT0 description <u>100</u> example <u>101</u> GPREXIT0 description <u>100</u> example <u>101</u> GPROPT0 description <u>100</u> example <u>101</u>

#### Н

HCOGEND member 149 HCOLNKD member 149 HCORLNK member 150 HKTADREP 36 HKTAPRA0 ADDPROD, IMS Tools product 55 ADDPROD, user product 57 ADDRPT 58 LIST 60 HKTDFREP 29 HKTIVP 42 HKTJRINT 37 HKTSRVRJ 33 HKTSRVRP 33 HSDCE load modules 150

## Ι

IAVADSRV start Autonomics Director server 113 IAVBMLA0 157 **IEALPAxx PARMLIB member 30** IMS exit 149 IMS Online Reorganization Facility 134 IMS Tools Generic exits exit names 103 IMS Tools Generic Exits configuration 97 IMS Tools Knowledge Base, defining 30 IMS Tools Online System Interface configuration 105 implementation 105 PROCLIB member keyword parameter syntax 108 PROCLIB member keyword parameters 106 setup PROCLIB member 106 IMS Tools Setup data set names 161 input length limit 105 Input repository configure 37 size 22 installation generic dictionary 149 IVP 150 verifying 150

installation verification procedure (IVP) importing a test user report <u>42</u> prerequisites <u>42</u> viewing a test user report <u>42</u>
INTNUM <u>106</u>
INTTIME <u>106</u>
IOVF extensions <u>135</u>
IVP (installation verification procedure) importing a test user report <u>42</u> prerequisites <u>42</u> viewing a test user report <u>42</u>

# J

JCL <u>131</u>, <u>132</u>, <u>134</u>

## L

legal notices cookie policy <u>173</u> notices <u>173</u> product documentation <u>173</u> programming interface information <u>173</u> trademarks <u>173</u> length limit, input and output <u>105</u> link-editing load modules <u>150</u> LIST command <u>52</u> load module example members <u>101</u> load modules, HSDCE <u>150</u> locale <u>65</u> LPALSTxx PARMLIB member <u>30</u>

#### Μ

migration from Tools Base 1.5 11

#### Ν

notices 173

#### 0

output length limit <u>105</u> Output repository size <u>24</u> Output repository worksheet <u>25</u> overview 3

#### Ρ

parameters keyword PROCLIB <u>106</u> Policy Services create a policy from BSNGLOBL policy <u>93</u> directory entries and notification lists <u>87</u> executable policy templates <u>87</u> initial domain policies and rules <u>85</u> initial installation of a domain <u>79</u> listing installed policies and rules <u>92</u> locale rules <u>89</u> Policy Services (continued) maintenance environment 81 maintenance packages 90 post-installation tasks 77 promote 94 setup flowchart 80 starting user interface 80 updating policies 90 post-installation tasks allocate generation data set journal 77 SAF (RACF) security settings 78 PROCLIB example members 101 member descriptions 100 PROCLIB data set 142 product documentation terms and conditions 173 product registration 51 programming interface information 173

## R

RACF implementing security using RACF 45 **RACF** security settings 78 **RECON** administration adding a new RECON environment 65 updating a RECON environment 70 viewing RECON information 69 registration ADDPROD command 51, 52 **HKTAPRA0 53** IMS Tools products 51 LIST command 52 list registered products and reports 52 member reference 63 non-IMS Tools products 52 overview 53 user products 52 Registry repository size 22 reorganization JCL 131, 132, 134 repositories adding 36 configure 37 repositories, sizing 21 repository data sets defining (allocating) 29 Resource Manager Structure utility configuration 109 **RESTART 106** 

## S

SAF security configuring <u>45</u> implementing security using RACF <u>45</u> SAF security settings <u>78</u> sample library file contents (SHKTSAMP) <u>157</u> sample members PROCLIB, *See* PROCLIB screen readers and magnifiers <u>8</u> SDEP extensions <u>135</u>

Sensor data repository configure 37 Sensor Data repository size 26 server, IMS Tools KB master and secondary servers 35 run as a batch job 33 run as started task 33 shut down 33 starting and stopping 33 service information 6 SHKTSAMP sample library 157 starting product 144 subsystem interface installing dynamically 122 installing statically 122 updating dynamically 123 updating statically 123 summary of changes 3 support information 6 syntax diagrams how to read 171

# Т

TAS starting 144 verifying startup 144 task distribution server configuration 35 **TCP** Server starting 144 verifying startup 144 technotes 7 Tools Online System Interface implementation 105 overview 105 PROCLIB member keyword parameter syntax 108 PROCLIB member keyword parameters 106 setup PROCLIB member 106 trademarks 173

## V

verification product startup <u>144</u> proper installation <u>150</u>

## W

what's new 3

# Х

XCF XCFGROUP <u>106</u> XCFGROUP 106

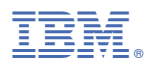

Product Number: 5655-V93

SC19-4370-06

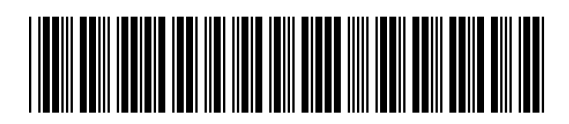